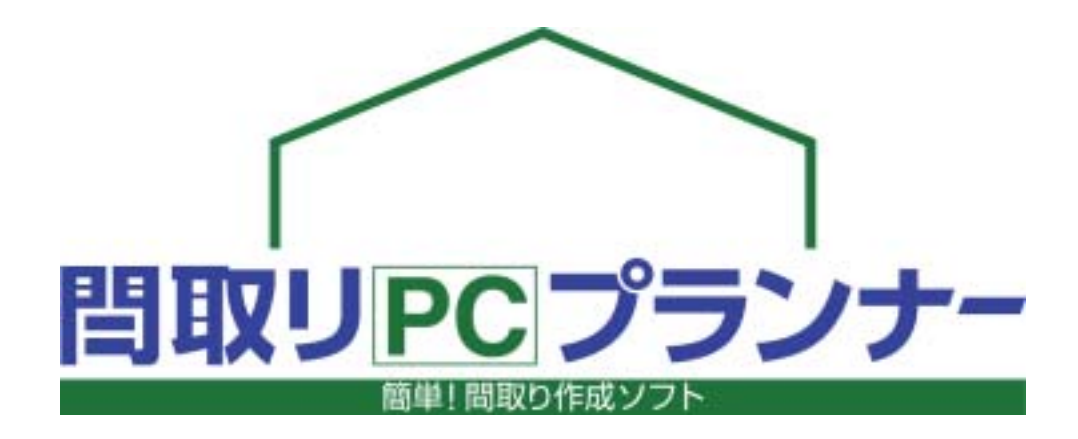

## Version 3.0

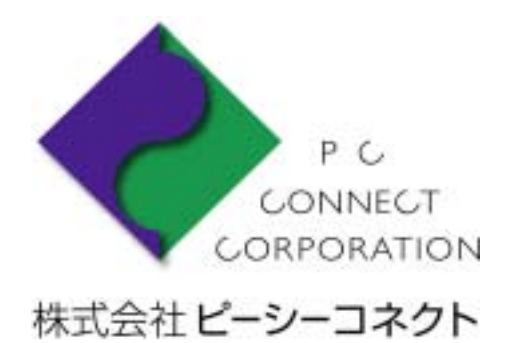

| インストール    | 「間取りPCプランナー」イン                                     | ノストールの方法                                             | 3               | NEW    |
|-----------|----------------------------------------------------|------------------------------------------------------|-----------------|--------|
| スタート画面    | スタート画面の説明(スター                                      | - ト画面で物件管理)                                          | 4               | NEW    |
| 画面の役割     | 画面全体と役割を知ろう                                        |                                                      | 5               |        |
|           |                                                    |                                                      |                 | _      |
| 操作ボタン     | 操作ボタンの説明                                           |                                                      | 6               | _      |
| グリッド      | グリッドを切り替えよう・分割                                     | 割しよう( <mark>最重要!</mark> )                            | 7               | N E W  |
| 회 문 순 번 기 |                                                    |                                                      | •               |        |
| 部屋を囲く     | 一部屋を抽こつ(長万形の部)<br>                                 | 座の抽さ力)<br>屋の拱き主)                                     | 8               | _      |
| -         | - 部屋を抽こつ(多用形の部)<br>                                | 座の抽さ力)<br>のバルコニーの供き主〉                                | 9               | _      |
| -         | 部屋を抽こり(アール形状)                                      | の加き力)                                                | 10              | _      |
| 単独で壁を描く   | 壁を描こう / 壁を描くときの                                    | D注意点                                                 | 11              | _      |
|           | 7キ 日 リ フ し レチギカナ ケロ フ こ                            |                                                      | 40              |        |
| ノレン 建具を描く |                                                    | コキ治いせいこの可要                                           | 12              | _      |
| -         | 建具を配直しよう                                           | <ul> <li>・ 51さ遅いサッンの配直</li> <li>・ た間に又の配置</li> </ul> | 13              | _      |
|           |                                                    |                                                      | 14              | _      |
|           |                                                    |                                                      | 14              | _      |
|           |                                                    |                                                      | 15              | -      |
|           |                                                    | 日本の記書                                                | 16              | _      |
|           |                                                    | <u></u><br>・ 斜め壁への配置                                 | 16              | NEW    |
|           |                                                    |                                                      | 10              |        |
| 備品を描く     | 備品リストと種類を知ろう                                       |                                                      | 17              |        |
|           | 備品を配置しよう                                           | ・ キッチンの配置                                            | 18              | -      |
| =         |                                                    | ・ グリッドを変更して配置                                        | 18              | _      |
|           |                                                    |                                                      |                 | _      |
| 階段を描く     | いろいろな階段を描こう                                        | ・ 階段パターンの役割                                          | 19              | _      |
|           |                                                    | ・直線の階段を描く                                            | 19              |        |
|           |                                                    | ・曲がり階段を描く                                            | 20              |        |
|           |                                                    | ・色々な階段パターン                                           | 20              | _      |
| -         | 階段の情報を変更しよう                                        |                                                      | 21              | _      |
|           |                                                    |                                                      |                 |        |
| ――― 単や万位  | 外構部品を配置しよう                                         |                                                      | 22              | _      |
|           |                                                    |                                                      | 22              | _      |
|           |                                                    | ・万世記亏を配直9る                                           |                 | _      |
| 単線・矢印     | 単線・矢印を描こう                                          | · 単線·矢印入力画面                                          | 23              | NEW    |
|           |                                                    | ・矩形ボタンで敷地表現                                          | 23              | NEW    |
|           |                                                    | ・ 単線ボタンで敷地表現                                         | 24              | NEW    |
|           |                                                    | ・矢印線の描画方法                                            | 24              | NEW    |
|           |                                                    | ・単線の消し方                                              | 24              | NEW    |
|           |                                                    |                                                      |                 |        |
| 編集(部屋)    | 部屋の削除をしよう /                                        | 部屋の移動をしよう                                            | 25              | _      |
| -         | 部屋のサイズを変更しよう                                       | / 部屋の複製をしよう                                          | 26              |        |
| -         | <u> 部屋や間取りを上り左右</u> が<br>                          | う回に反転復裂をしよう                                          | 27              | NEW    |
| -         | 一部座の回転をしよう /<br>                                   | の部座を営成しよう                                            | 28              | _      |
| -         | 一 部 座 石 切 衣 示 を 切 り 省 え よ<br>朝 屋 夕 ち 亦 西 」 ト ニ ・ / | く)<br>文字のフタイリを亦再したう                                  | 29              | NEW    |
| -         | □部座石を変更しよう /<br>「「「「」」」」                           | ×チリスア1ルを変更しよう<br>                                    | <u>30</u><br>24 | IN E W |
|           | 叩注口で以1」しよう /                                       | のアリレイシロモル                                            | 31              | _      |

亯 目 次

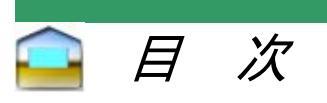

| 編集(部屋)                                  | 部屋名の文字を移動しよ               | う / 他の部屋に変更しよう                   | 32              | _   |
|-----------------------------------------|---------------------------|----------------------------------|-----------------|-----|
|                                         | 建目の削除をしたう /               | 建目の移動をしたう                        | 33              |     |
| ·····································   | 建具の前線をしまり /               |                                  | 34              | -   |
| -                                       |                           |                                  |                 | -   |
| 編集(備品)                                  | 備品の削除をしよう /               | 備品の移動をしよう                        | 35              |     |
|                                         | 備品のサイズを変更しよう              | )                                | 36              | NEW |
| -                                       |                           |                                  |                 |     |
| 編集(壁の厚み)                                | 壁の厚みを変更しよう(壁              | 厚指定変更&一括変更)                      | 37              | NEW |
| _                                       | 壁の厚みを変更した状態の              | の建具や備品                           | 38              | NEW |
|                                         |                           |                                  |                 |     |
| 寸法線                                     | 自由に寸法線を描こう                | ・指定寸法線表示                         | 39              | NEW |
| _                                       | <u> 寸法値を変更しよう</u>         | · 寸法値任意変更                        | 39              | NEW |
| -                                       | ホタンひとつで寸法の表示              |                                  | 40              | NEW |
| -                                       | 部屋の寸法を変えよう                | ・ 部屋の寸法を少し移動                     | 40              | NEW |
| 右粉の限                                    | 2.昨7年、2.昨7年の世ネ亡           |                                  | 44              |     |
| 後数の階                                    | <br>匹物理、3陌建の畑で万<br>匹物理コピー | · 台泊を別のパートに抽入                    | 41              | NEW |
| -                                       |                           |                                  | 41              |     |
| -                                       |                           |                                  | 41              | -   |
|                                         | どんどん戻るをやりすし               |                                  | 41              | NEW |
|                                         |                           |                                  | 1               |     |
| 画面の拡大・縮小                                | 画面の拡大縮小をしよう               |                                  | 42              |     |
|                                         |                           |                                  |                 | -   |
| 階段下物入の描画                                | [階段下の物入]の表現を              | しよう                              | 44              |     |
|                                         |                           |                                  |                 | -   |
| 部屋属性                                    | 部屋をいろいろ変更しよう              | (部屋属性)                           | 45              | _   |
| _                                       | 部屋を追加しよう(部屋リン             | スト編集)                            | 46              | _   |
| -                                       | 各部屋のタイプ定義の説明              | 明                                | 47              | _   |
| 一一一一一一一一一一一一一一一一一一一一一一一一一一一一一一一一一一一一一一一 |                           |                                  | 40              |     |
|                                         | 描いた半面図を画像形式               | で出力しよう                           | 48              | NEW |
| 디민                                      | 図面を印刷してる                  | . 印刷画壶                           | 40              |     |
|                                         | 区国で印刷しより                  | い                                | <u>49</u><br>50 | -   |
|                                         |                           |                                  | 50              | -   |
|                                         |                           |                                  | 51              | -   |
|                                         |                           | ・ 印刷図面に寸法の表示                     | 52              | -   |
|                                         |                           | - 小構を非表示                         | 52              | -   |
|                                         |                           | <ul> <li>・ 印刷する用紙の選択</li> </ul>  | 53              | -   |
|                                         |                           | <ul> <li>・ 印刷しましょう</li> </ul>    | 53              | -   |
|                                         |                           | <ul> <li>パターンを変えて印刷</li> </ul>   | 54              | -   |
|                                         |                           | <ul> <li>・ 自動で面積を計算する</li> </ul> | 55              | -   |
|                                         |                           | ・印刷時に文字などを描く                     | 56              | -   |
|                                         |                           |                                  |                 | -   |
| 販売図面作成                                  | 販売図面を作成しよう                | ・販売図面を開く                         | 57              | NEW |
|                                         |                           | ・社名や免許番号入力                       | 58              | NEW |
|                                         |                           | ・概要・条件入力を作成                      | 58              | NEW |
|                                         |                           |                                  |                 |     |
|                                         |                           | ・間取り図面を配置                        | 59              | NEW |

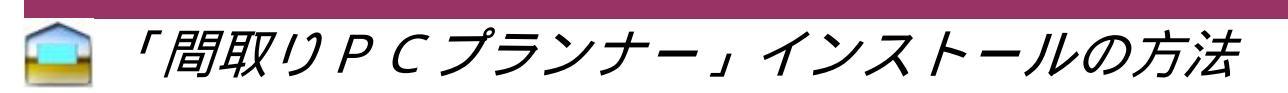

・本製品のセットアップを始める前に、実行中のすべてのアプリケーションを終了してください。

・ウィルスチェックプログラム等をご使用の場合は、必ず終了させてからインストールプログラムを実行してください。 ・「間取りPCプランナー」のCD-ROMをパソコンのCD-ROMドライブに入れ、以下の手順でインストールを開始してください。

自動的にインストールが開始されない場合は、「マイコンピュータ」のCD-ROMドライブを開き、[Setup.exe]ファイルを ダブルクリックして、インストールを開始してください。

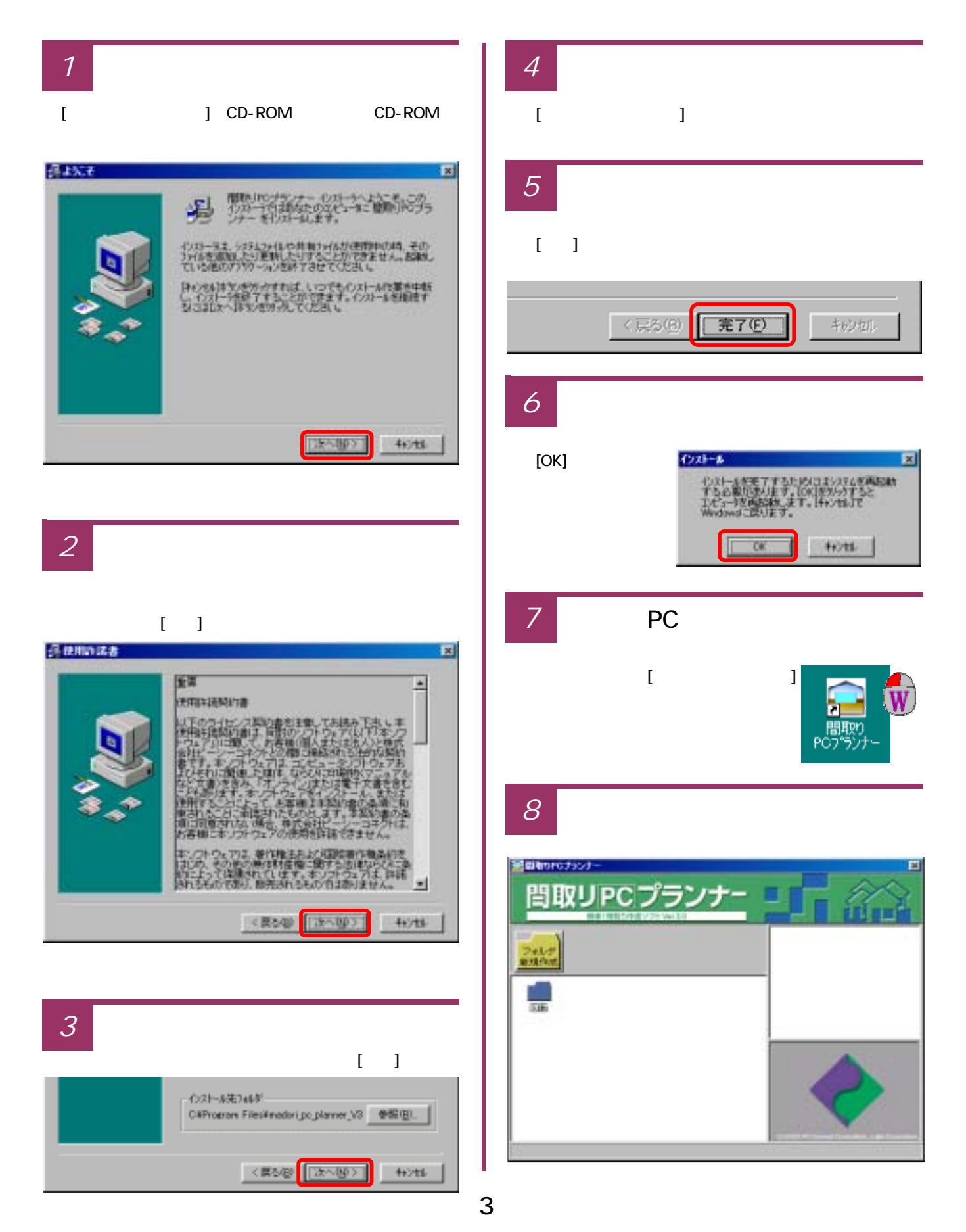

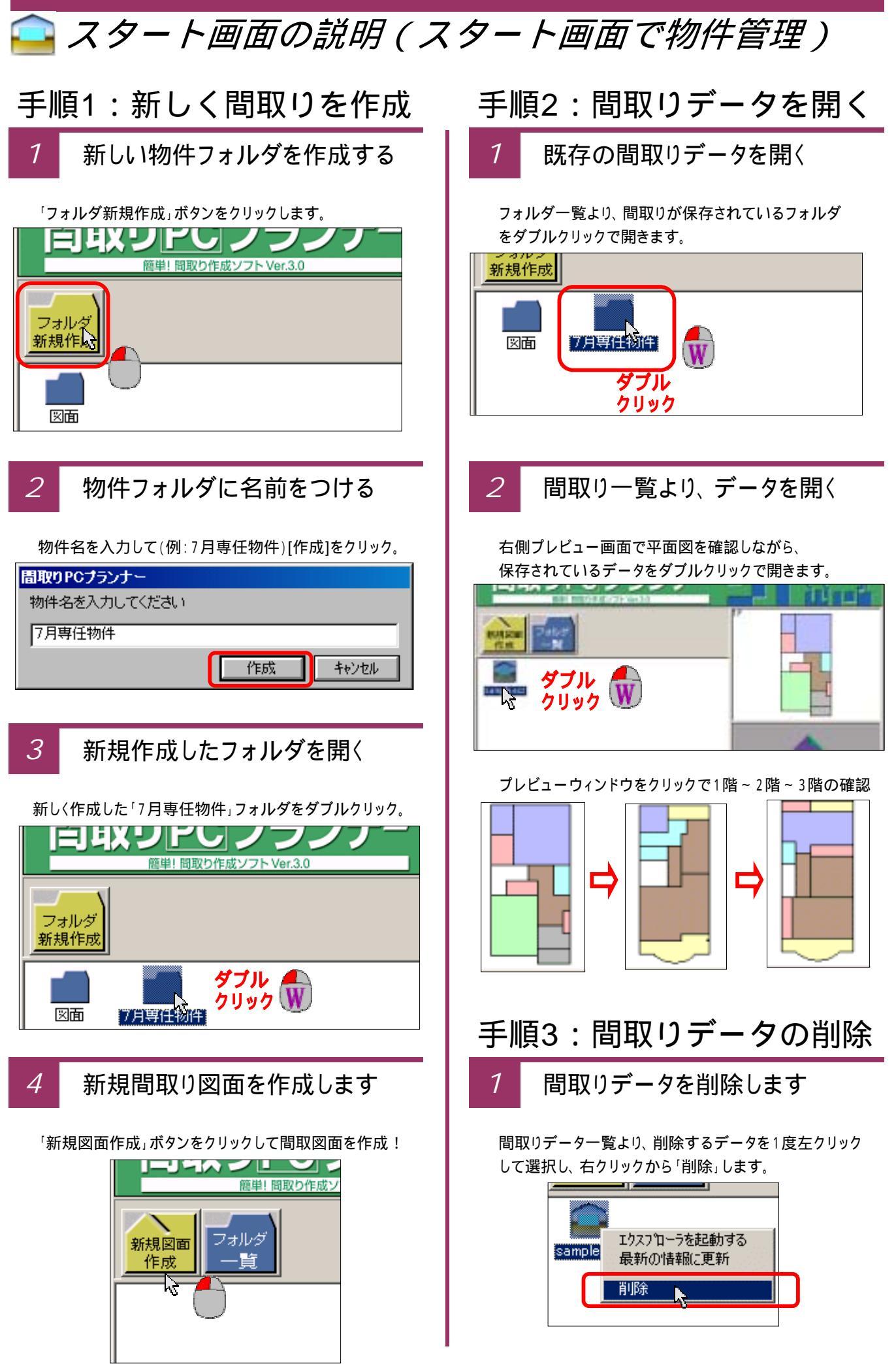

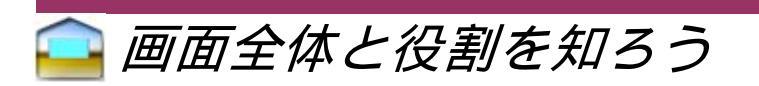

画面全体の役割について確認しておきましょう。

1 間取り入力画面

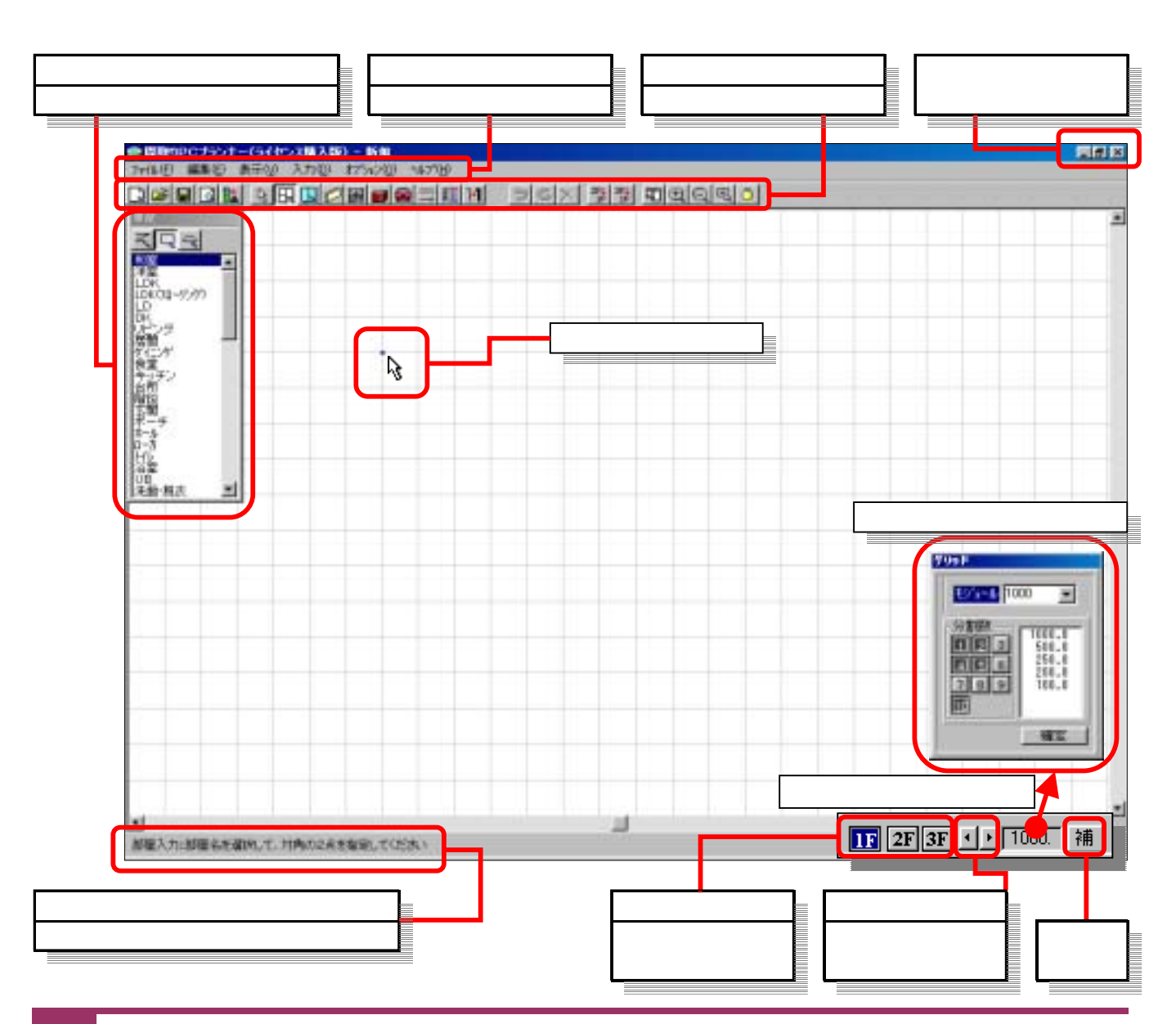

2 メニューの説明

| ファイル( <u>F</u> )                                                                             | <b>編集</b> ( <u>E</u> )         | 表示( <u>V</u> )          | 入力( <u>D</u> )             | オプション( <u>0</u> )       |
|----------------------------------------------------------------------------------------------|--------------------------------|-------------------------|----------------------------|-------------------------|
| 新規図面(N)     Ctrl+N       開(②)     Ctrl+O       上書保存(⑤)     Ctrl+S       名前を付けて保存( <u>A</u> ) | 選択<br>全てを選択 Ctrl+A<br>複製<br>削除 | 全体表示<br>再表示<br>拡大<br>縮小 | 部屋<br>建具<br>壁<br>備品<br>補助線 | 部屋属性<br>備品設定            |
| 画像形式で書き出し                                                                                    | 全階層回転<br>全階層移動                 | <br>階数    ▶<br>自動寸法表示   | 1.112-02-023               | <b>ヘルプ</b> ( <u>日</u> ) |
| <u>E印刷(P)</u><br>終了                                                                          | ポイント移動                         |                         |                            | パージョン情報                 |

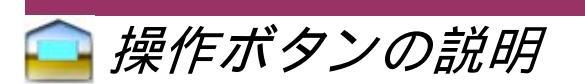

間取図を描いていくために、様々な操作をおこなうための操作ボタンの名称と働きを確認しておきましょう。

1 操作ボタンの名称

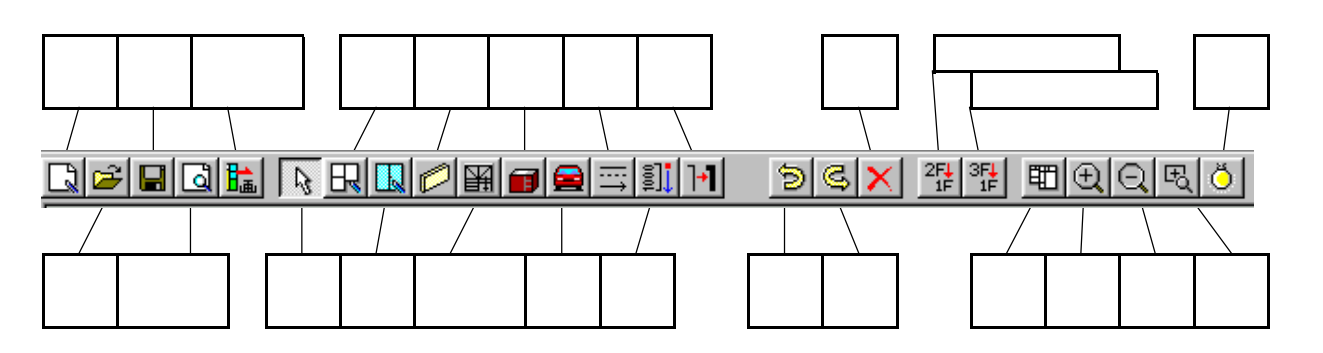

#### 2 各操作ボタンの説明と役割

| ſ        | 新規作成                   | 新規間取り入力画面を表示します。                                                                                                    |
|----------|------------------------|----------------------------------------------------------------------------------------------------|
| ď        | 開〈                     | 保存されている間取図面データーを<br>選択して開き、読み込みます。                                                                                     |
|          | 上書き保存                  | 名前をつけて保存している間取りデータ<br>の現在の状態を上書き保存します。                                                                                 |
| 4        | 印 刷<br>プレビュー           | 間取図面の印刷を行う際に押します。<br>印刷前のレイアウトを確認し印刷しま<br>す。                                                                           |
| <b>₿</b> | 画像形式<br>で 保 存<br>(NEW) | 描画した現在の間取図面を、画像形式<br>で書き出し、画像(JPEGやビットマップ)<br>形式で保存を行います。<br>画像サイズの指定や、画面上がカラー<br>であっても、画像保存時点で一括して<br>白黒平面図として保存できます。 |

| 1 | 選択          | 部屋や建具・備品など全ての項目に<br>対して削除・移動・編集などを行う場合<br>に選択します。<br>選択ボタンを押した状態から右クリック<br>ので編集メニューが表示されます。 |
|---|-------------|---------------------------------------------------------------------------------------------|
| ß | 部屋入力        | 部屋を入力するときにクリックします。<br>部屋入力リストが表示されます。                                                       |
|   | 建具入力        | 建具を入力するときにクリックします。<br>建具入力リストが表示されます。                                                       |
|   | 壁           | 間仕切壁や腰壁など、壁を入力する<br>ときにクリックします。                                                             |
| 囲 | 階 段<br>パターン | 階段を入力するときにクリックします。<br>階段パターンの画面が表示されます。                                                     |
|   | 備品入力        | キッチンや浴槽など備品を入力する<br>時にクリックします。                                                              |
|   | 外構入力        | 外構部品(車や木・方位)を入力する<br>ときにクリックします。                                                            |

|                   | 線·矢印<br>敷地入力<br>(NEW)           | 単線や点線、矢印を描画するときに<br>クリックします。この線入力機能を<br>使って「敷地」や「境界線」「階段矢印」<br>などを描画します。                                               |
|-------------------|---------------------------------|----------------------------------------------------------------------------------------------------|
| ≣] <mark>.</mark> | 寸 法<br>(NEW)                    | 任意の寸法線を描画するときにクリック<br>します。                                                                                             |
| ]+                | 壁厚み<br>(NEW)                    | 壁の厚みを太く表現するときにクリック<br>し「壁厚変更モード」を起動します。<br>ダイナミックに壁の厚み一発で変更<br>する「一括変更」とマンションの外壁や<br>RC造などの表現で一部だけ変更する<br>「指定変更」があります。 |
|                   |                                 |                                                                                                    |
| Ø                 | 戻る<br>(NEW)                     | 戻るボタンをどんどんクリックすること<br>により最大10回の操作まで戻せます。                                                                               |
| <b>V</b>          | 進 む<br>(NEW)                    | 戻るボタンでどんどん戻った操作を<br>現在の操作まで進めることができます。                                                                                 |
| ×                 | 削 除<br>(NEW)                    | 選択ボタンで部屋や建具などクリックし<br>指定したのち、削除ボタンで削除。                                                                                 |
|                   |                                 |                                                                                                    |
| 2F <b></b><br>1F  | 2階を1階に<br>複製 <mark>(NEW)</mark> | 2階のシートに描いた2階平面図を<br>一括して1階にコピー〜貼付する機能                                                                                  |
| 3F↓<br>1F         | 3階を1階に<br>複製(NEW)               | 3階のシートに描いた3階平面図を<br>一括して1階にコピー〜貼付する機能                                                                                  |
|                   |                                 |                                                                                                    |
|                   | 全体図                             | 入力途中の間取図の全体が、画面<br>内に全て表示されます。                                                                                         |
| $   \mathbf{E} $  | 拡 大                             | 拡大ボタンをクリックするたびに画面の<br>表示内容を拡大表示します。                                                                                    |
| Q                 | 縮 小                             | 縮小ボタンをクリックするたびに画面の<br>表示内容を縮小表示します。                                                                                    |
| Eq                | 範囲拡大                            | 範囲拡大ボタンを押して、クリックで<br>選択した範囲を拡大表示します。                                                                                   |
| Ŏ                 | 再描画                             | 描画途中、車などの残像が残ったとき<br>にクリックし、画面を正常に戻します。                                                                                |

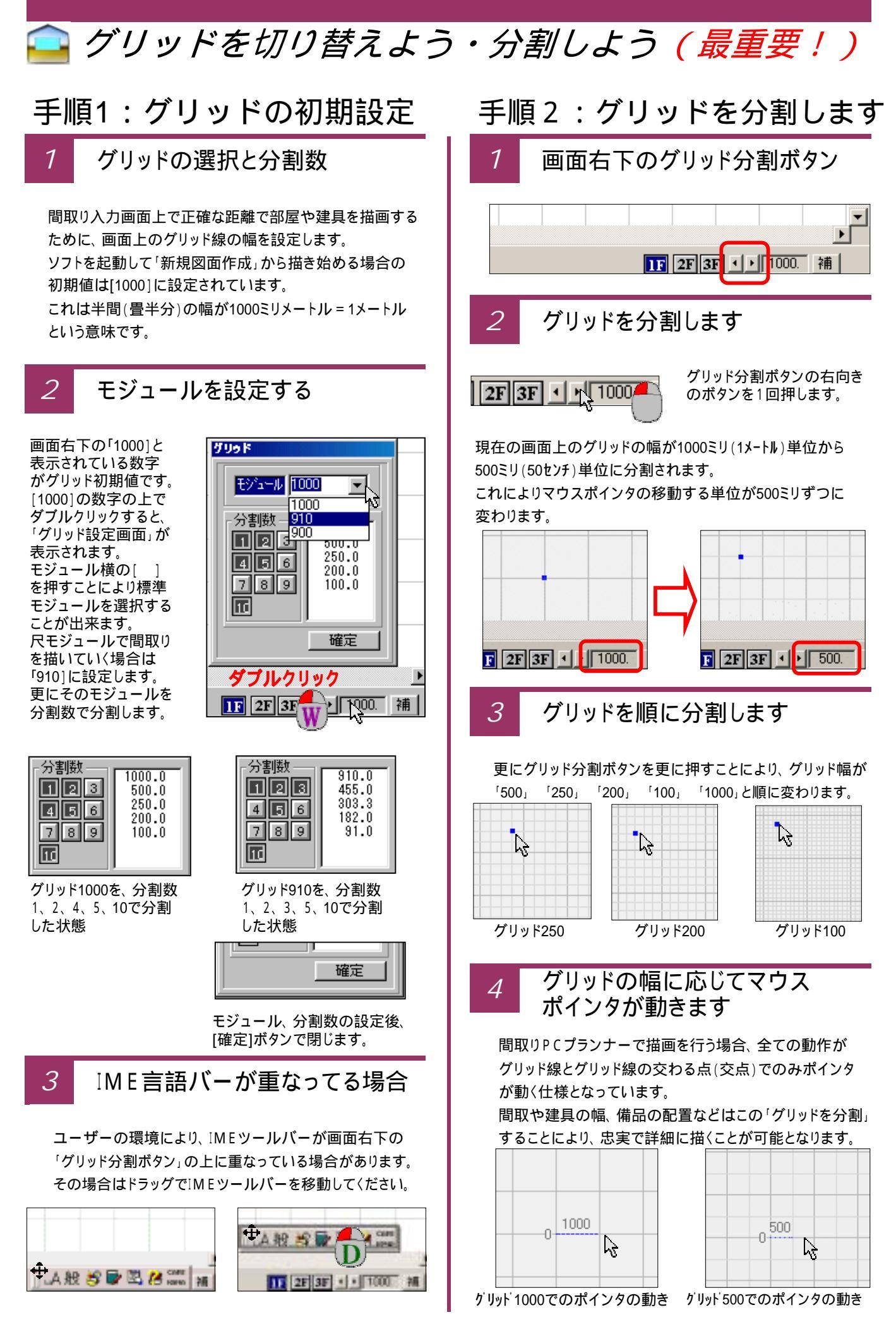

### 🤷 部屋を描こう(長方形の部屋の描き方)

間取り図面のうち長方形の部屋を描いていく手順を説明します。

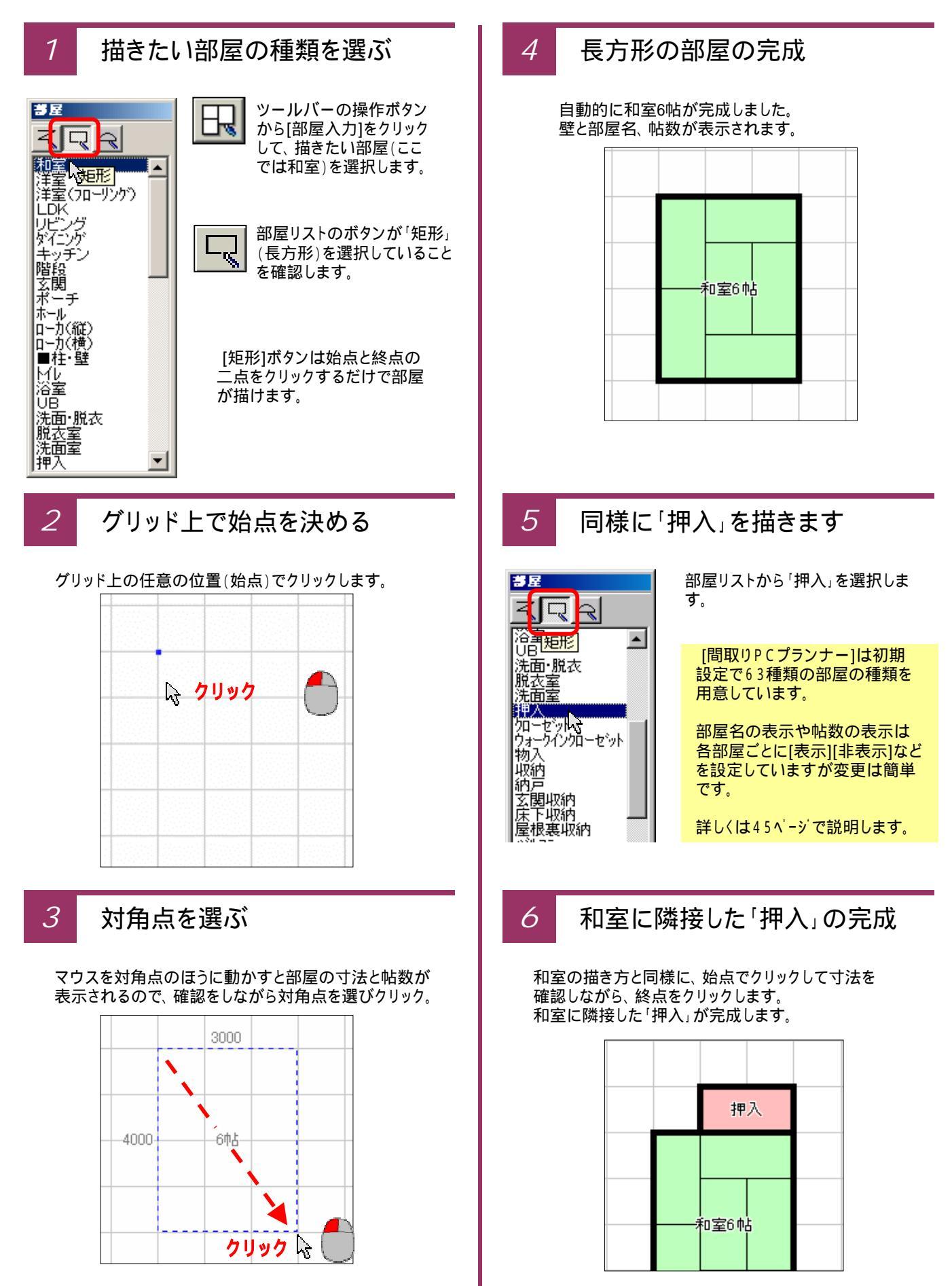

### 🤷 部屋を描こう(多角形の部屋の描き方)

次に間取り図面のうち多角形の部屋を描いていく手順を説明します。

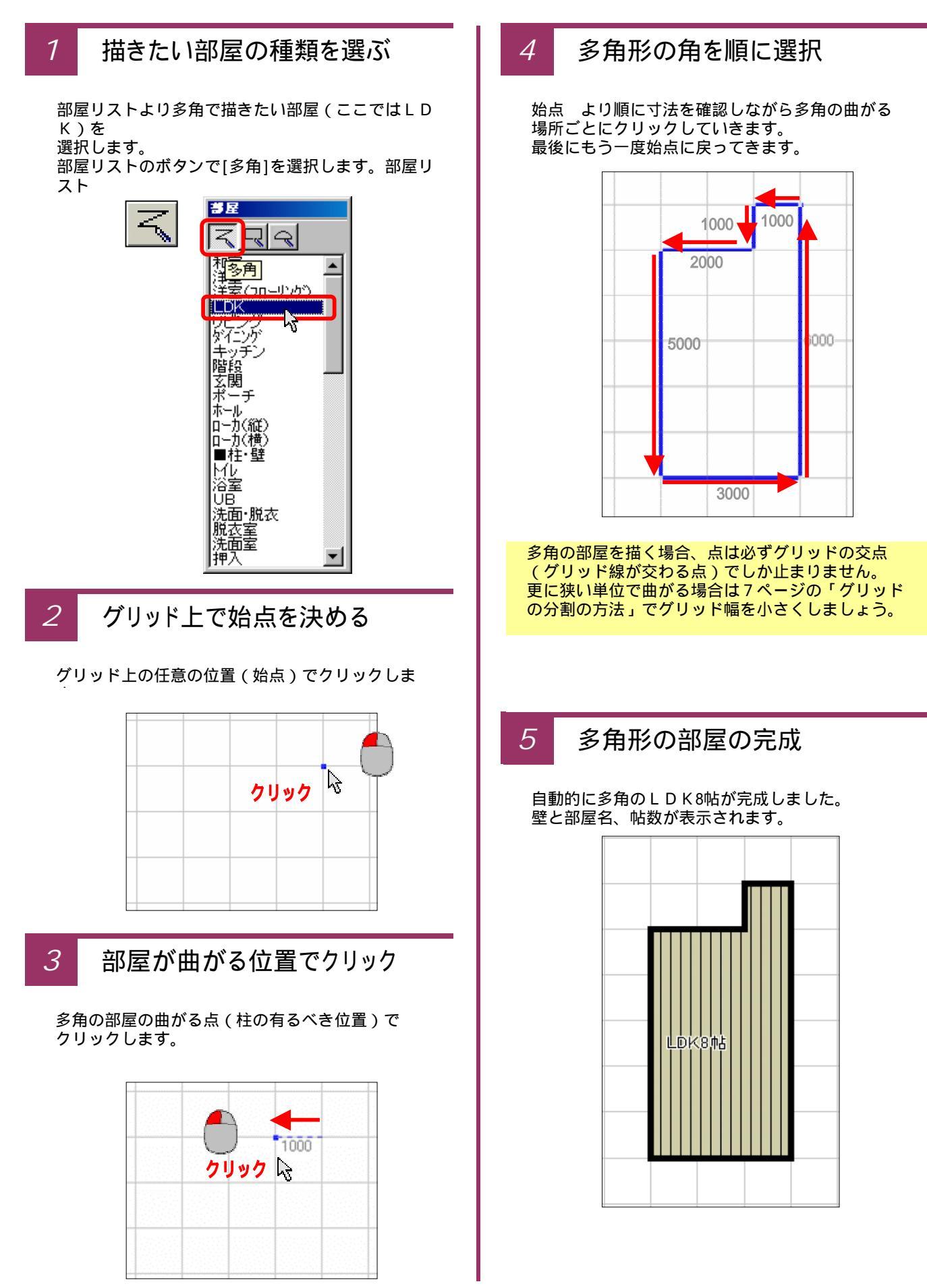

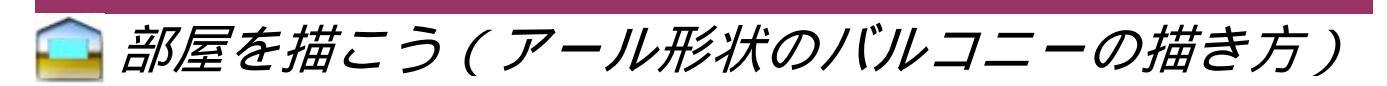

最後に間取り図面のうちアール形状の部屋(バルコニー)を描いていく手順を説明します。

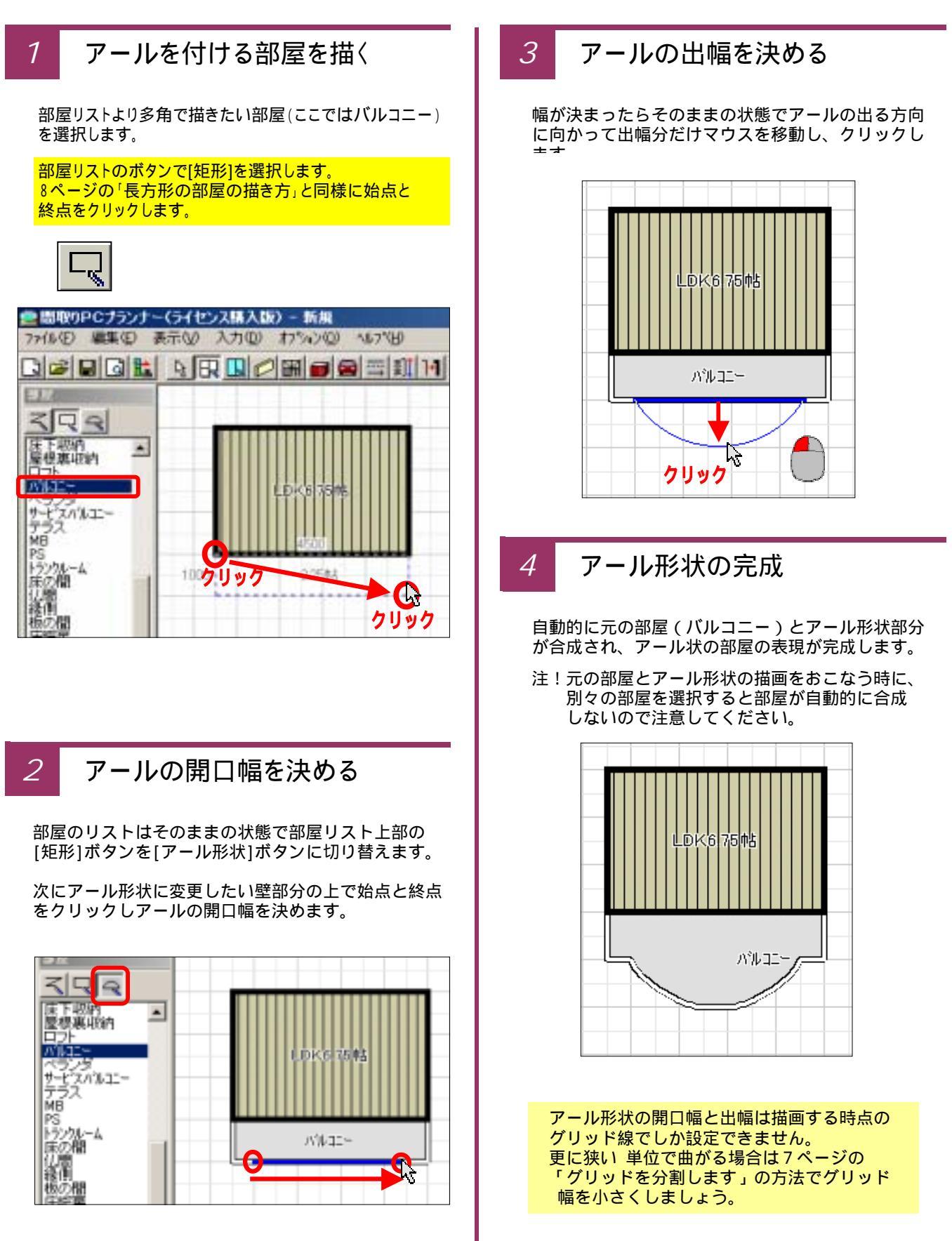

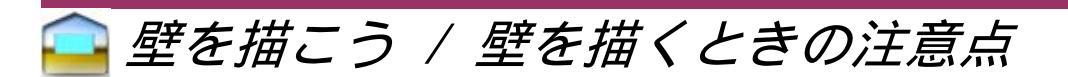

手順1:部屋に壁を描く

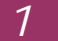

#### 壁を選択します

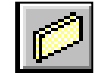

ツールバーのアイコンから、[壁]ボタンをクリッ クします。

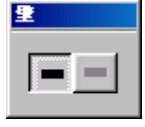

壁選択ウィンドウが開きますので、壁の色を 「黒」「グレー」から選択します。

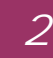

始点~終点で壁を配置します

壁を配置する始点でクリックします。 そのまま壁を配置する方向にドラッグで壁を延ばします。

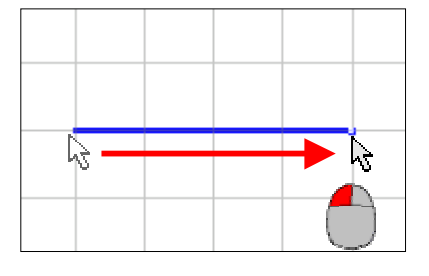

終点が決まったら、終点でクリックして壁を確定します。

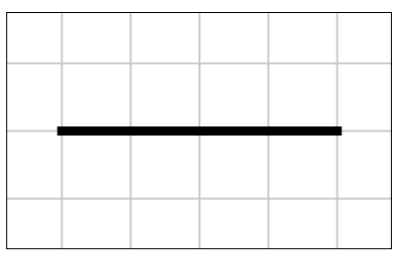

#### 3

詳細な寸法の壁はグリッド分割で

壁は部屋描画と同様グリッド線の交点しか始点・終点を 決めることができません。

グリッドを分割するには「グリッドを切り替えよう」のページ を参照してください。

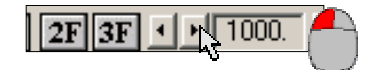

壁単独入力時の注意点

#### 斜め交差点はうまく収まりません

このソフトは、部屋を描画することにより、その部屋が 一旦自動的に壁に囲まれた状態で描画され、その壁 に対して、建具や開口部を配置する仕様です。 したがって、この壁入力を使って部屋自体の描画は 避けてください。

また、この壁描画機能を使って、斜めの壁が交わった 表現をする場合には、斜め線の取り合いにより、その 交点がきちっと収まらない場合があります。

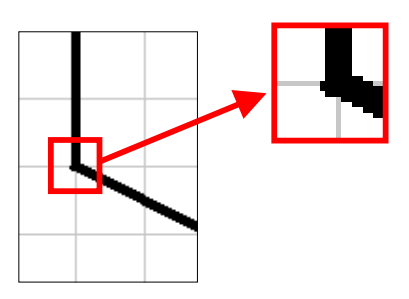

2

ļ

単独の壁には建具の配置不可

部屋入力で自動的に部屋を囲んだ壁の上には次ページ からの建具は配置できます。

この単独壁描画で描いた壁の上に窓やドアなど建具を 配置しようとしても、建具の始点が反応せず、建具は 配置不可となっています。

どうしても壁描画で描いた壁の上に建具を配置しなけ ればならない場合は、一旦通常部屋の壁の上に配置 した建具を、選択してドラッグでこの壁の上に移動する 方法で行ってください。

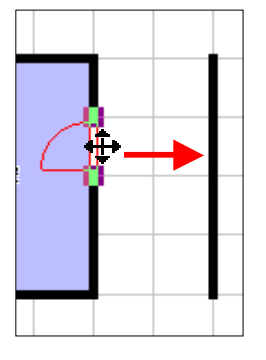

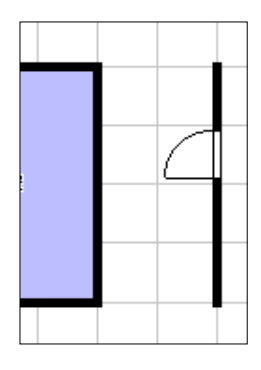

1) 一旦通常部屋の上に 建具を配置し、その建具 を選択 ~ ドラッグします

 ドラッグで移動した 建具を壁の上に配置 します。

### 🗅 建具リストと種類を知ろう

建具を描いていく準備として、建具リストの役割と各ボタンの名称を確認しておきましょう。

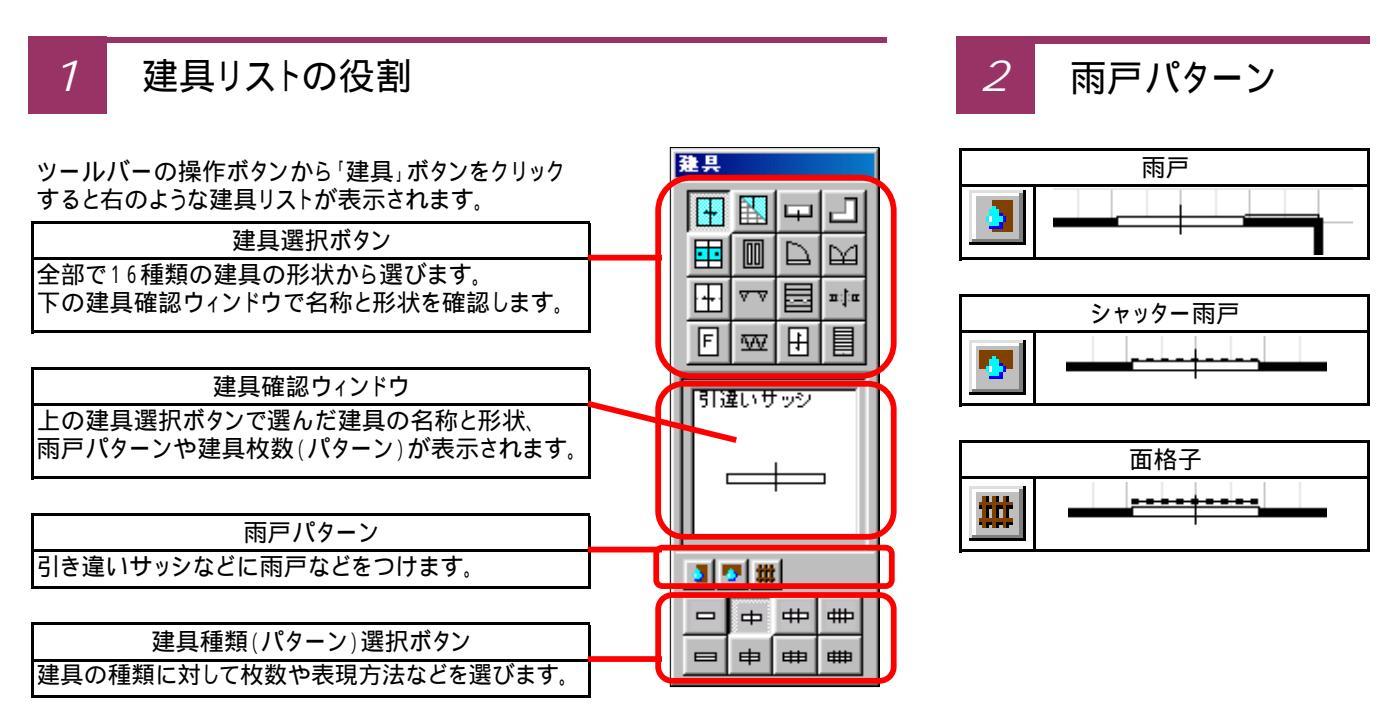

#### 3 建具種類と枚数・パターン一覧

| Ŧ         | 引き違いサッシ  |            |                                        |          |        |
|-----------|----------|------------|----------------------------------------|----------|--------|
|           | フスマ      |            | •••••••••••••••••••••••••••••••••••••• |          |        |
| -         | 引き違い戸    |            | •••••+••••••••••••••••••••••••••••••   |          |        |
| F         | FIXサッシ   | <b></b>    |                                        |          |        |
| m         | 障子付引き違い窓 |            |                                        |          |        |
|           | 玄関ドア     |            |                                        |          |        |
| ~ √       | 折戸       |            | -AA                                    | <u> </u> | -AAAA- |
| W         | アコーディオン  | \$75757575 |                                        |          | - ~~-  |
| Ξ         | 出窓       |            |                                        |          |        |
| •         |          |            |                                        |          | 2      |
|           | 片開きドア    |            |                                        | 2-ナー出窓   |        |
|           | 上げ下げ窓    |            |                                        | シャッター    |        |
| $\square$ | 両開きドア    |            | M                                      | ジャロジー窓   |        |
| πtr       | 問口迩      |            |                                        |          |        |
|           | 에 나 바    |            |                                        |          |        |

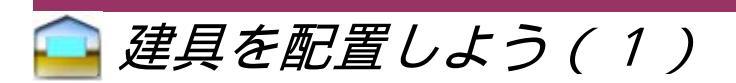

### 手順1:引き違いサッシの配置

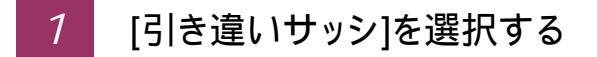

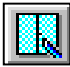

ツールバーのアイコンから [建具入力]ボタンを押し、 建具リストの中から配置する 建具[引き違いサッシ]を選択 します。

| 騺具       |          |           |           |  |
|----------|----------|-----------|-----------|--|
| Ŧ        |          | Ψ         |           |  |
|          |          | $\square$ | $\square$ |  |
|          | <u> </u> |           | π:¦α      |  |
| F        | W        | H         |           |  |
| 引達いサッシ   |          |           |           |  |
| <u> </u> | #        |           |           |  |
| -        | ф        | #         | #         |  |
|          | 申        | ₽         | #         |  |

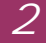

#### 部屋の壁の上で始点を決める

建具を配置したい部屋の壁の上で、始点を決め クリックします。

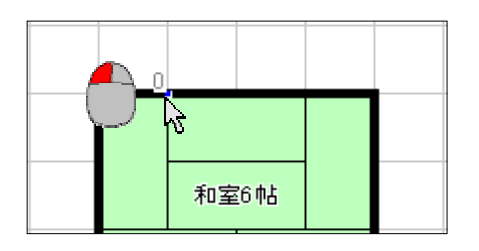

#### 3 建具の幅を確認し終点を決める

始点が決まるので、寸法を確認しながら壁に沿って 終点の方向にマウスを動かします。 終点が決まればその位置でクリックします。

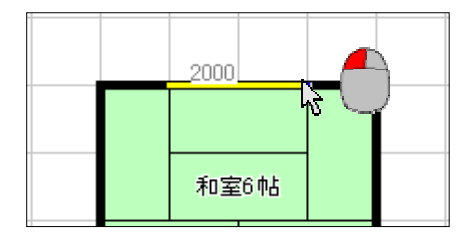

#### 4 建具の配置を確認して確定

建具の配置が決定した時点で、あとはマウスを外側と 内側に動かし配置の向きを決め、クリックします。 (引き違い戸などは内側・外側の表現に違いはない ですが、ドアや出窓、折戸は内外の向きの決定が重要 となるので、この作業が必要です)

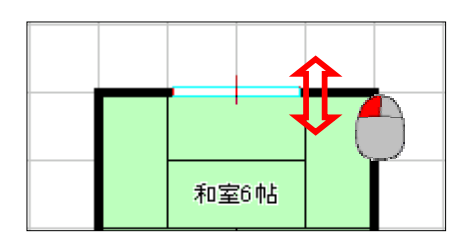

5

[引き違い窓」が配置できました

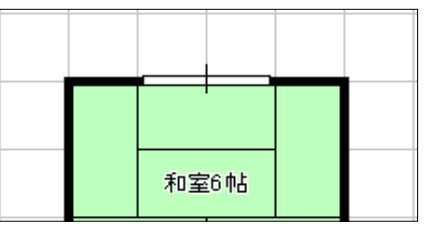

建具は必ず部屋の壁の上にしか配置できません。また、 建具の移動する幅と始点終点は現在設定されている グリッドの幅ごとにしか移動しません。 500ミリ単位や100ミリ単位などもっと細かく寸法を設定 したり、始点終点の場所を変えたい場合には、7ページ 「グリッドの選択と分割数」「クリットの分割の方法」を 参考にクリット線の幅を調節してください。

始点や終点などをクリックで決定した後、建具の配置を 決定するまでは、マウスの右クリックごとに建具の入力 作業を戻すことが出来ます。

ー旦配置した建具は、ツールバーの[選択]ボタンから、配置済みの建具をクリックで選択して、右クリックで選択 [削除」で削除することが出来ます。

同様に一旦配置した建具を、[選択] 右クリックから 複写や回転、ドラッグによる移動をすることが出来ます。

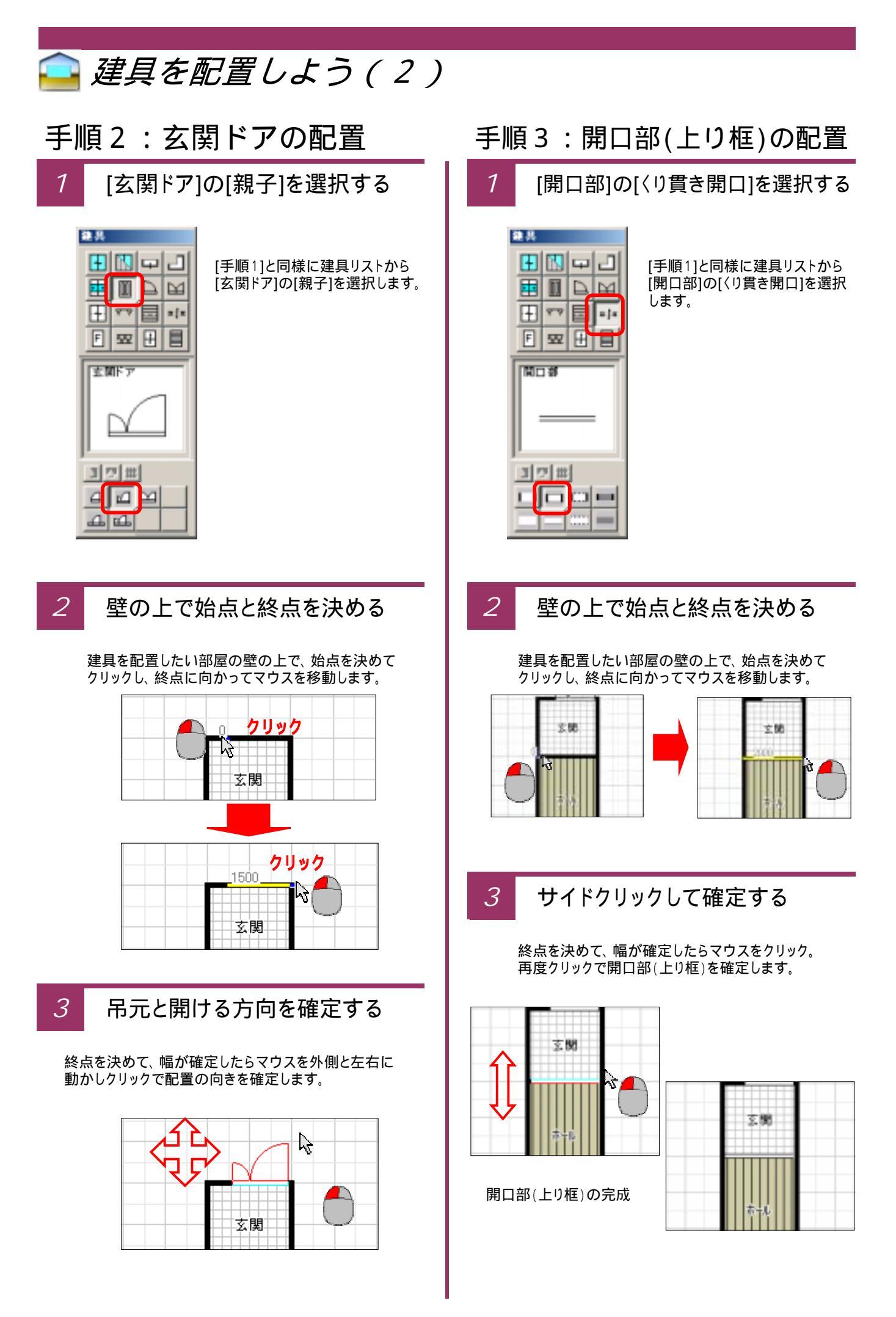

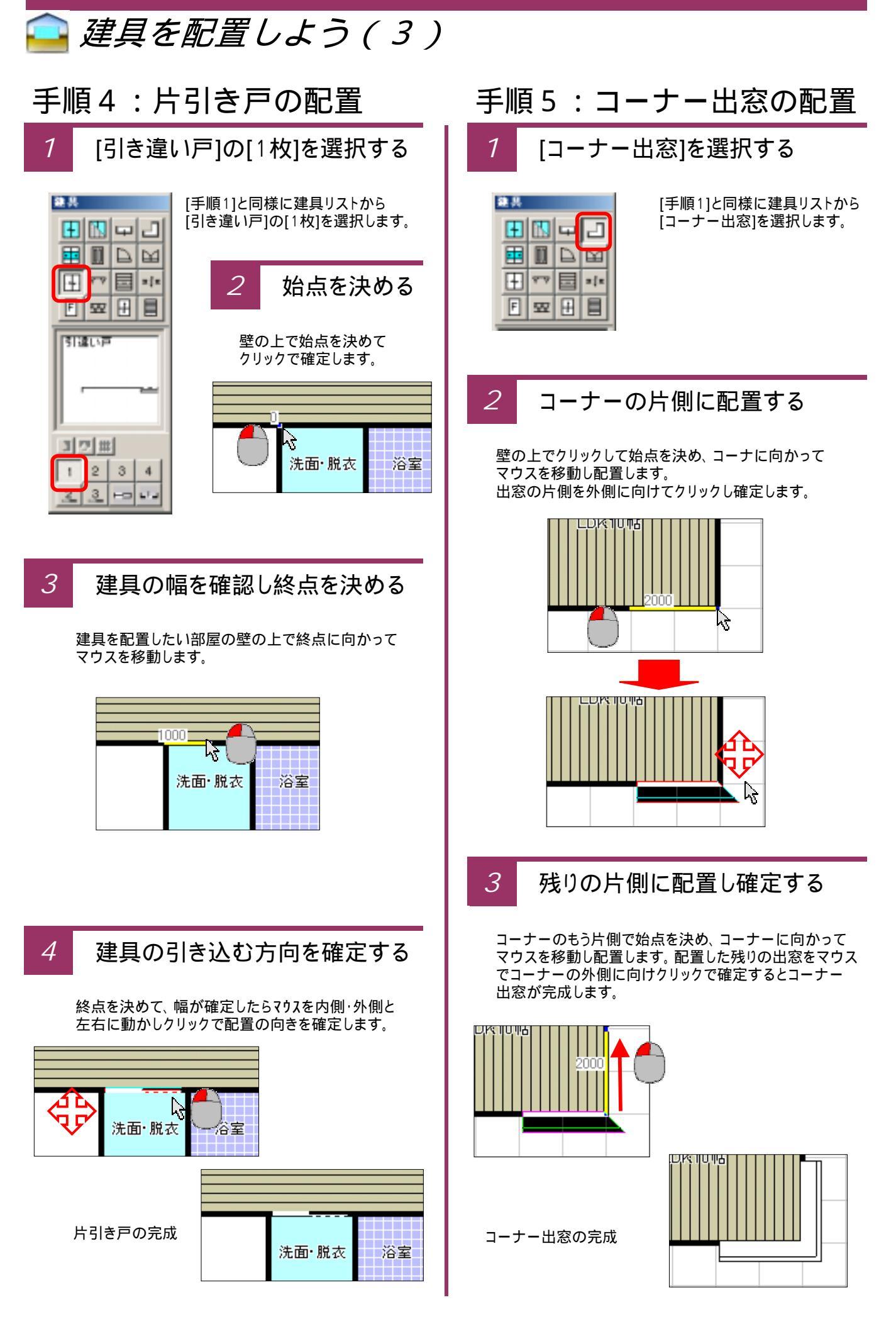

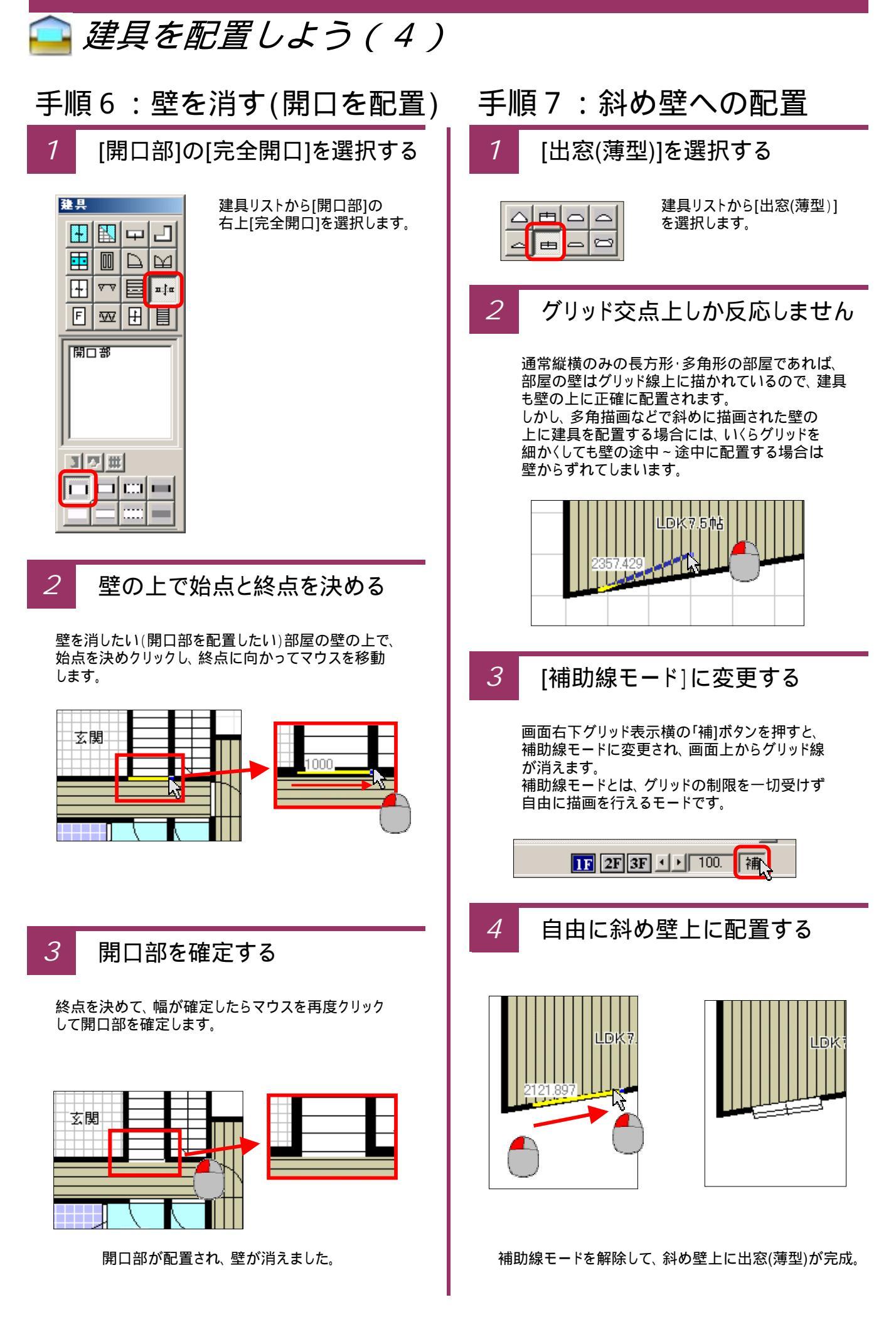

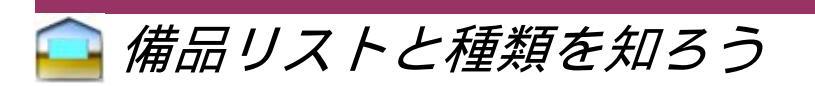

備品を描いていく準備として、備品リストの役割と各ボタンの名称を確認しておきましょう。

1 備品リストの役割

2

ツールバーの(備品)アイコンをクリックすると下のような備品リストが表示されます。

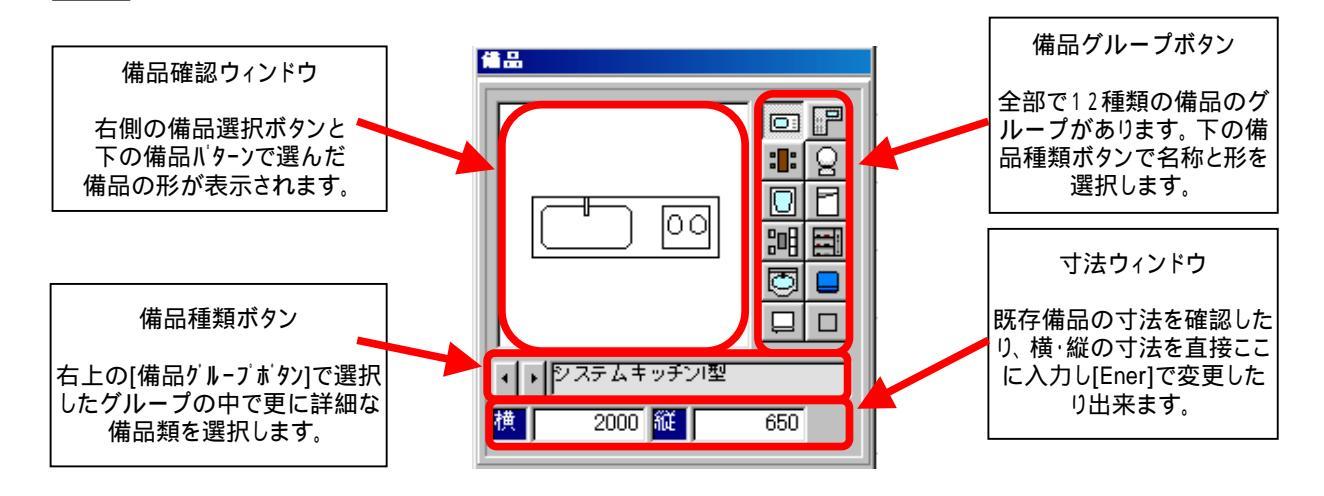

#### 備品グループボタンの名称と主な収納備品

| アイコン | グループ名称     | 主な収納備品                   | アイコン | グループ名称     | 主な収納備品                    |
|------|------------|--------------------------|------|------------|---------------------------|
|      | システムキッチン!型 | 三型システムキッチン<br>ミニキッチンなど   |      | システムキッチンL型 | └型システムキッチン                |
|      | キッチンテーフ ル  | キッチンテーブル・机<br>座卓・キッチン用収納 | Q    | トイレ        | トイレ・ウォシュレット<br>トイレドレッサーなど |
|      | バスタブ       | バスタブ・浴槽<br>ユニットバスなど      | 2    | ベッド        | ベッド類                      |
| 冒    | 応接セット      | 応接セット<br>ソファなど           | III  | 下駄箱        | 下駄箱·玄関収納                  |
| Q    | 洗面台        | 洗面台 など                   |      | 洗濯機        | 洗濯機・選択パン                  |
|      | 冷蔵庫        | 冷蔵庫                      |      | 汎 用        | 床の間・ハンカ -<br>出窓開口など       |

#### 3 備品の表現例(抜粋)

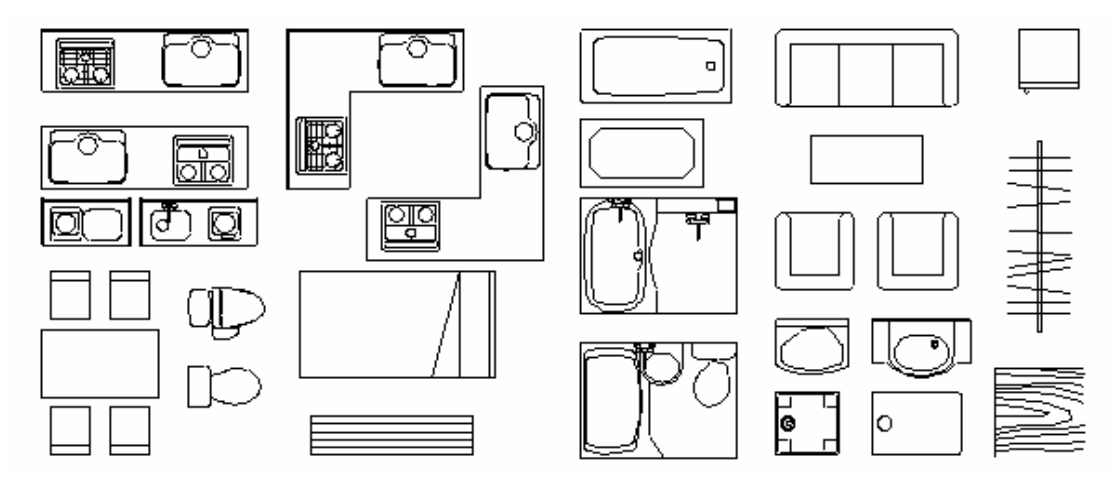

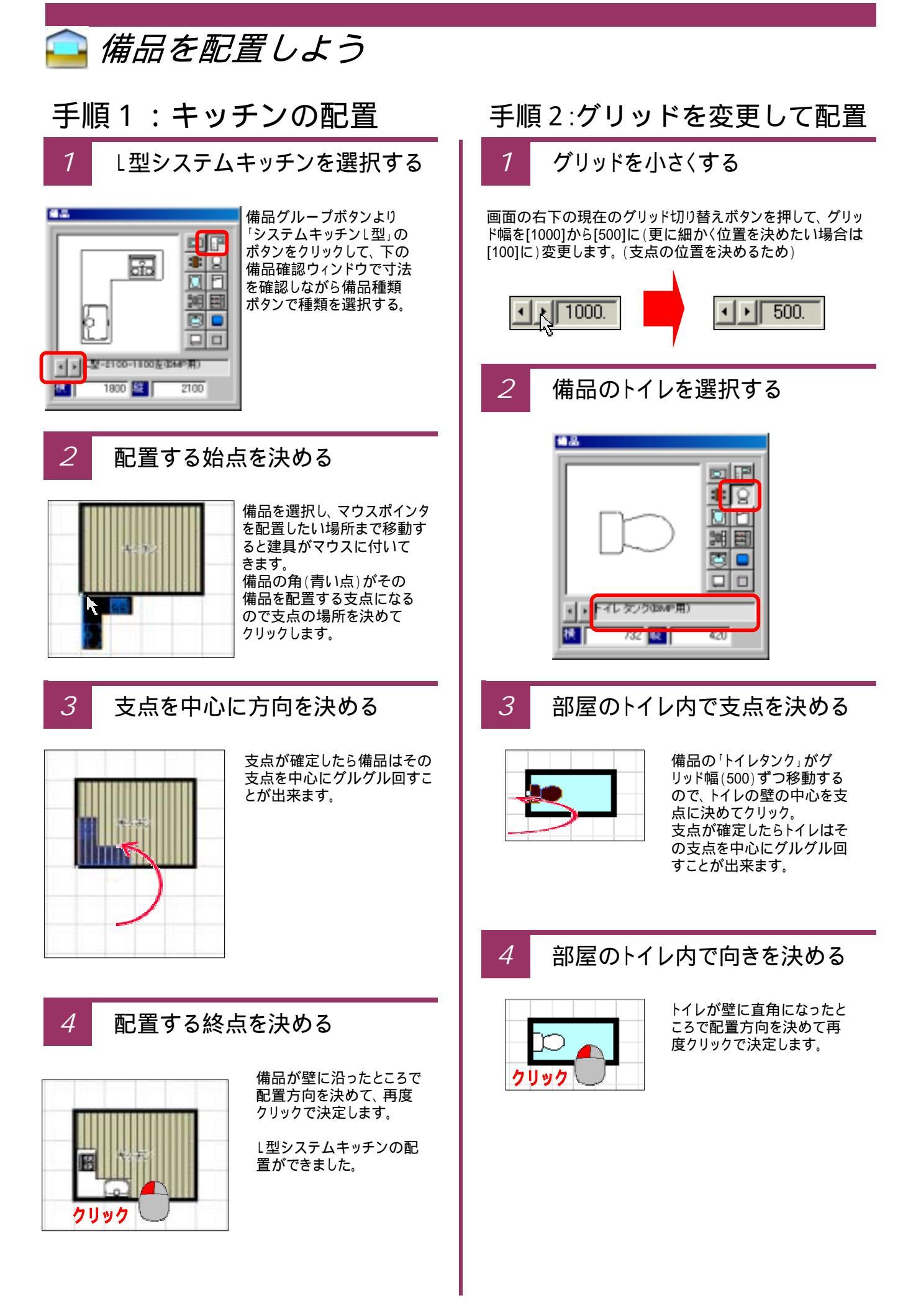

### 🔁 いろいろな階段を描こう(1)

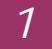

围

#### 階段パターンの役割

ツールバーの[階段パターン]ボタンをクリックする と下のような[階段パターン]画面が表示されます。

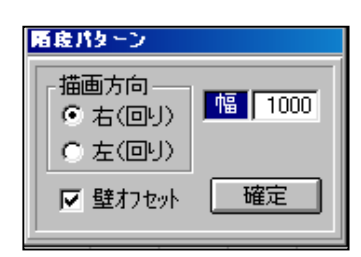

- 描画方向・・・階段の上がっていく方向を選択します。 右に回って上がっていく場合は[右(回り)]を 左に回って上がっていく場合は[左(回り)]を 選択します。標準は右回りです。
  - 幅 ・・・階段の幅を設定します。 通常はグリッドで設定されている幅(半間) に自動的に設定されますが、変更するとき はこの部分に幅を入力し変更します。
- 壁オフセット・・・壁オフセットにチェックが入っているときは 階段の両側が壁の幅の半分ずつ控えます。 部屋内の階段を表現するときは通常こちら を使いますが、外構階段のように階段の 両側に壁がない場合は[壁オフセット]の チェックを外して描画します。
- [確定]ボタン・・・図面上に階段を描いていき、そこで 階段の描画を確定する場合に押します。

階段を描くコツは、階段の手すりをなぞっていく 感じでグリッド上で始点と終点を決めることです。 直線なら始点と終点の2ヵ所をクリックします。 回って上がっていく場合は手すり(階段の外側) が曲がるたびにクリックしていきます。 最後に[確定]ボタンを押すと自動的に階段の 描画が出来ます。

室内階段を描く場合でも、必ず[部屋入力]で 階段室を先に描く必要があります。(8ページ) これは階段にも必ず壁があるからです。 これをしないと、階段横の窓が描けません。

階段は自動的に段数を表現しますが、いったん 階段を描いた後、その階段を選択して右クリック の「階段情報変更」から段数や、廻りの段数 などを自由に変更することが出来ます。

### 手順1:直線の階段を描く

1 部屋入力で階段室を描く

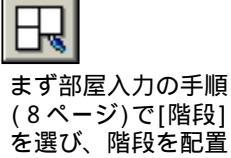

する場所に階段室を

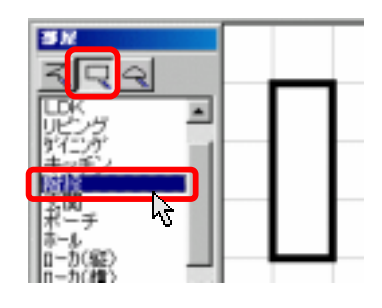

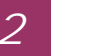

描きます。

階段の始点と終点を選択する

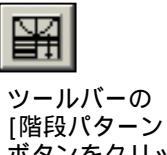

ツールハーの [階段パターン] ボタンをクリック し、 階段室の角で クリックし始点を 決めます。

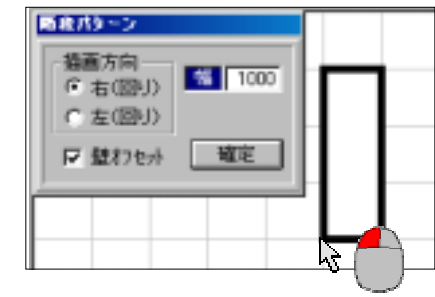

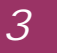

[確定ボタン]で階段自動描画

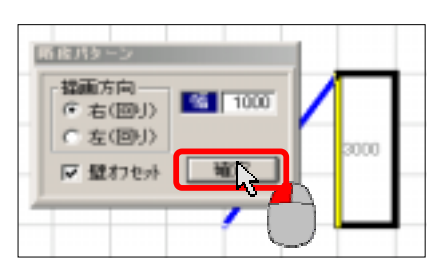

4 <u></u>

上り口を[完全開口]で開ける

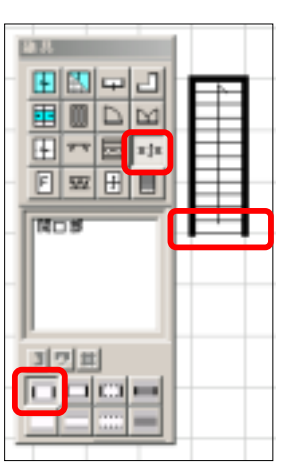

6

最後に建具入力の 手順(16ページ) で[開口部]を選び 階段の上り口部分 の壁を完全開口で 開ける。

### 🔁 いろいろな階段を描こう(2)

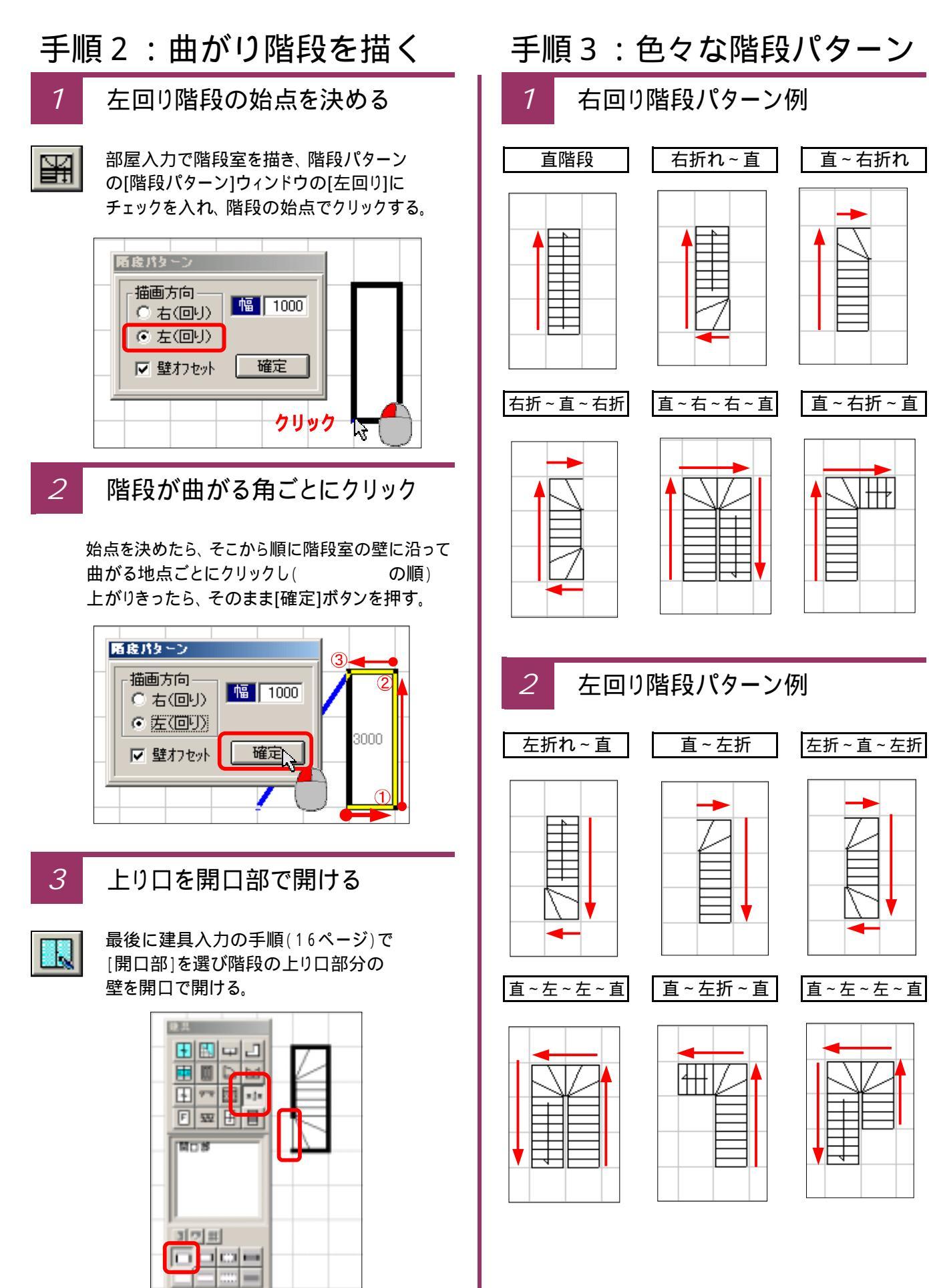

 $\square$ 

20

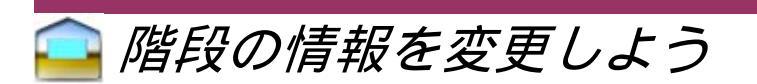

階段の描画で自動的に描いた階段の段数など、階段情報を変更する手順を説明します。

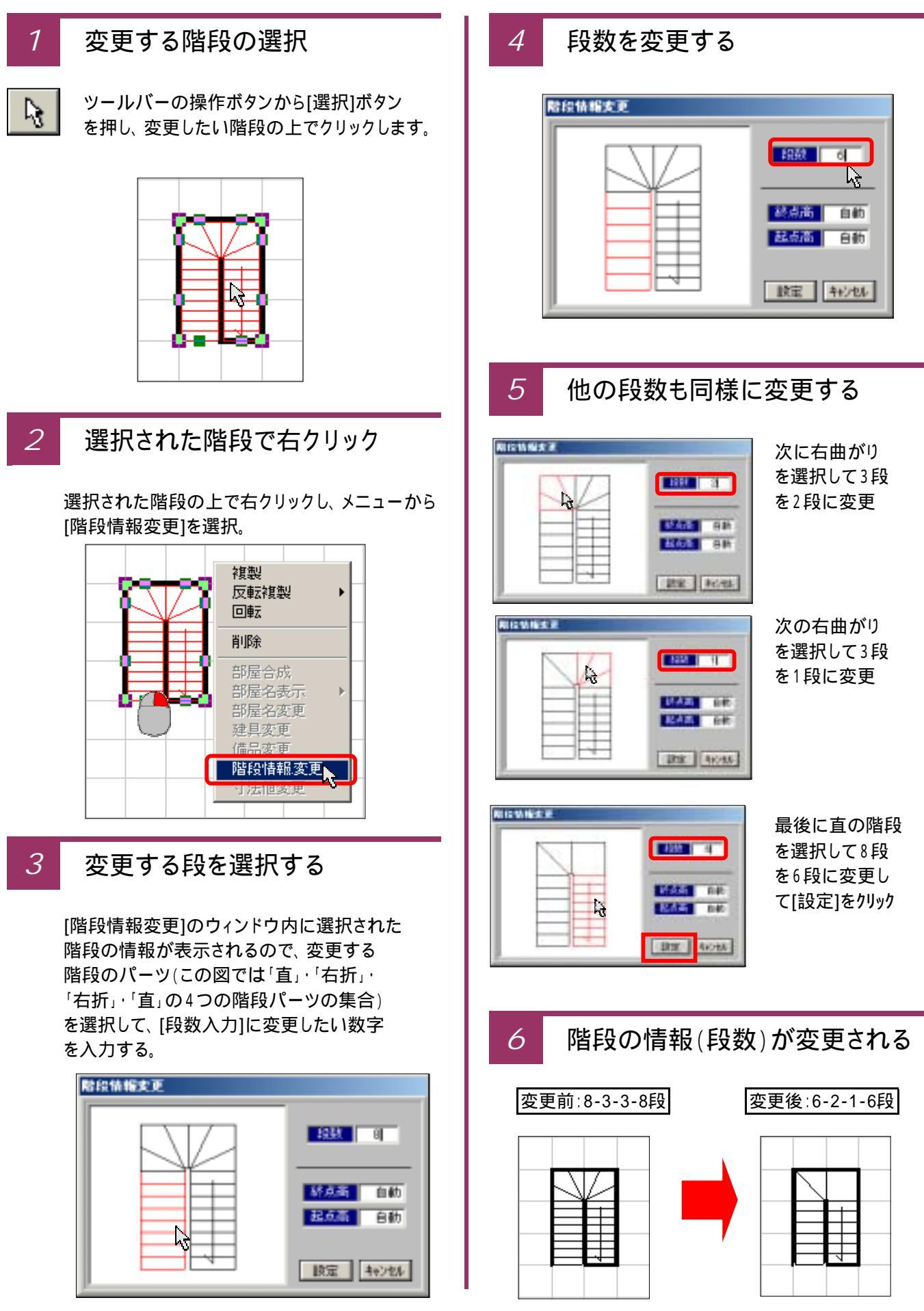

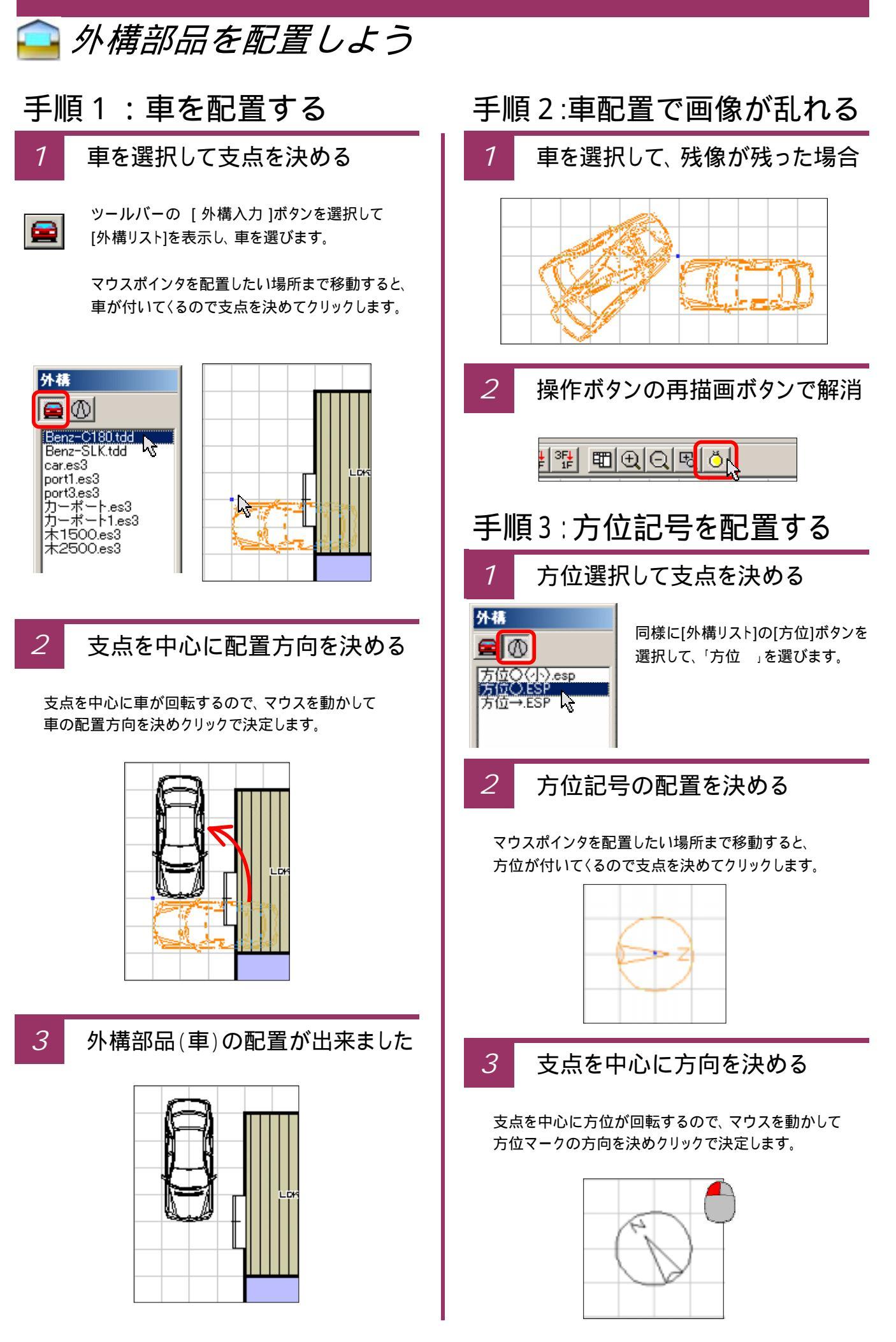

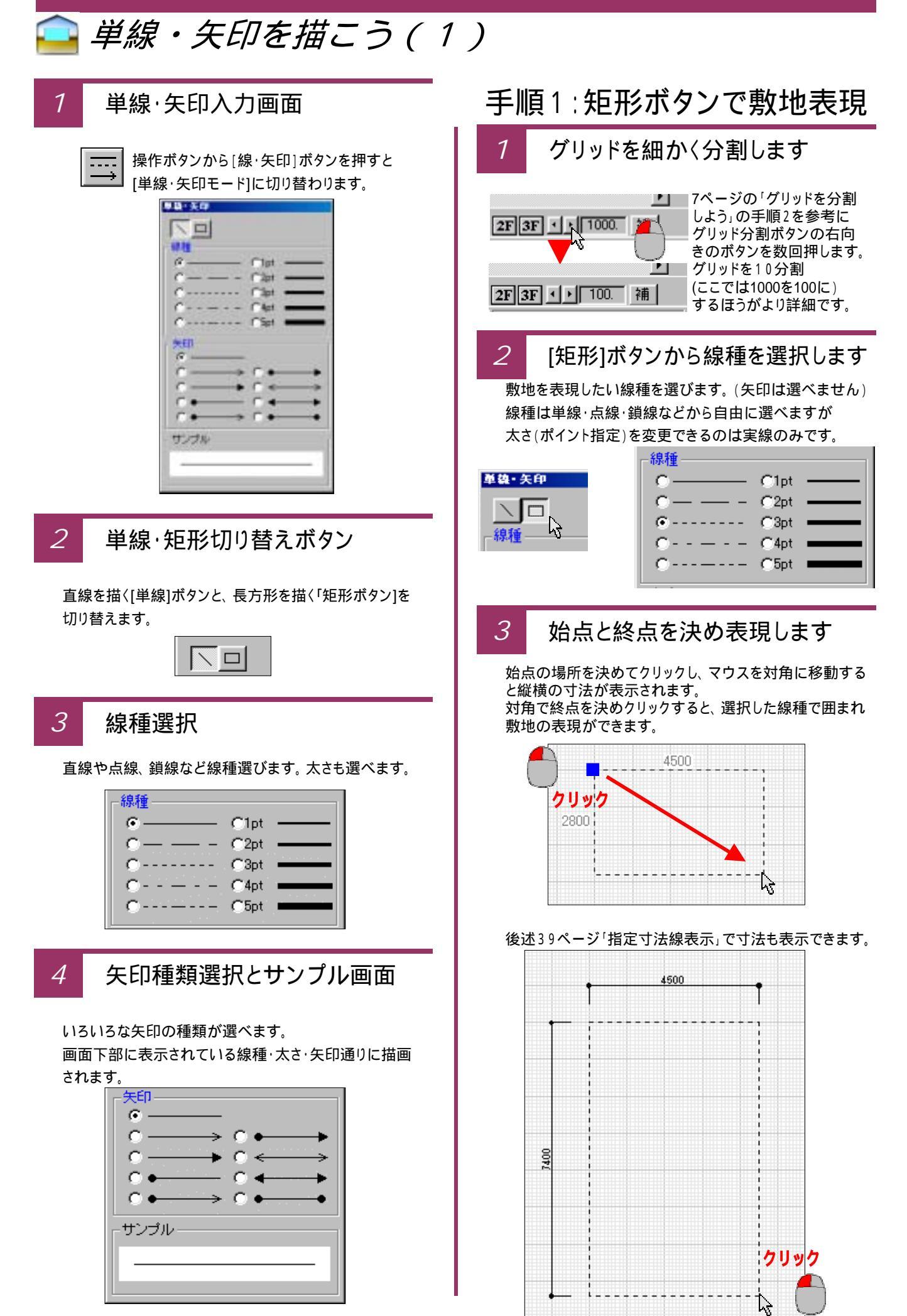

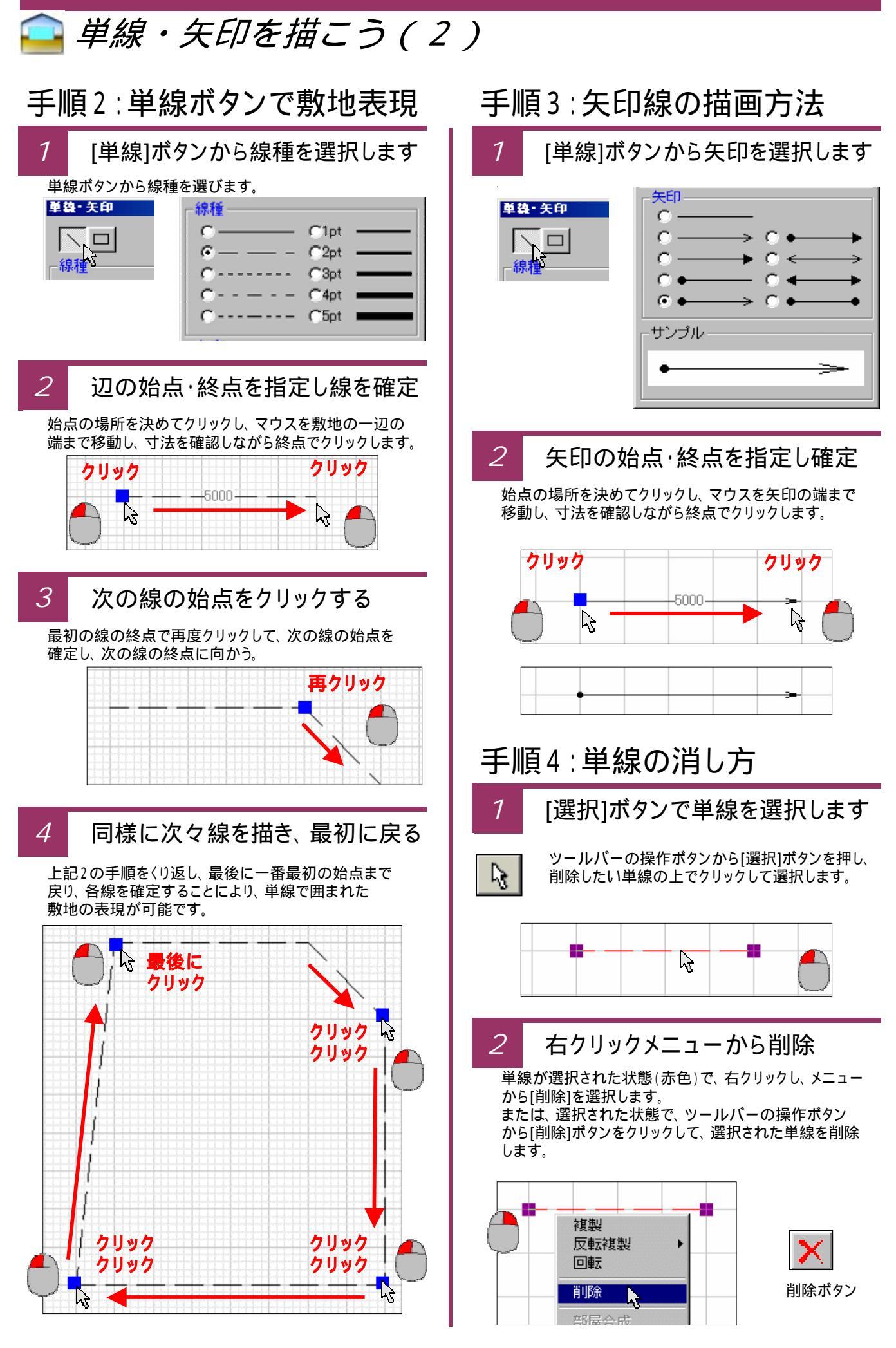

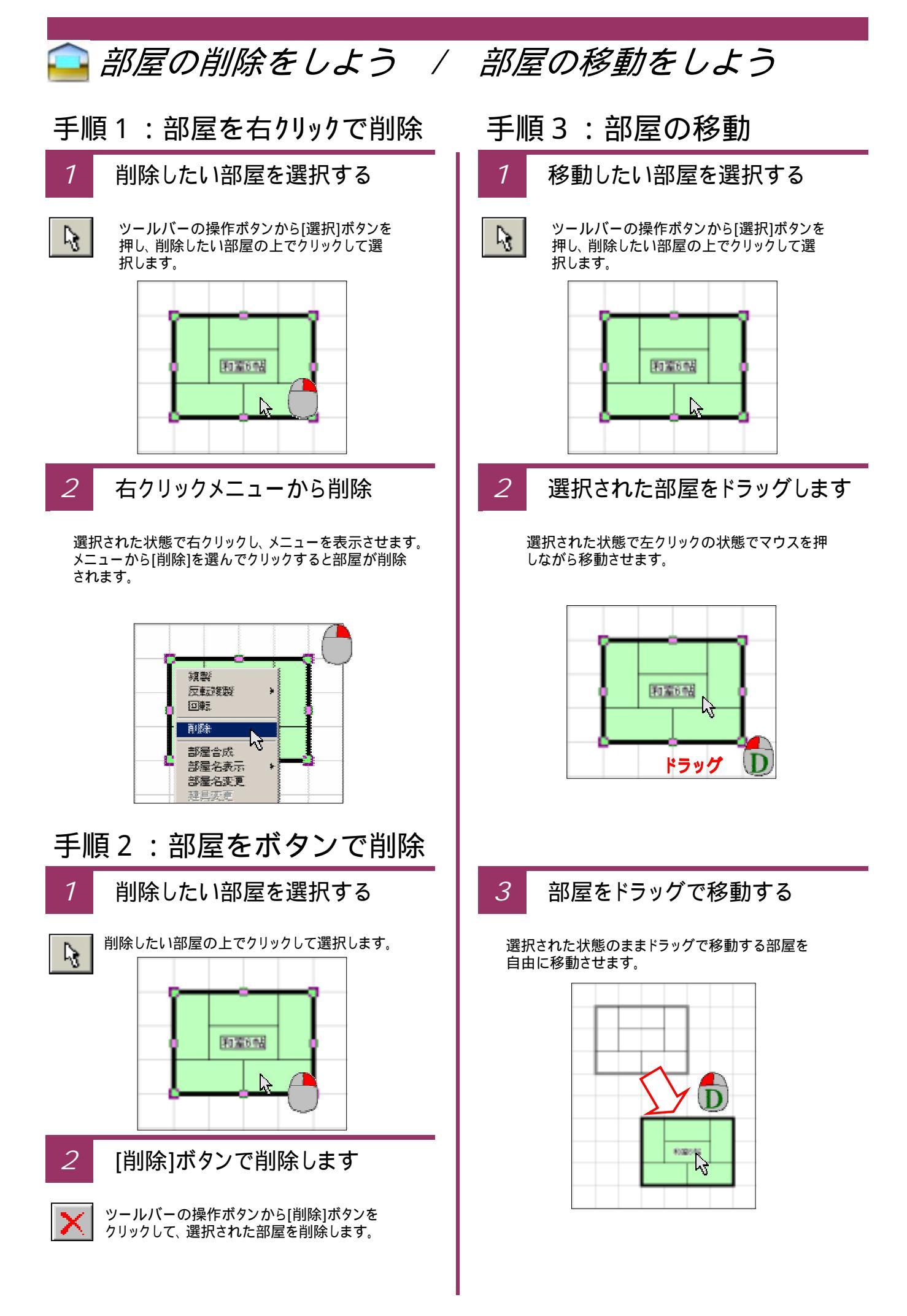

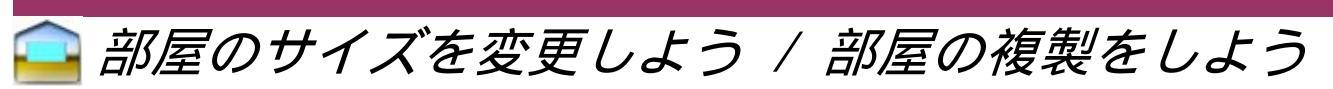

手順5:同じ部屋の作成 手順4:部屋のサイズ変更 サイズ変更したい部屋を選択する 1 [ k ]ツールバーの操作ボタンから[選択]ボタンを  ${\sf L}_{\rm S}$ 押しサイズ変更したい部屋の上でクリックして 選択します。 和室4.5帖 ોટ્ટ 2 2 移動するポイントに合わせドラッグ 選択された状態で変更するポイントにマウスを合わせ ドラッグします。 和室4.5帖 ドラッグでサイズを変更する 3 3 移動するポイントをドラッグして変更したい大きさまで ポイントを移動します。 和室4.5帖 和室時站

複製したい部屋を選択する ツールバーの操作ボタンから[選択]ボタンを 押し、複製したい部屋の上でクリックで選択し、 右クリックのメニューから[複製]を選択します。 複製 13 反転複製 回転 削除 部屋合成 部屋名表示 部屋名変更 建具変更

右クリックで[複製]を選択する

メニューの[複製]をクリックすると元の部屋と同じ 部屋が作成されます。

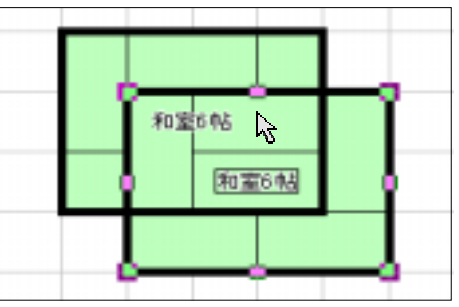

複製された部屋を移動する

複製されて出来上がった部屋が選択されている状態のま ま、ドラッグで別の場所に移動します。

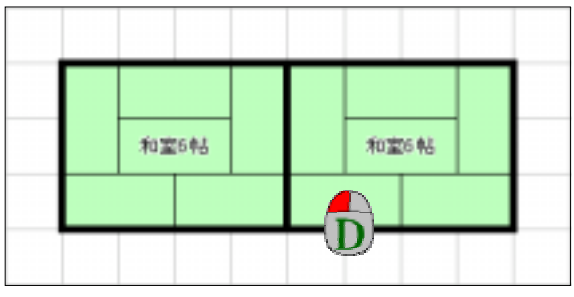

🗋 部屋や間取りを上下左右方向に反転複製をしよう

### 手順6:元の間取りと左右反転タイプの同じ部屋を作成

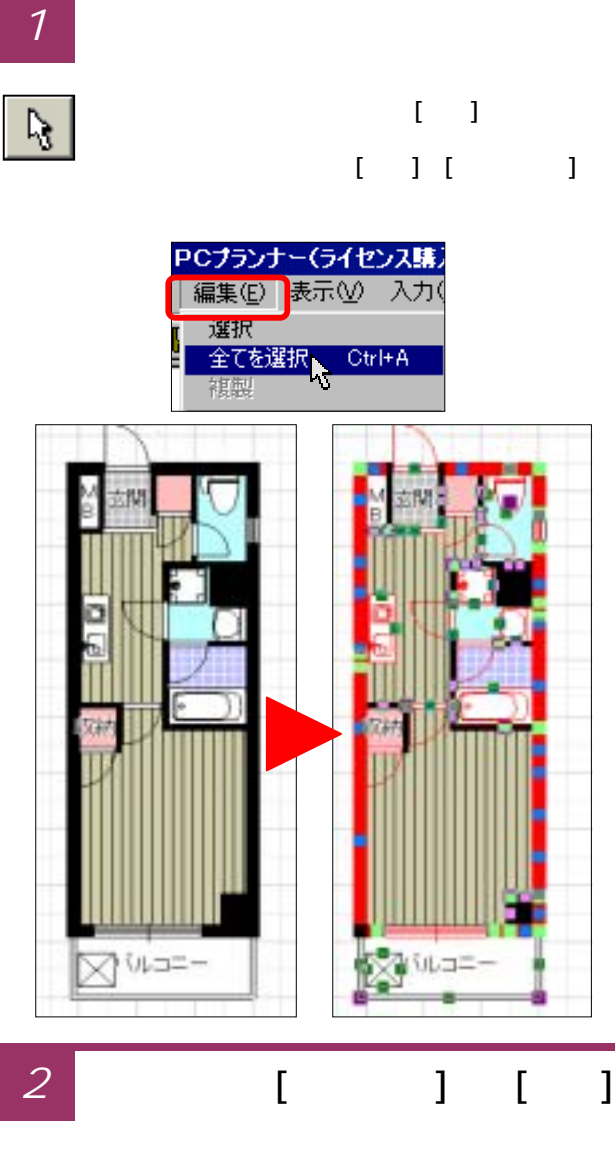

部屋の上で右クリックすると[メニュー]が表示されるので [反転複製] [右へ]を選択します。

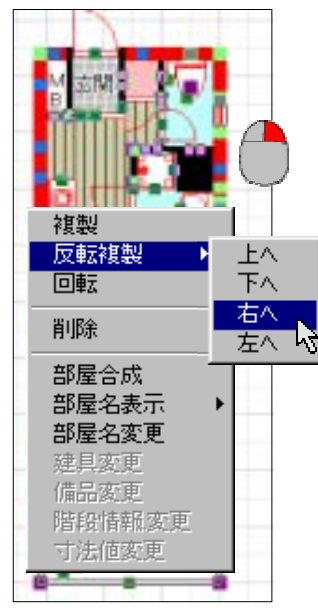

3 反転複製された部屋を移動

選択した部屋が右側に少し控えて反転複製されます。 反転複製された部屋が全て選択されるので、ドラッグで 移動します。

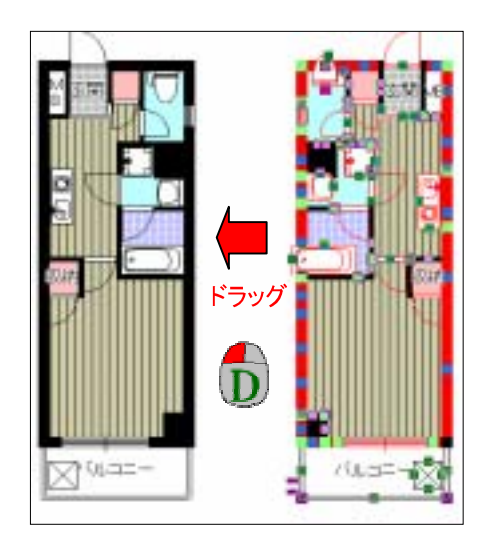

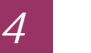

反転複製された間取りの完成

左右対称の同じ部屋が作成されました。 同様の操作で、上下左右にも反転複製が可能です。

ただし、備品類については反転しませんので、個別に 選択して移動する必要があります。

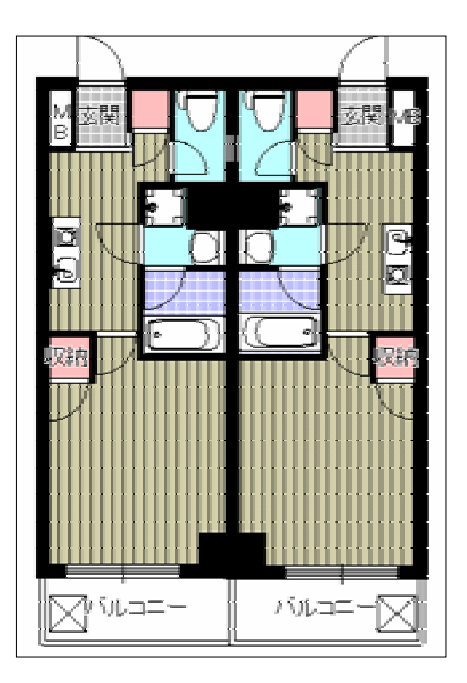

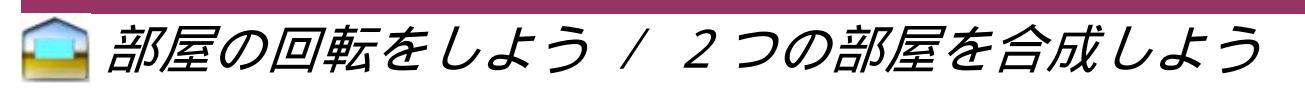

| 手順7:部屋の回転                                                                    | 手順8:部屋の合成                                                                                                    |
|------------------------------------------------------------------------------|----------------------------------------------------------------------------------------------------|
| 1 回転したい部屋を選択する                                                               | 1 合成したい部屋を選択する                                                                                                    |
| ッールバーの操作ボタンから[選択]ボタンを押し、<br>回転したい部屋の上でクリックして選択し、<br>右クリックのメニューから[回転]を選択します。  | ッールバーの操作ボタンから[選択]ボタンを押し、<br>合成したい複数の部屋を選択します。<br>選択はキーボードの[Ctrl]キーを押しながら<br>複数の部屋をクリックします。                                                                                                    |
| 秋梨<br>反転複製<br>回転                                                             | 和童4.5%                                                                                                    |
| 2 回転したい角度を指定する                                                               | 2 右クリックで[部屋合成]を選択する                                                                                                    |
| [回転角度指定]のウィンドウが出てきますので<br>その部屋の回転したい角度を入力します。<br>90度、180度、270度の場合は数字の上をクリック。 | 複数選択された状態で右クリックし、メニューを<br>表示させ、[部屋合成]を選択します。                                                                                                    |
| 回転角度設定 270* 角度 20* 180* OK キャンセル                                             | 北室45     和容45     和容45     和音45     和音45 |
| 3 部屋の回転の完成                                                                   | 3 優先する部屋を選択して合成                                                                                                    |
| [回転角度指定]ウィンドウの[OK]を押すと部屋の回転が終了します。                                           | [部屋合成]のウィンドウで優先する部屋を選択し[合成]<br>ボタンを押すと部屋が合成されます。                                                                                                    |

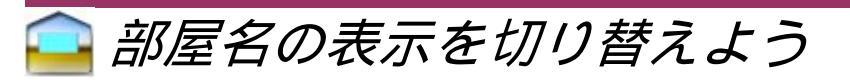

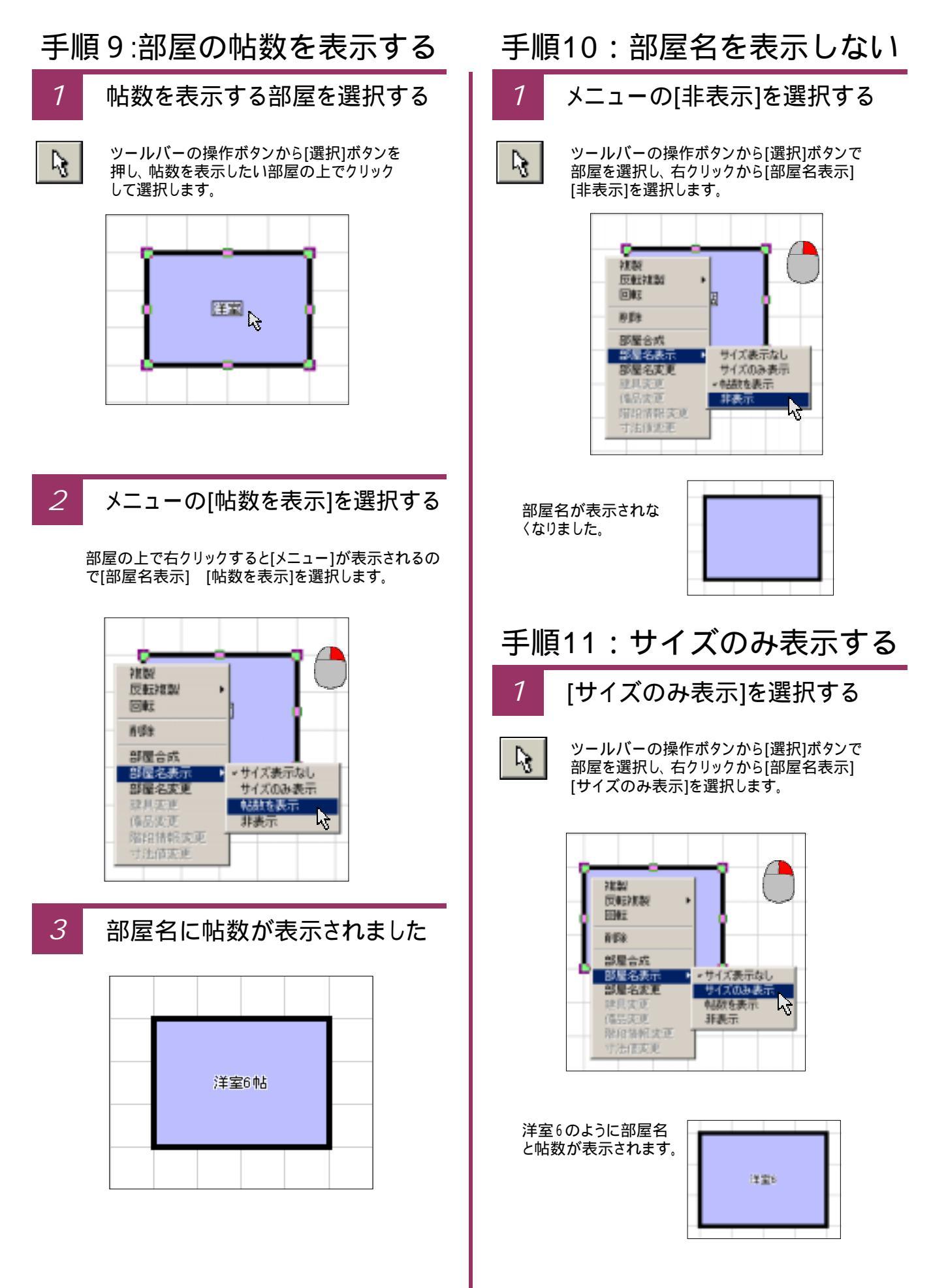

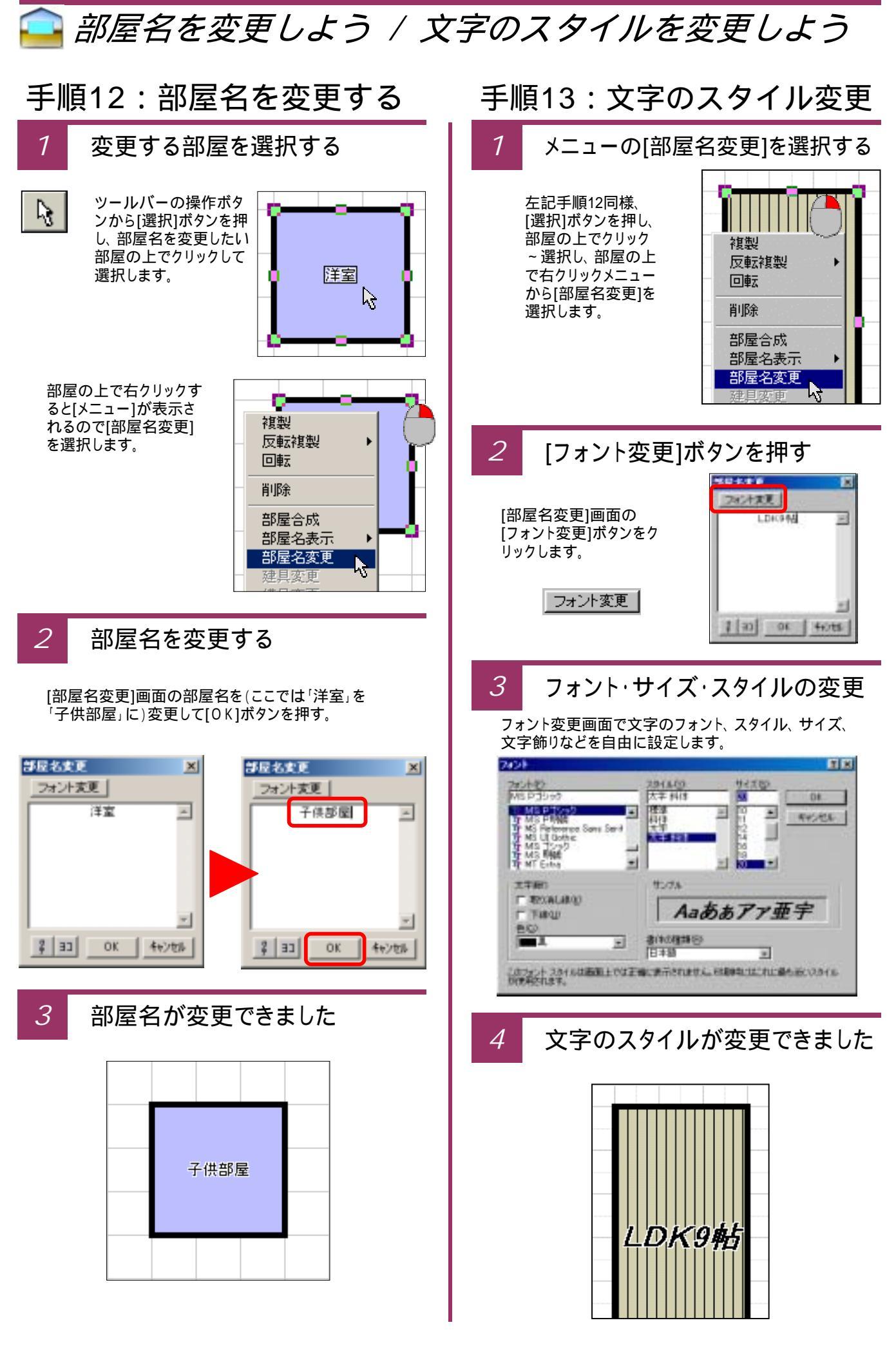

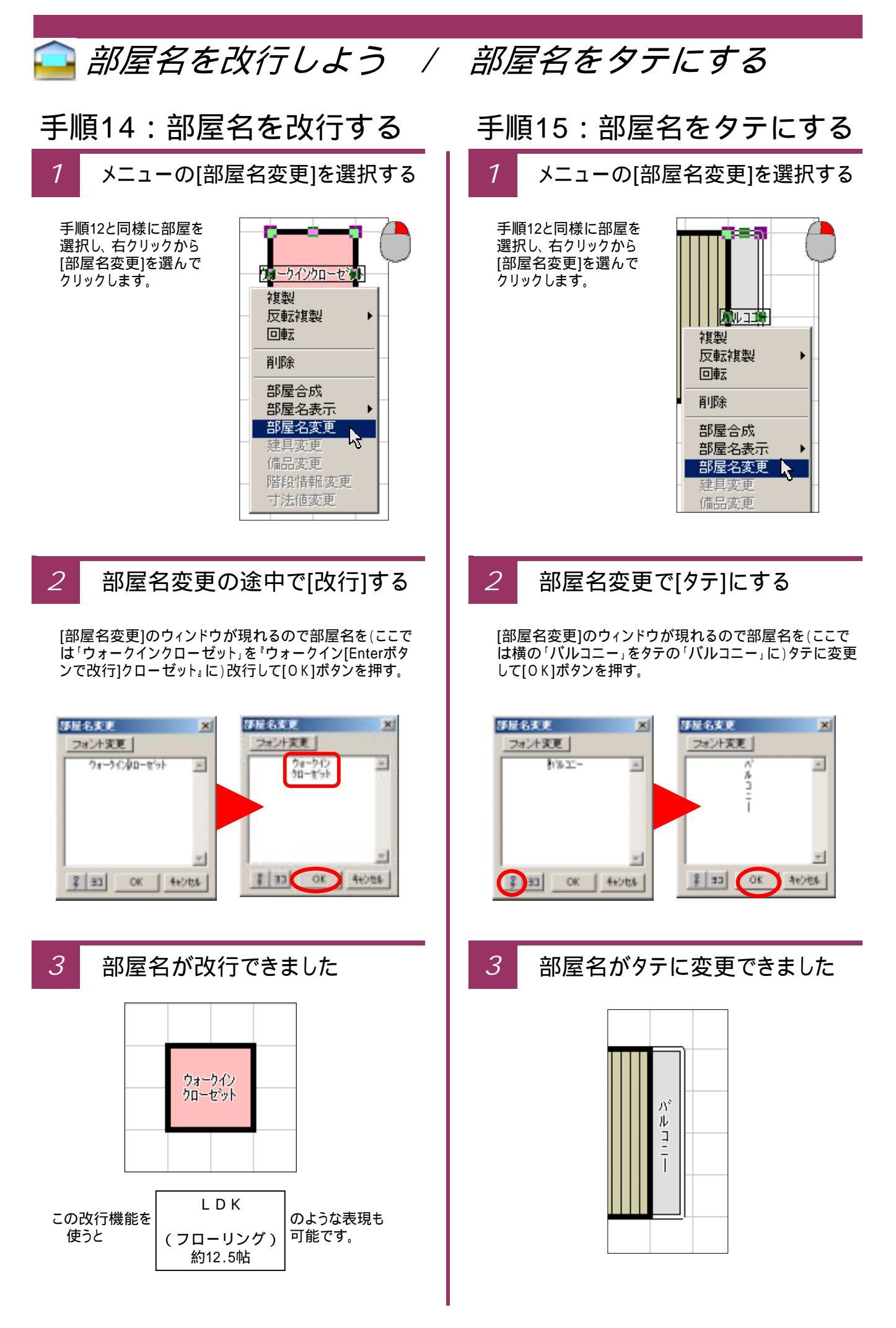

#### 部屋名の文字を移動しよう / 他の部屋に変更しよう 手順16:部屋名文字を移動する 手順17:部屋を直接変更する 文字移動する部屋を選択する 変更する部屋を選択する 1 ツールバーの操作ボタンから[選択]ボタンを押し、 ${\mathbb Q}_{3}$ ツールバーの操作ボタンから[選択]ボタンを押し、 R. 部屋名の表示場所を移動したい部屋の上で 部屋を直接変更したい部屋の上でクリックし クリックし選択します。 選択します。 和室6帖 2 変更したい部屋をリストから選ぶ 部屋名の文字をドラッグする 2 画面左側に部屋入力時と同様に「部屋リスト」が現れる ので、変更したい部屋名(ここでは洋室)を選択して 「ダブルクリック」します。 選択された部屋の部屋名が四角で囲まれるので、 その囲まれた文字(ここでは「LDK」)部分をマウス 512 でドラッグする。 和南 注意(700-147) LDK リビング ダイング W TH) ÷, 階段支援 ダブル արտ クリック 表一儿 ローカ(縦) ローカ(横) ■柱・盤 溢室 法面·脱衣 脱衣室 法面面 3 部屋名の文字が移動できました 3 部屋が直接変更されました

\_\_\_\_\_\_ 洋室

### 🤷 建具の削除をしよう / 建具の移動をしよう

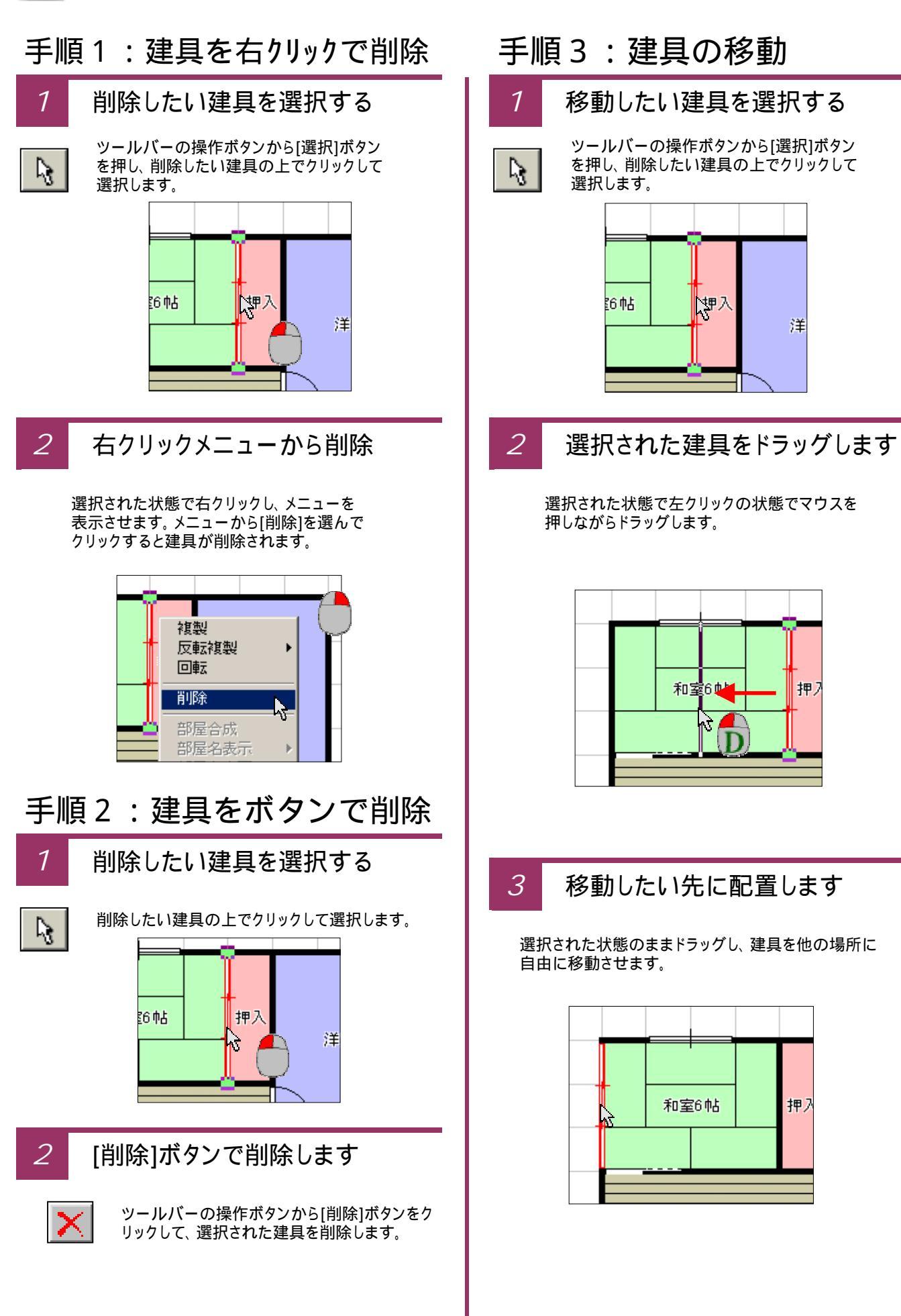

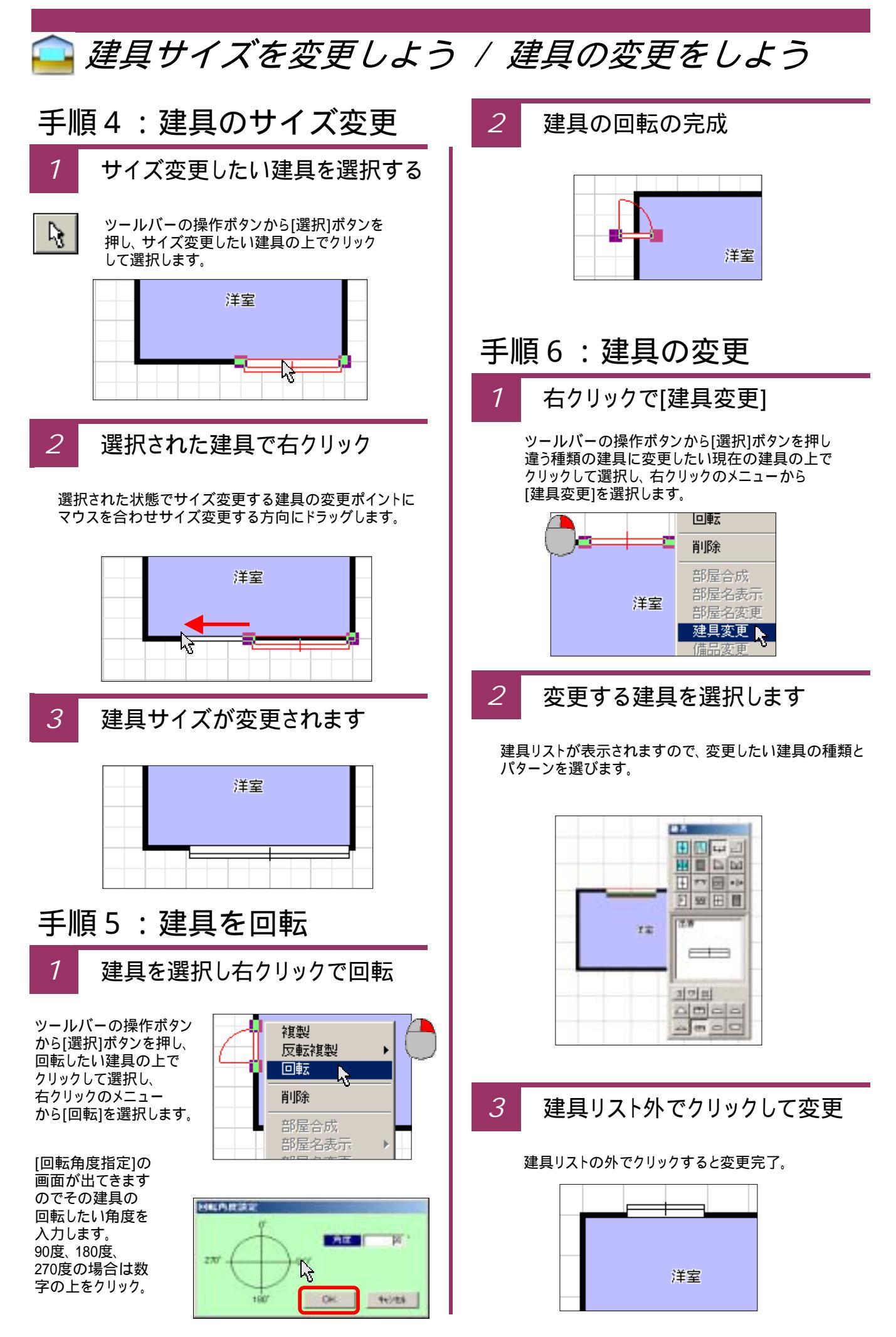

### ⊇ 備品の削除をしよう / 備品の移動をしよう

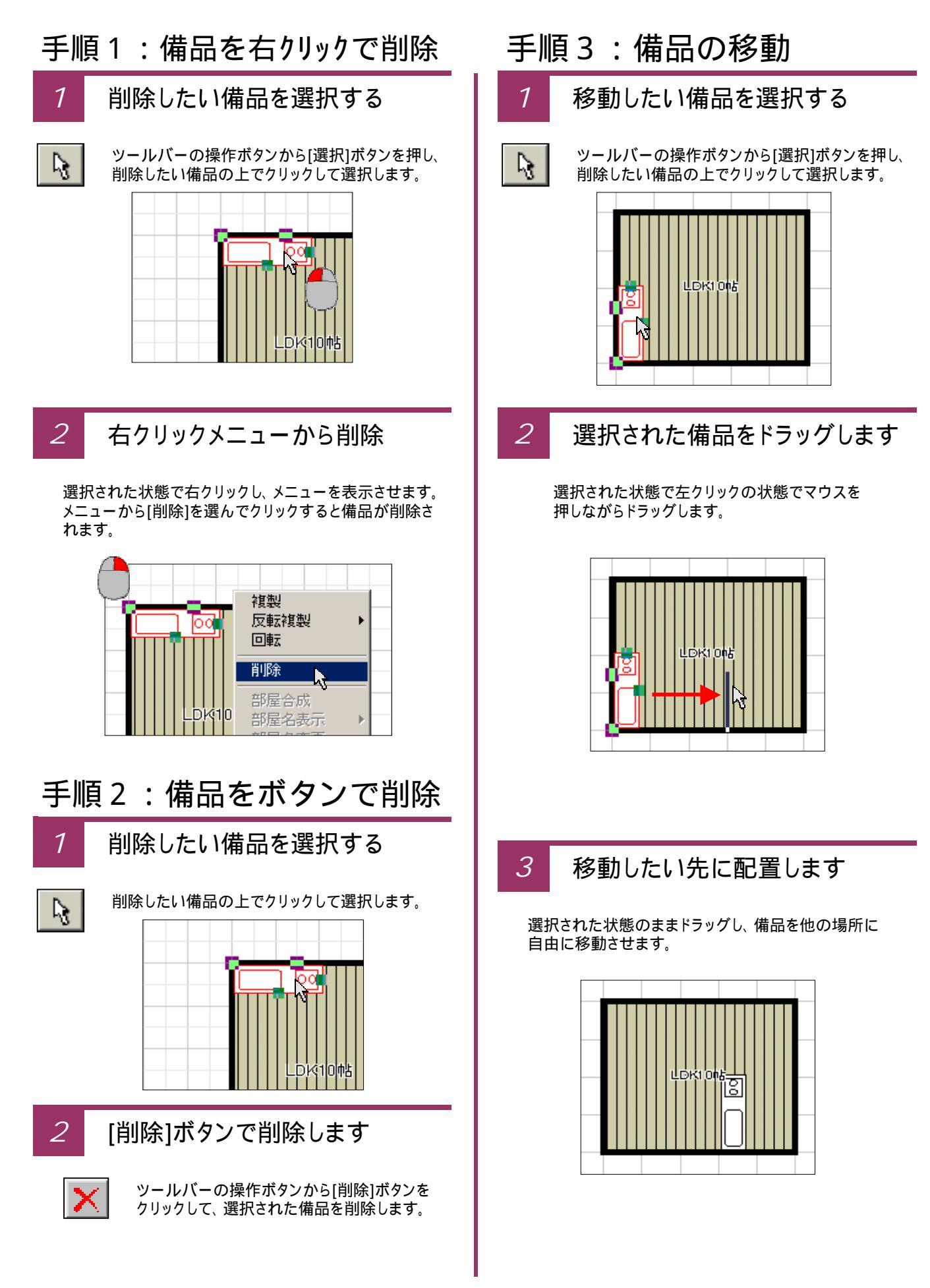

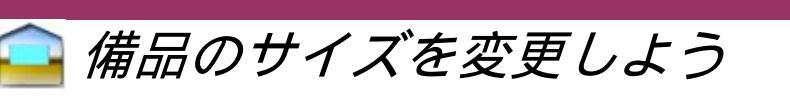

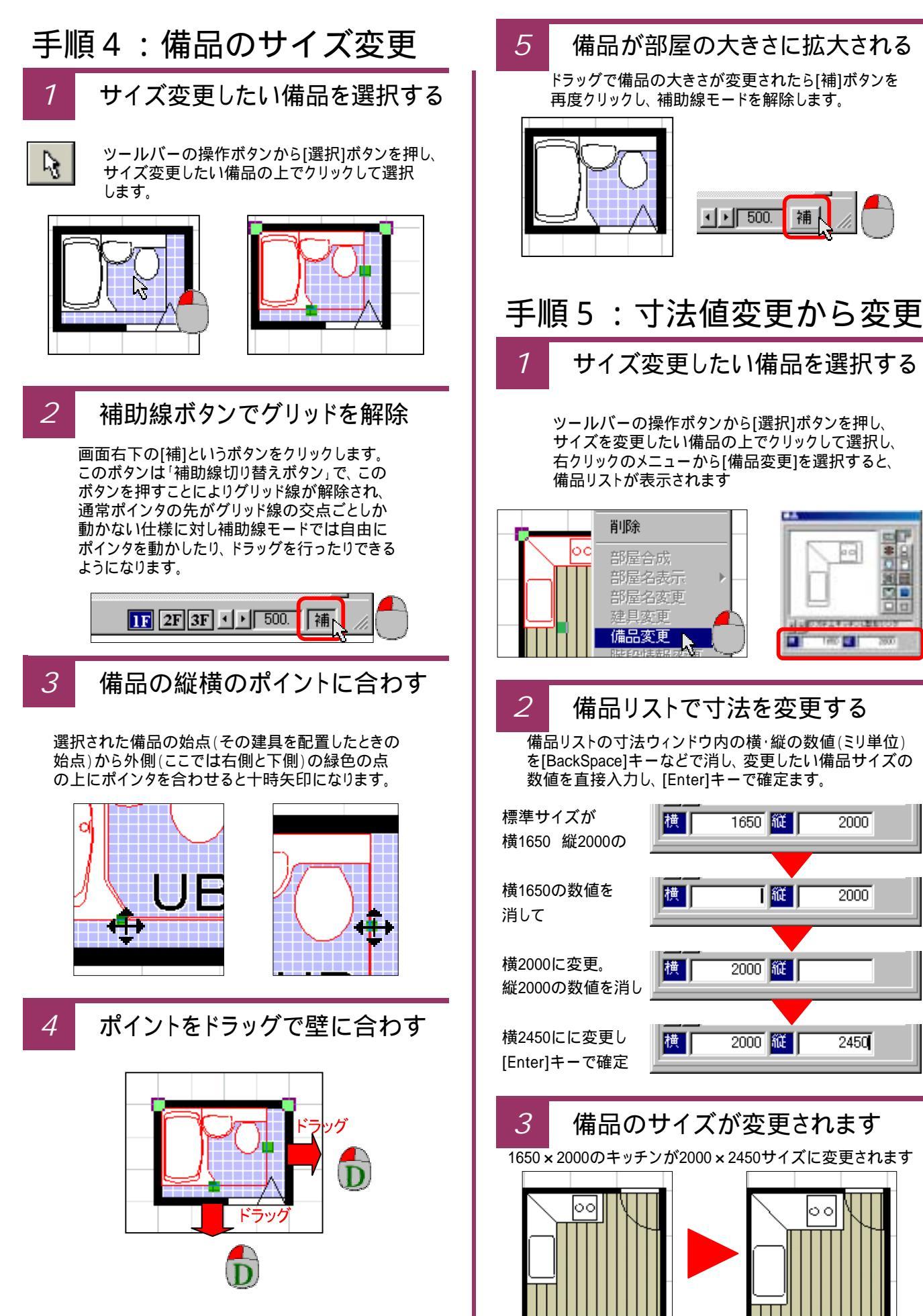

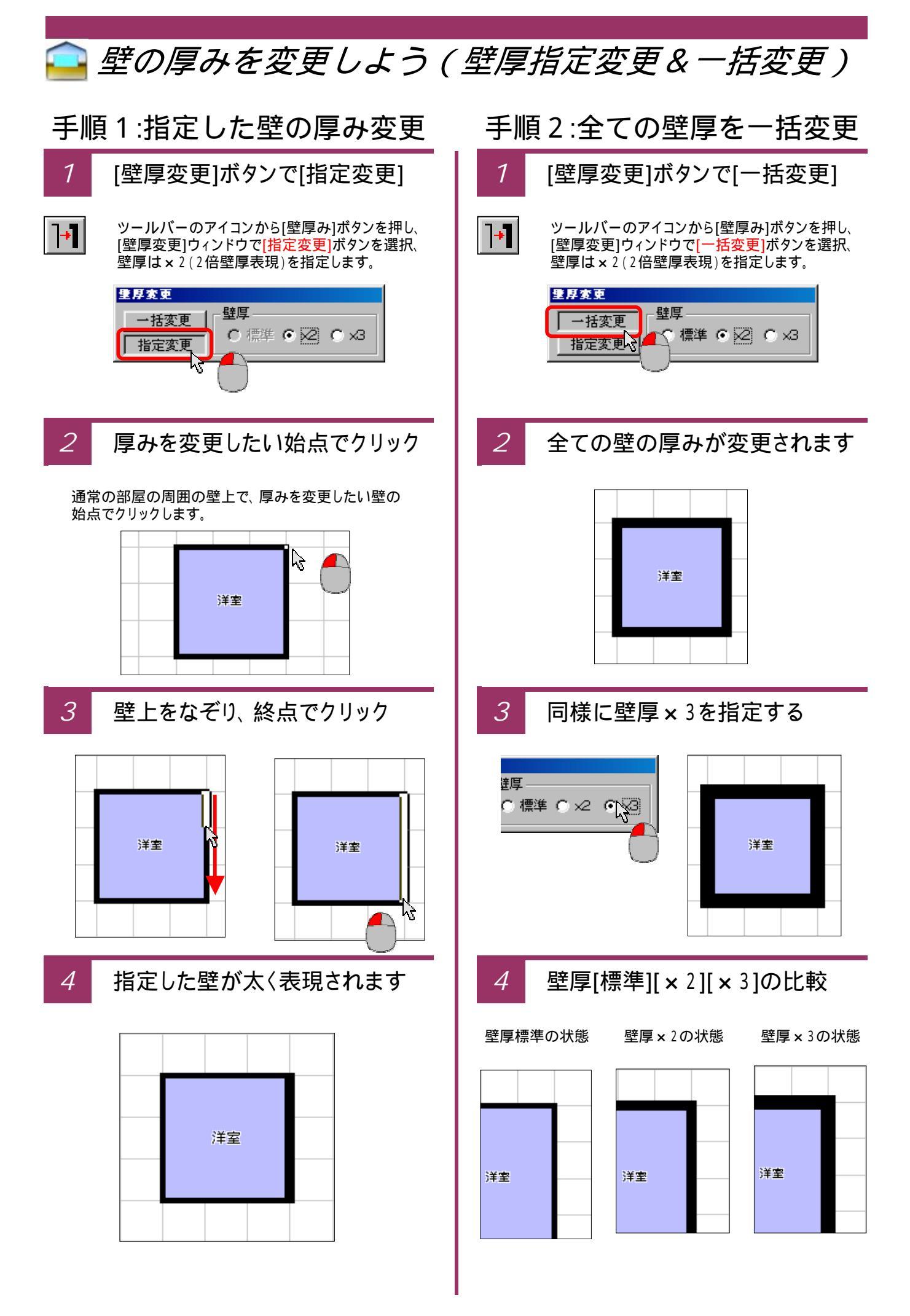

### 🔁 壁の厚みを変更した状態の建具や備品

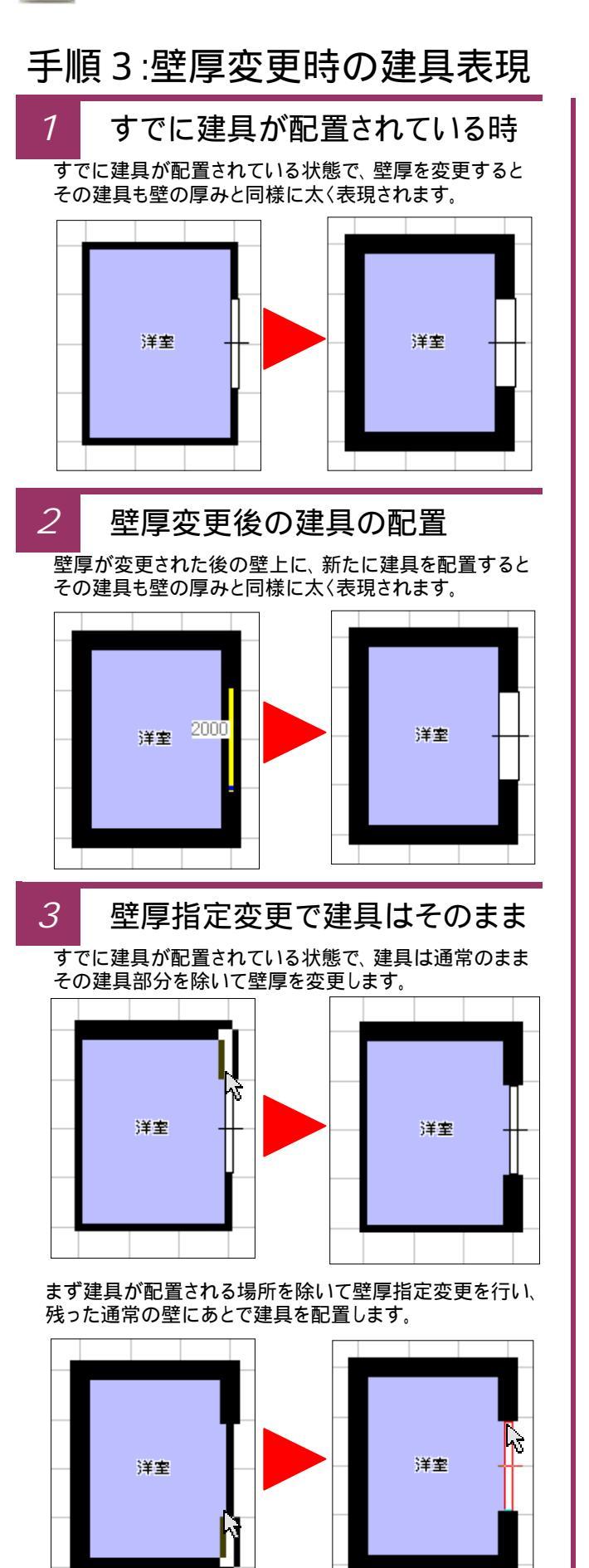

#### 手順4:壁厚変更時の備品表現

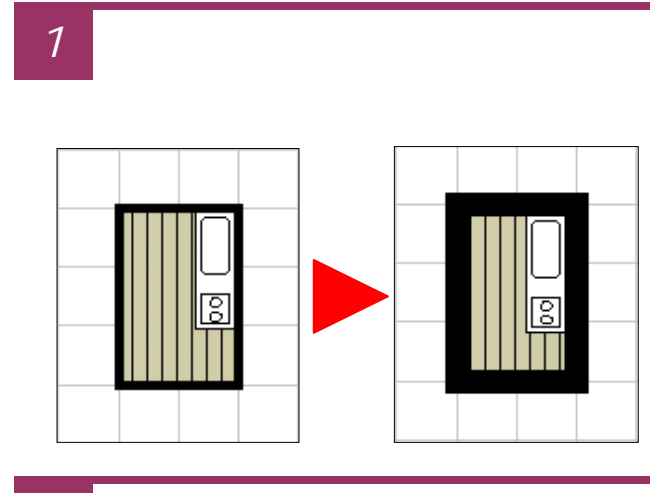

2 壁厚変更後の備品の配置

壁厚が変更された後の壁面に、新たに備品を配置すると その備品も壁の厚み分控えて配置されます。

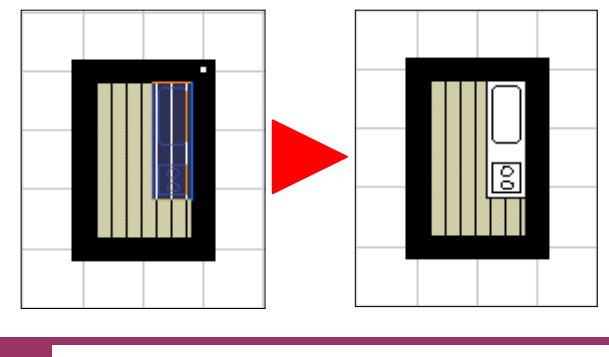

<sup>3</sup> 

壁厚変更時の備品配置の注意点

すでに建具が配置されている状態で、壁厚を変更した場合 その壁厚にあわせて建具も移動しますが、その建具の 反対側は壁の厚みに対応していません。 例えば、34ページで説明したような、UBの部屋に合わせて 備品をピッタリと配置した後に壁厚変更を行うと、備品の反対 側が壁の上に重なって表現されてしまうということが生じます。

壁厚変更を行う場合は、上記2の「壁厚変更後の備品配置」 をお勧めします。

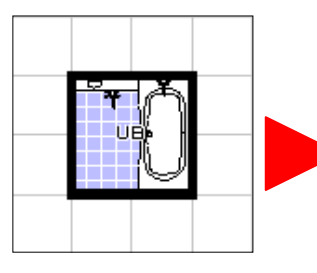

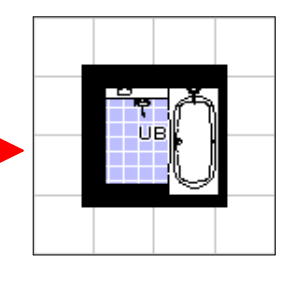

備品を部屋にあわせて サイズ変更した後に 壁厚変更を行うと・・・

このように反対側が 壁に重なって表現され てしまう。

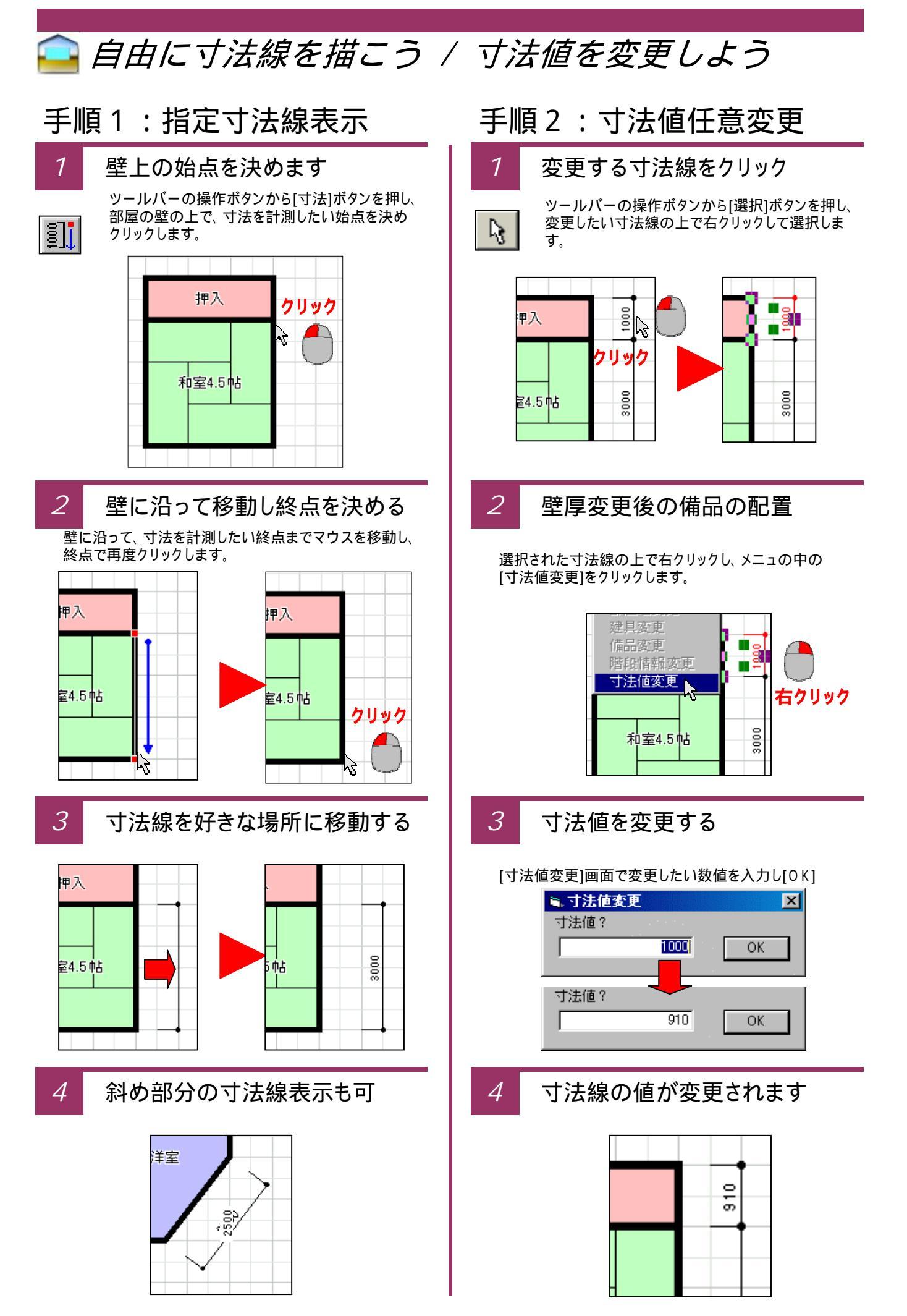

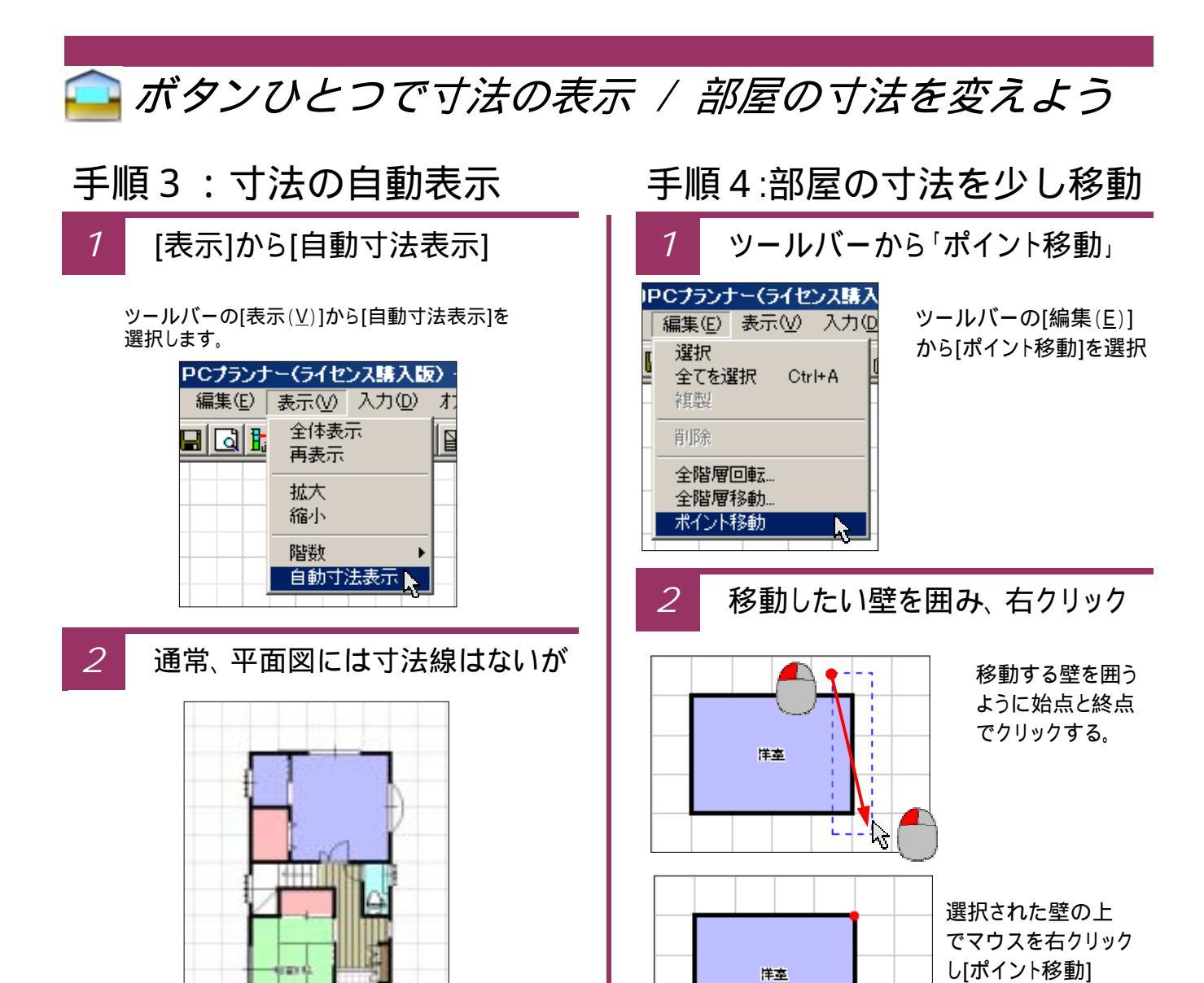

自動で全ての寸法線を表示する

3

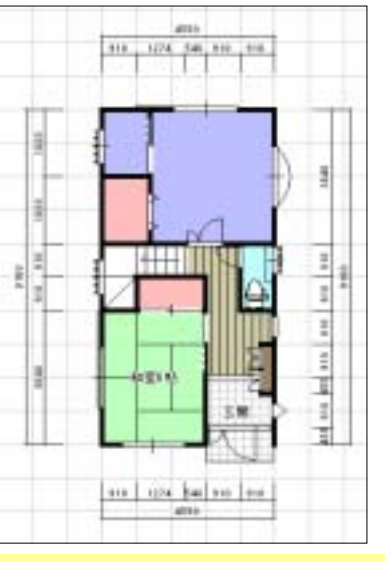

この自動寸法線機能は、自動的に壁や柱の位置を判断 して寸法線を表示するので、描き始める前に7ページ (グリッドの初期設定)で910ピッチなどに設定してください。 尚、自動表示された寸法線は一切変更ができません。

3

4

 $\sqrt{3}$ 

移動したい方向と移動量を設定

ウインドウを開く。

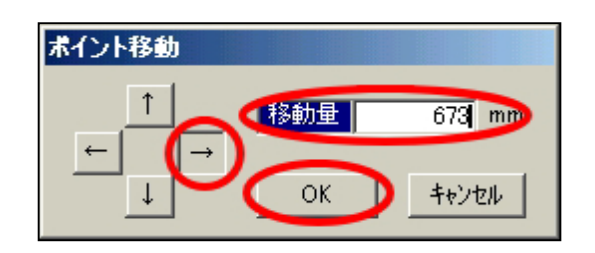

元の部屋がその分だけ変更される

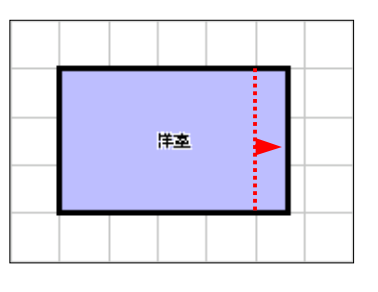

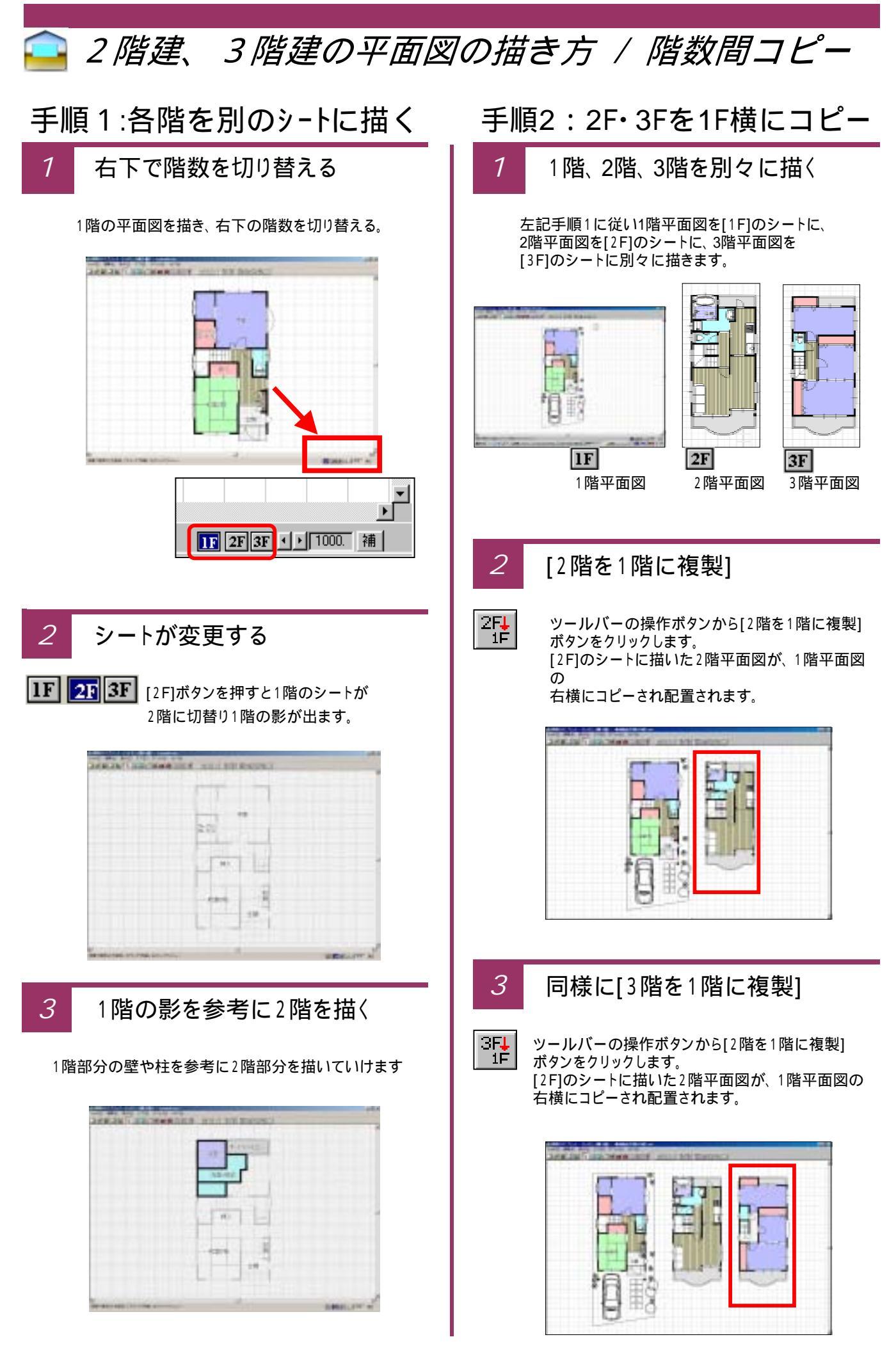

### 🪘 シートに複数階を描こう / どんどん戻る&やり直し

手順3:1Fのシートに全て描く

1 画像出力用に1シートに描く

通常は前記手順1の方法で別々のシートに各階を 描くのですが、[画像出力]などを主な目的で描く 場合は、このようにひとつのシートに1階、2階、3階 と描画することもできます。 これは、別々のシートに描かれた平面図を一括して

画像出力することができないからです。

この方法でしたら、一括で画像出力が行えます。

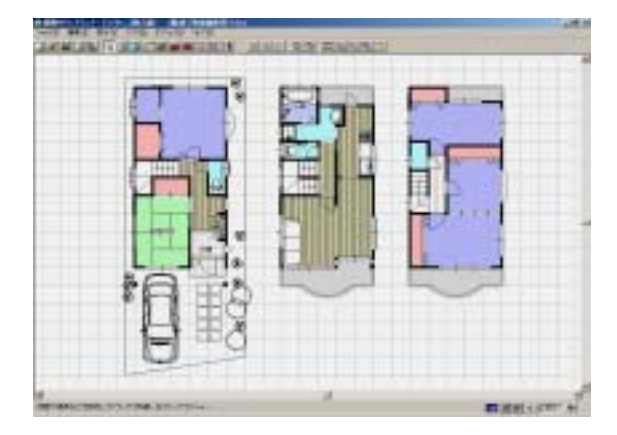

2

1シートに一括して描く欠点

ただし、この方法で1階、2階、3階と並べて描いた 平面図は、自動寸法表示を行うと、各階の間の 寸法まで計算・表示してしまいます。 これはソフト側が、1シートに描かれた平面図を 全て1つの階と判断するからです。

これを回避するためには、前述「指定寸法線表示」 機能を使って寸法を表現する方法で行います。

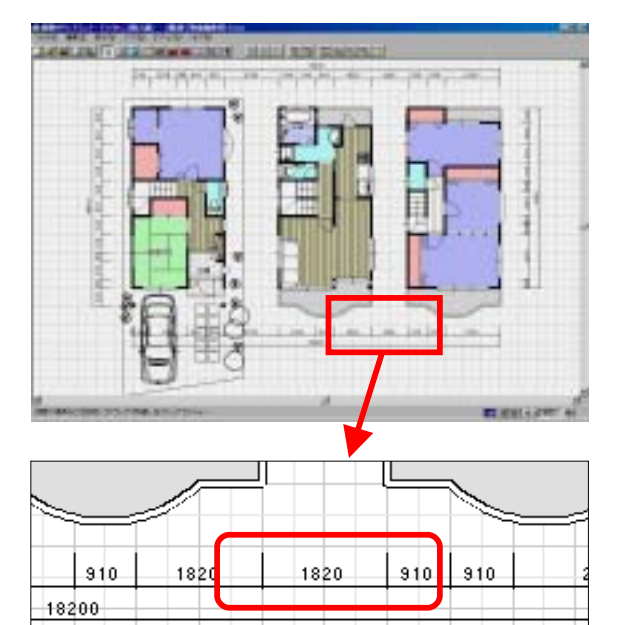

手順1:手順がどんどん戻る

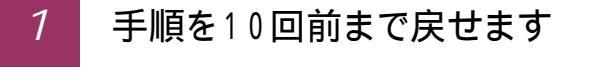

 ツールバーの操作ボタンから[戻る]ボタンを押すと
 現在まで行った手順(部屋、建具、備品などの入力・ 移動や削除などの編集作業などほぼ全ての手順)
 を戻すことができます。
 [戻る]ボタンは連続して10回まで押すことができます。
 手順も最高10回まで戻すことができます。

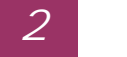

#### 戻した手順をやり直す

S

上記[戻る]ボタンでどんどん戻した手順を[進む] ボタンを押すことにより、やり直すことができます。

[進む]ボタンは連続して10回まで押すことができ [戻る]手順で戻した手順から最終作業までの最高 10回までやり直すことができます。

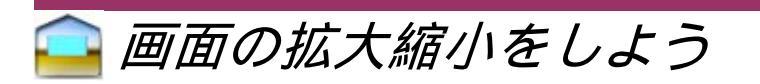

建具を描いていく準備として、建具リストの役割と各ボタンの名称を確認しておきましょう。

1 全体図を一発で表示する

作図の途中で[全体図]のボタンを押すと画面全体に描画中の建物がすべて表示されます。

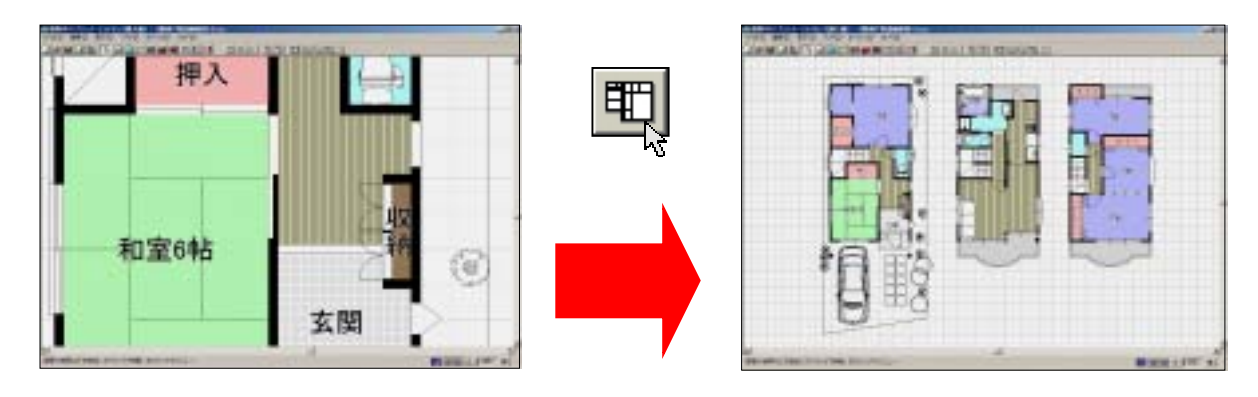

画面の縮小表示・拡大表示

2

作図の途中にボタンひとつで画面を拡大して大きく表示したり、縮小して小さく表示したりすることが出来ます。

画面の拡大の場合は[拡大]のアイコンを、縮小の場合は[縮小]のボタンを押します。 連続して押すことにより、どんどんと[拡大]や[縮小]を行います。

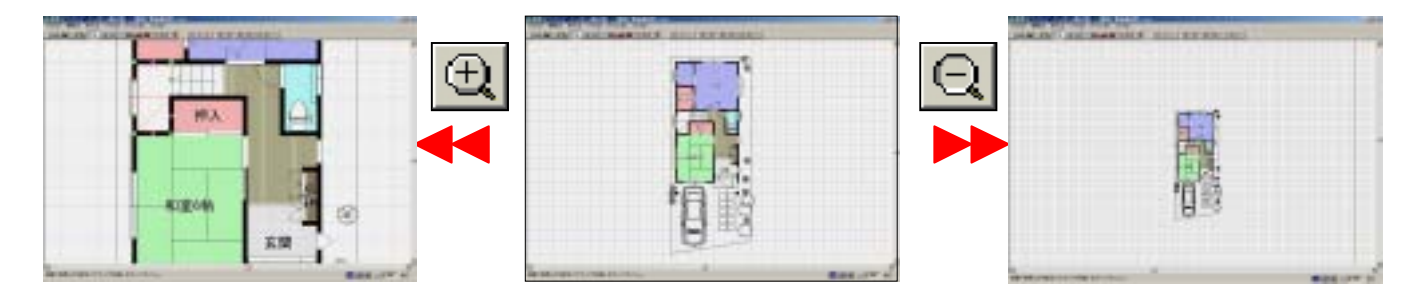

3 特定の範囲を拡大して表示する

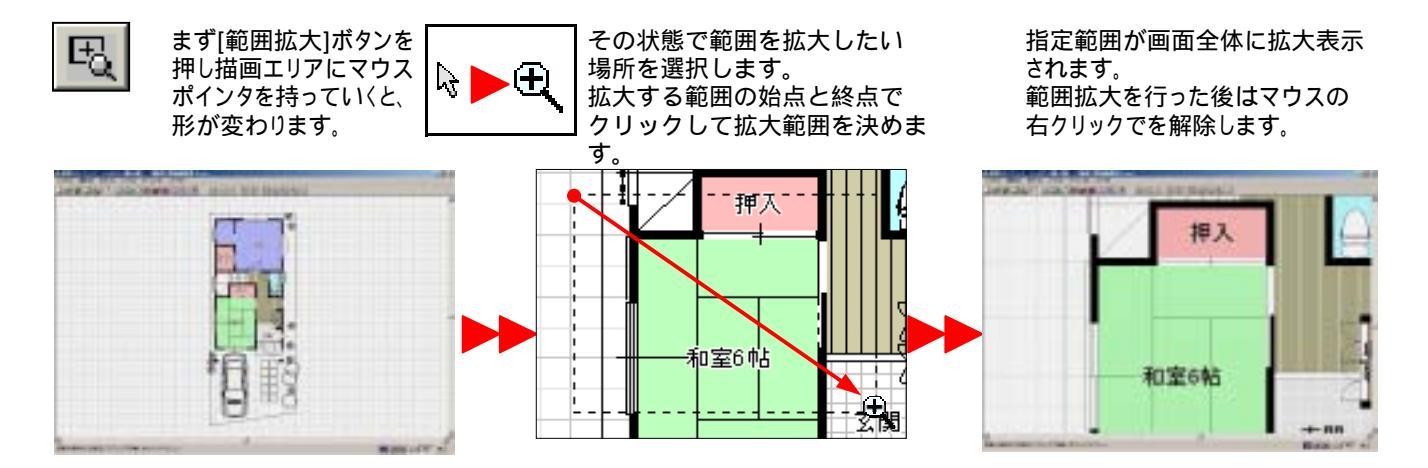

## 🤷 [階段下の物入]の表現をしよう

これまでのいろいろな入力方法やメニューを使って[階段下物入」の表現方法を説明します。

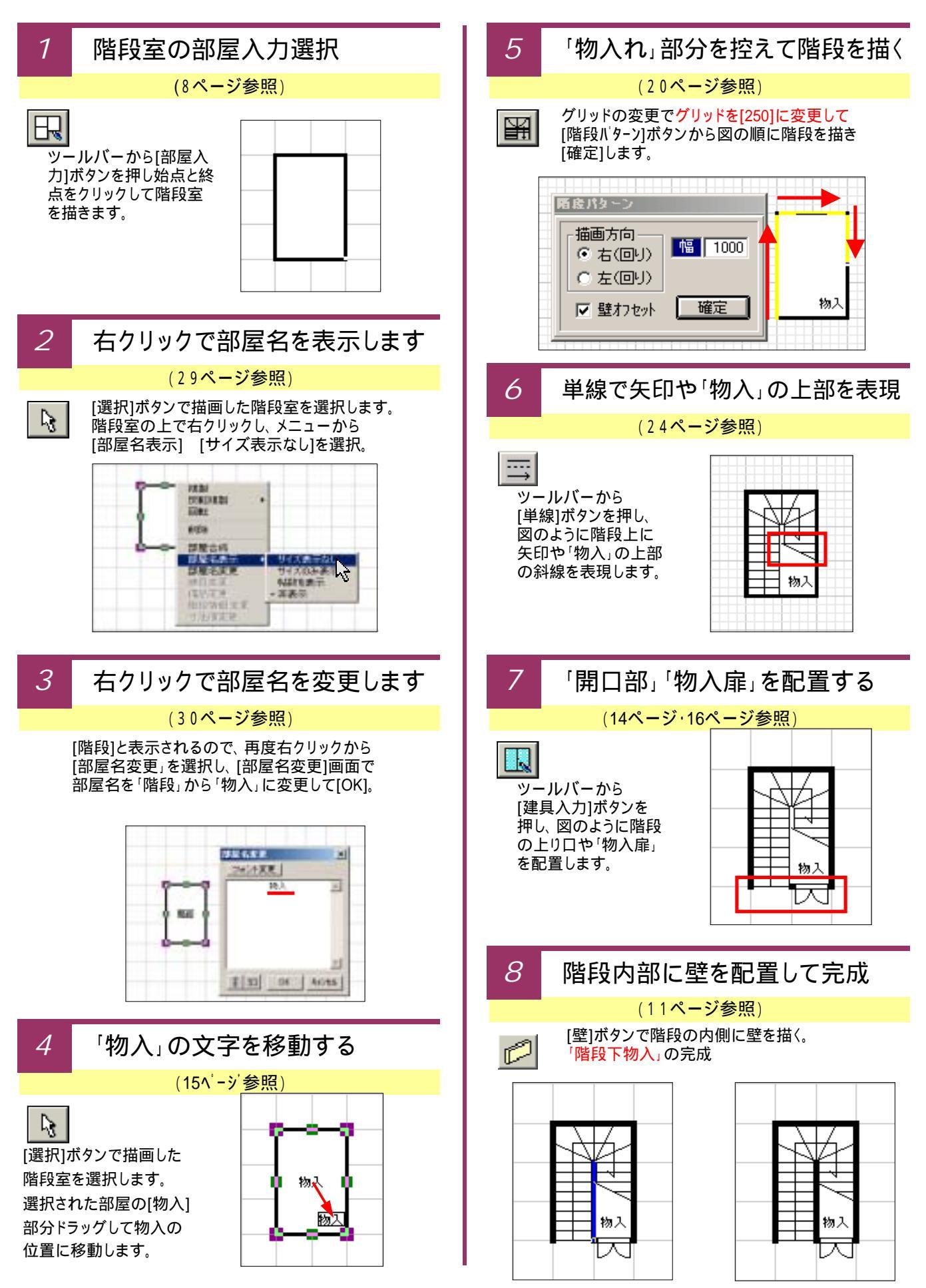

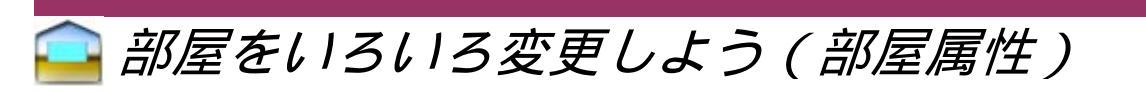

各部屋の色や模様、部屋名や帖数の表示・非表示、部屋のタイプをいろいろと変更できます。

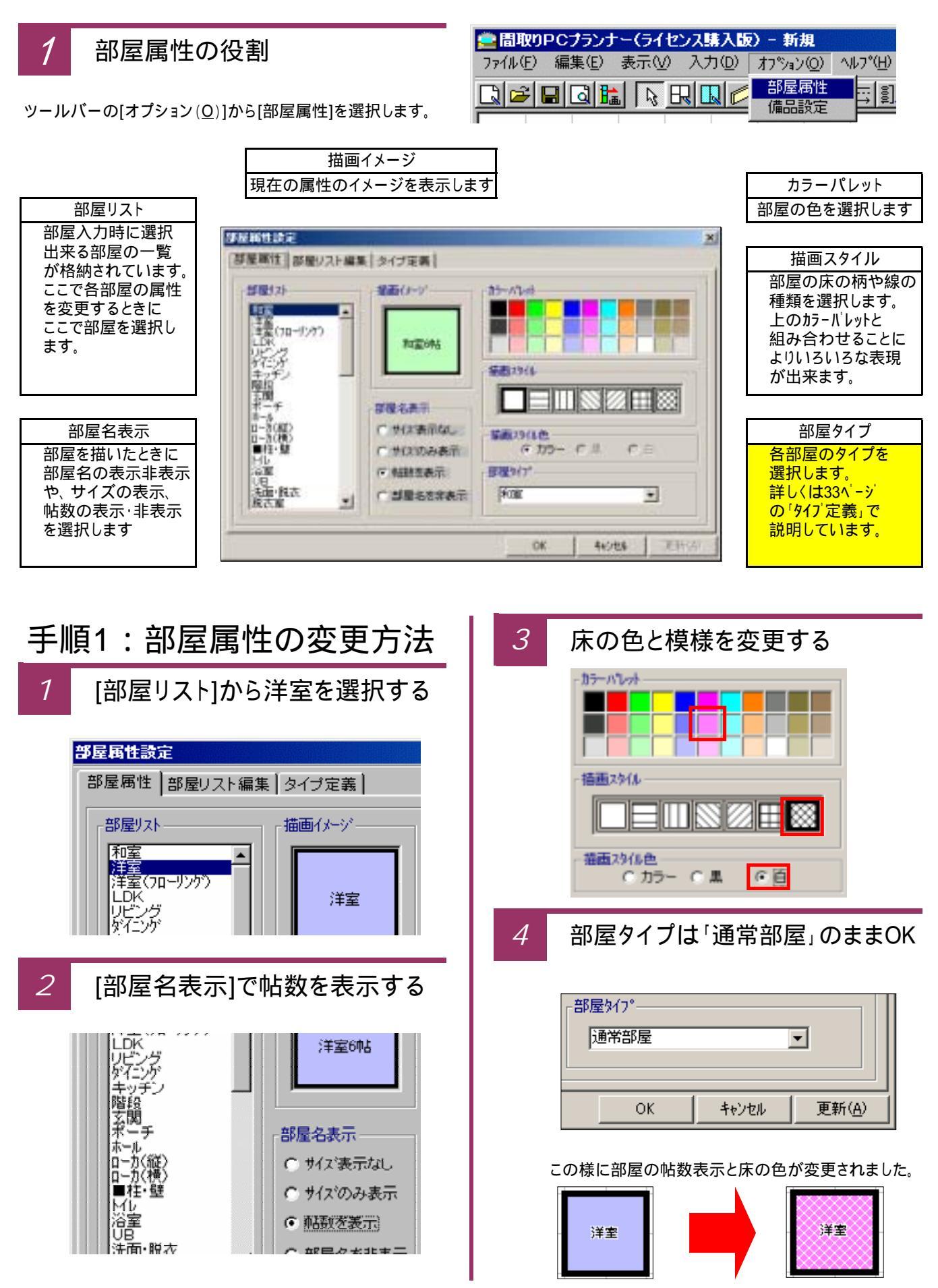

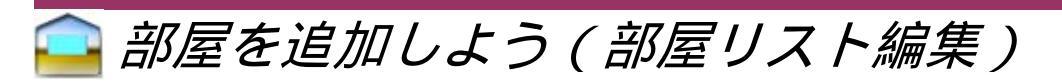

標準で60種類の部屋以外に、オリジナルの部屋を追加できます。

1

#### 部屋リスト編集の役割

ツールバーの[オプション(<u>O</u>)]から[部屋属性]を選択し [部屋属性設定]から[部屋リスト編集]を選択します。

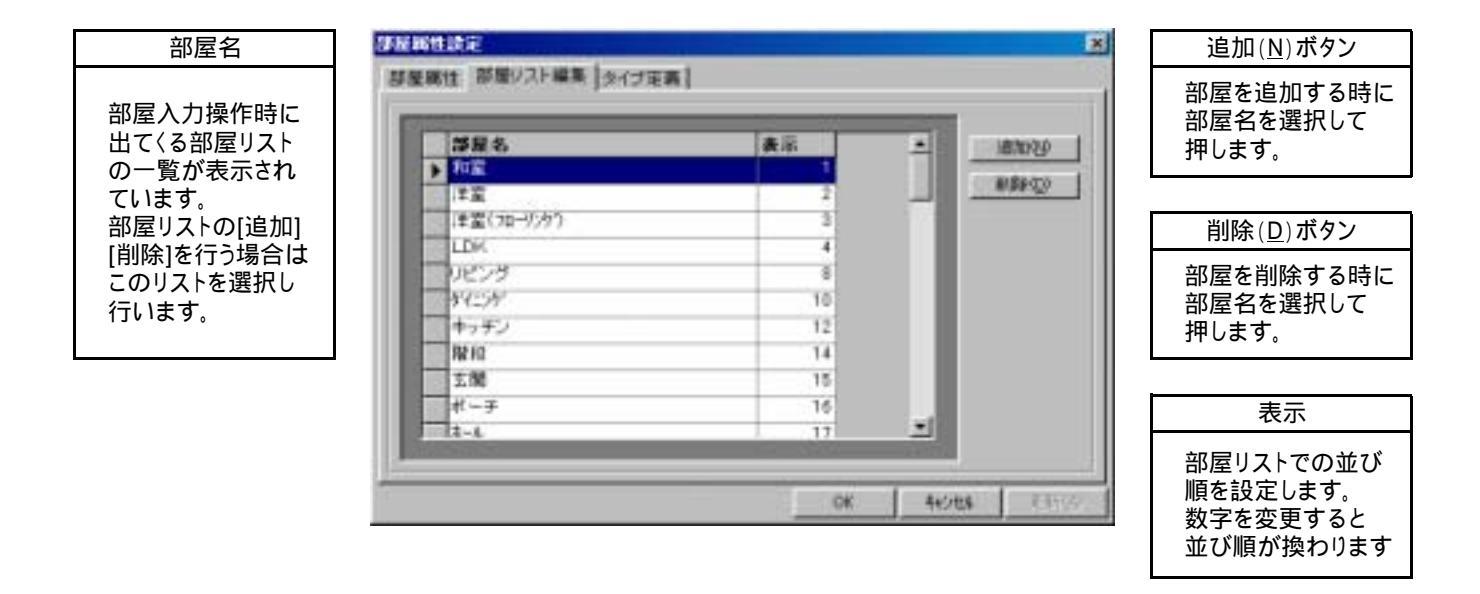

### 手順1:部屋リストの追加方法

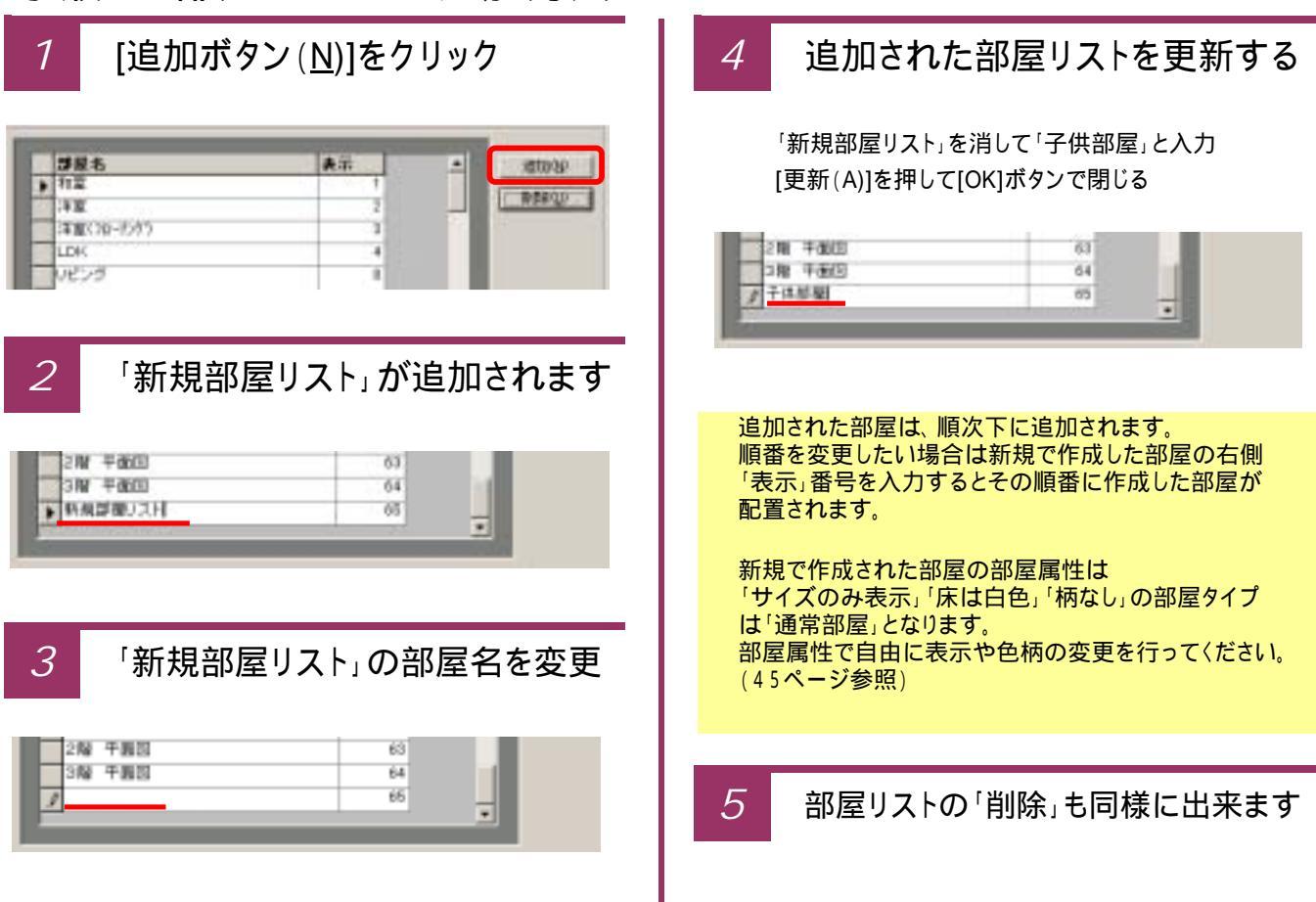

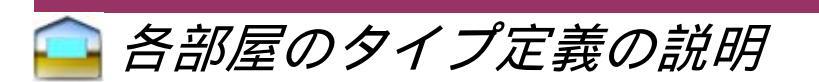

部屋属性で各々の部屋にタイプ定義を設定できます。 (描画方法や壁の有無、面積計算に関係します)

#### 部屋リスト編集の役割 1

部屋タイプリスト

ます。

ツールバーの[オプション(O)]から[部屋属性]を選択し [部屋属性設定]から[部屋リスト編集]を選択します。

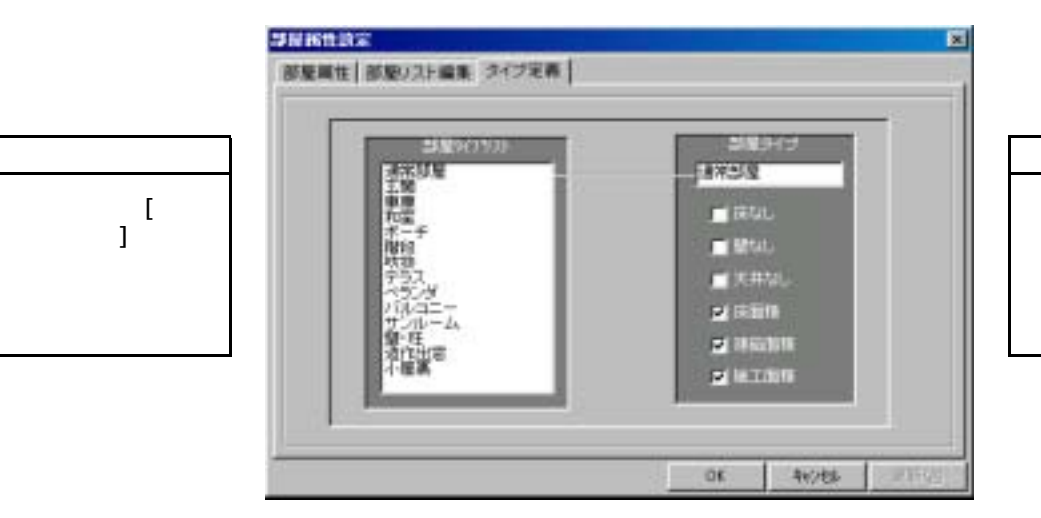

| 部屋タイプ |  |
|-------|--|
|       |  |

左側の部屋タイブリスト を選択するとその 部屋タイプの設定 が表示されます

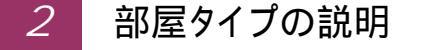

注意!タイプ定義を変更すると面積計算など に大き〈影響されますので、通常は変更を 行わないで下さい。

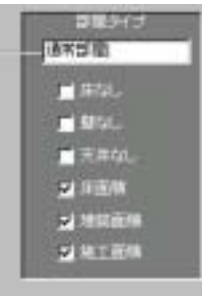

|      | 🗹 チェックをすると |
|------|------------|
| 床なし  | 吹き抜けなどのタイプ |
| 壁なし  | 壁の有無の表現    |
| 天井なし | ベランダなどのタイプ |
| 床面積  | 床面積に含みます   |
| 建築面積 | 建築面積に含みます  |
| 施工面積 | 施工面積に計算します |

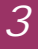

#### 部屋タイプリストの面積計算の基準

| 部屋タイプリスト | 床面積 | 建築面積         | 施工面積 | 特 徴                  |
|----------|-----|--------------|------|----------------------|
| 通常部屋     |     |              |      | 一般的な部屋のタイプ           |
| 玄関       |     | $\mathbf{>}$ |      |                      |
| 車庫       |     | Y            |      | すべての面積を計算し壁が描画されます   |
| 和室       |     | Y            |      | 畳の模様を描画します(一部)       |
| ポーチ      |     | Y            |      | 床面積は計算せず単線で表現されます    |
| 階段       |     | V            |      | 階段室などを描くときに選択します     |
| 吹抜       |     | Y            |      | 床面積は計算せず壁が描画されます     |
| テラス      |     | V            |      |                      |
| ベランダ     |     |              |      | 壁が単線で描画され、施工面積のみ計算   |
| バルコニー    |     | $\mathbf{>}$ |      | 壁が二重線で表現されます         |
| サンルーム    |     |              |      |                      |
| ピロティ     |     | V            |      |                      |
| 造作出窓     |     |              |      | 面積に一切表現されずに壁が描画されます  |
| 小屋裏      |     |              |      | 面積に一切反映されずに単線で描画されます |

### 亯 描いた平面図を画像形式で出力しよう

「間取りPCプランナー」で描いた平面図は、画像形式で出力・保存することができます。 保存した画像は、Microsoft Word(ワード)やExcel(エクセル)、BMP形式&JPEG形式をサポートしている 他のアプリケーションに取り込むことや、ホームページ用の間取図面としても利用できます。

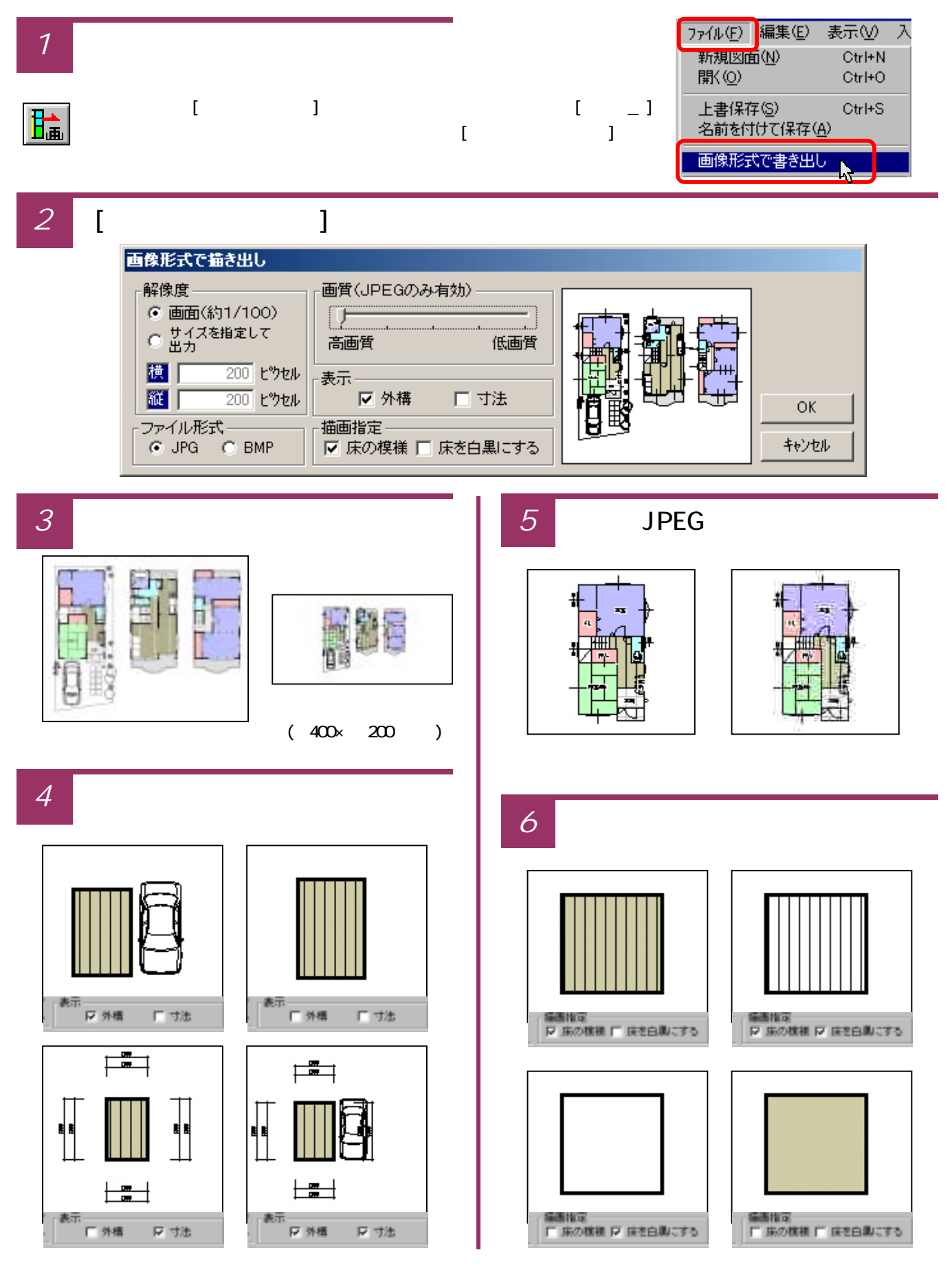

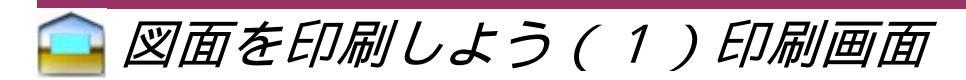

これまで描いた平面図を[印刷プレビュー]の画面で確認しながら印刷していきます。

7 印刷を行う前に印刷プレビューの画面を開く

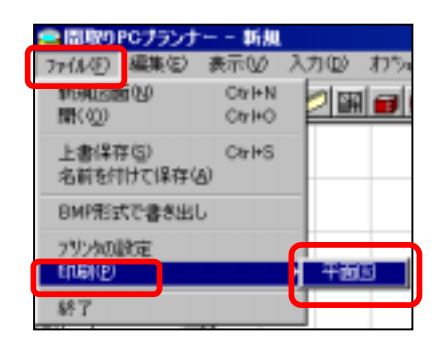

ツールバーの[ファイル(F)]から[印刷(P)] 平面図をクリックして 印刷の画面を表示します

đ

もしくはツールバーの[印刷プレビュー]ボタンをクリックして 印刷の画面を表示します。

#### 2 印刷プレビュー画面の説明

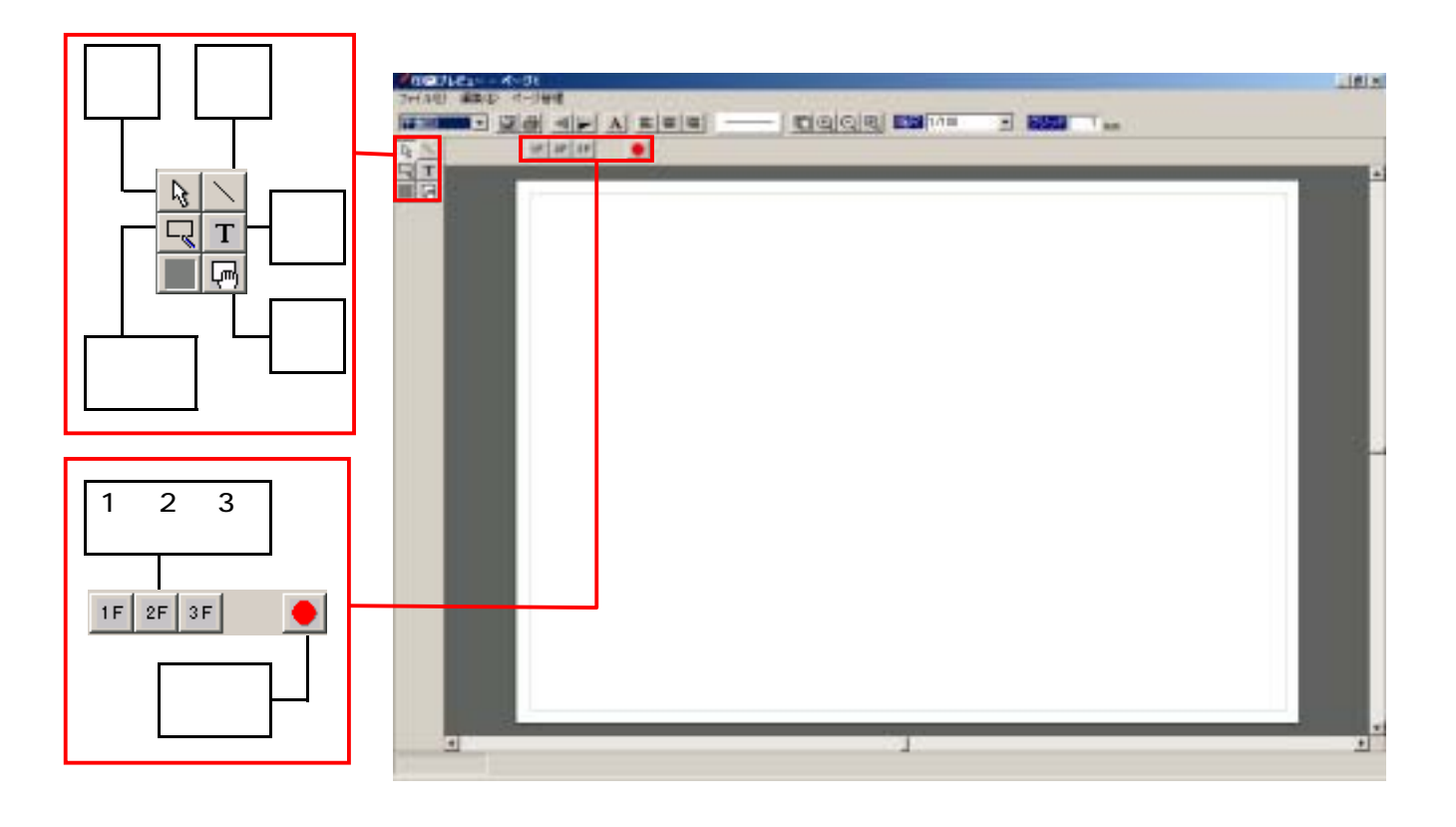

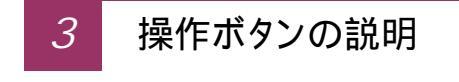

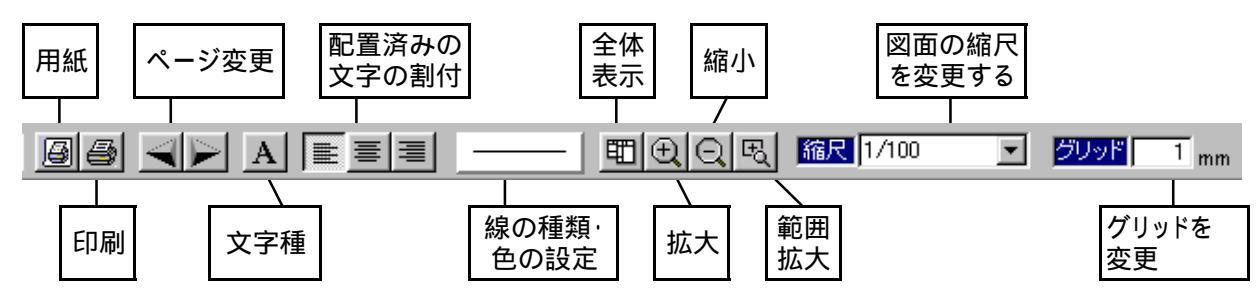

### 🤷 図面を印刷しよう(2)1階・2階・3階の表示

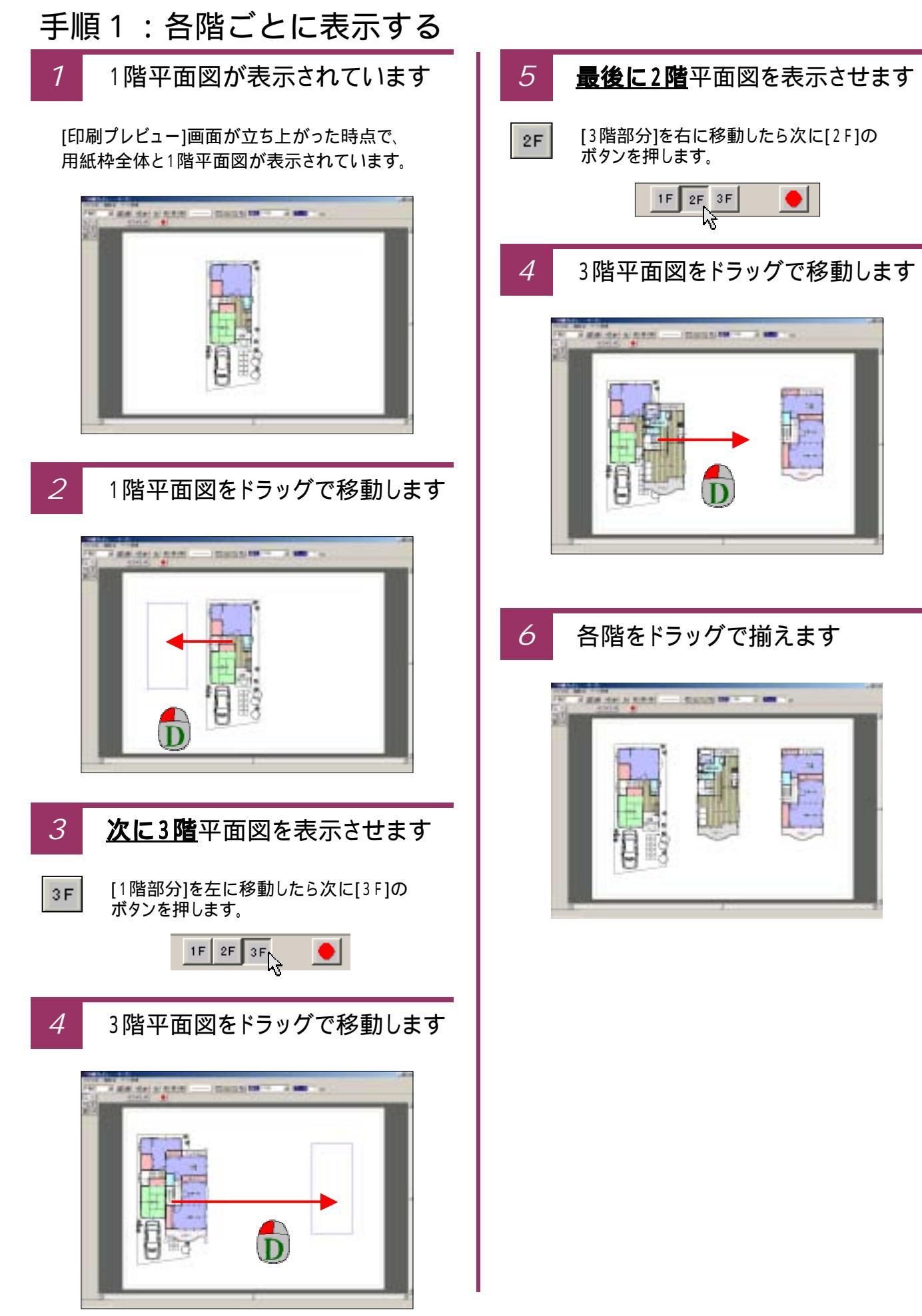

# 🤷 図面を印刷しよう(3)図面の削除、図面の縮尺

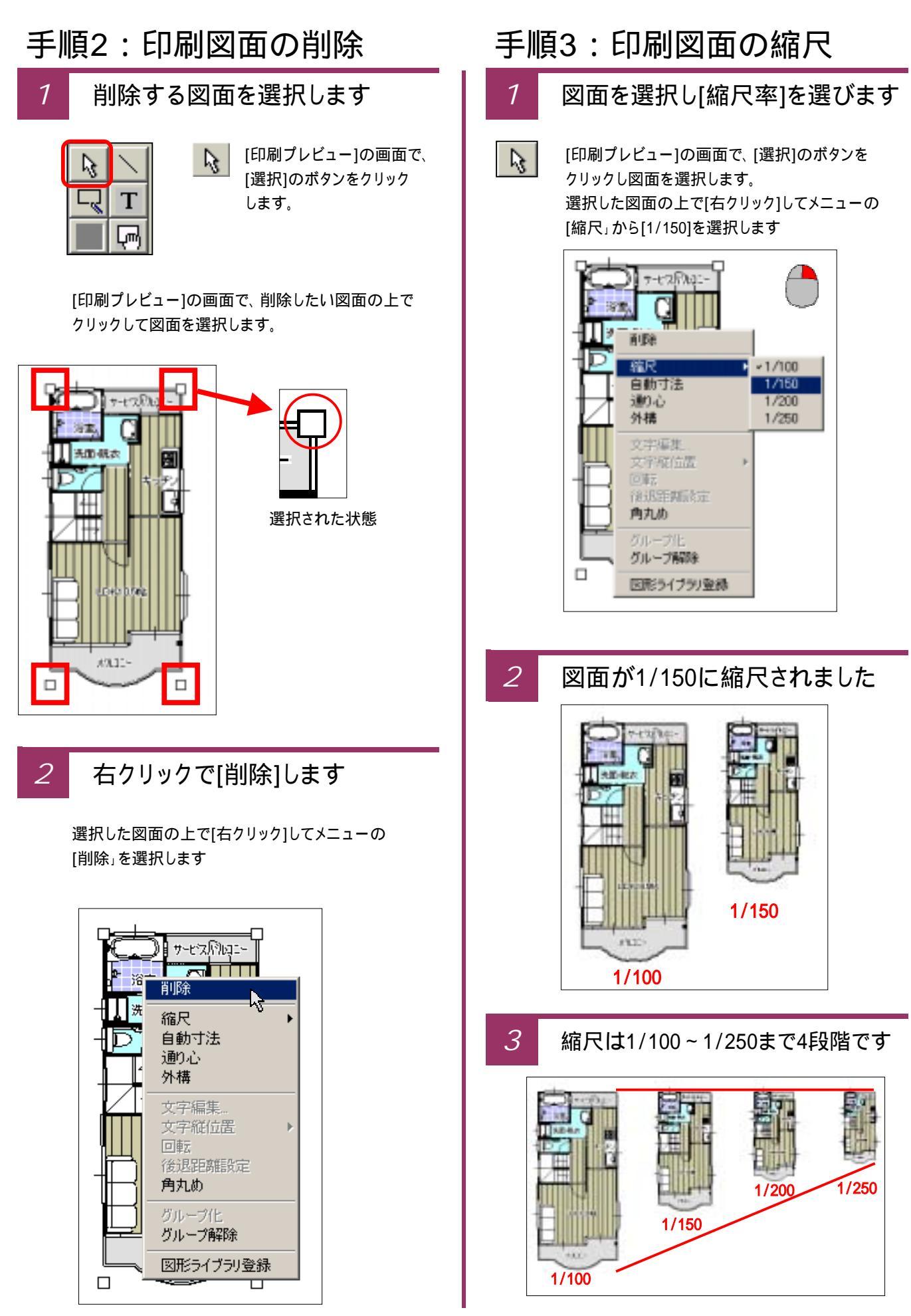

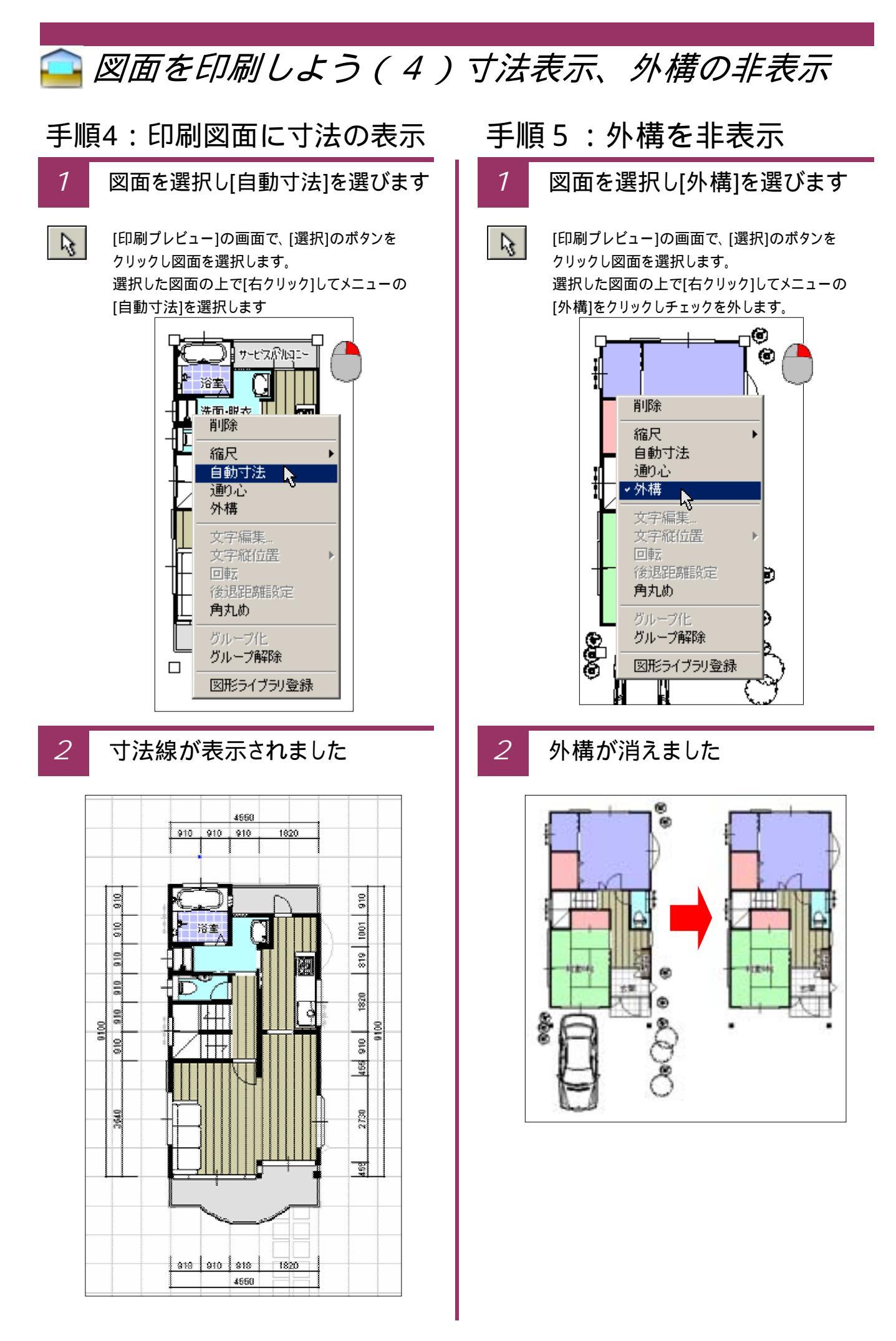

### 🤷 図面を印刷しよう(5)用紙の設定~印刷

### 手順6:印刷する用紙の選択

1 [ページ設定]で用紙を選びます

[印刷プレビュー]の画面で、[用紙]のボタンを クリックします。

> [ページ設定]の画面が開きますので「用紙」の [サイズ(Z)]で印刷する用紙のサイスを選択します。

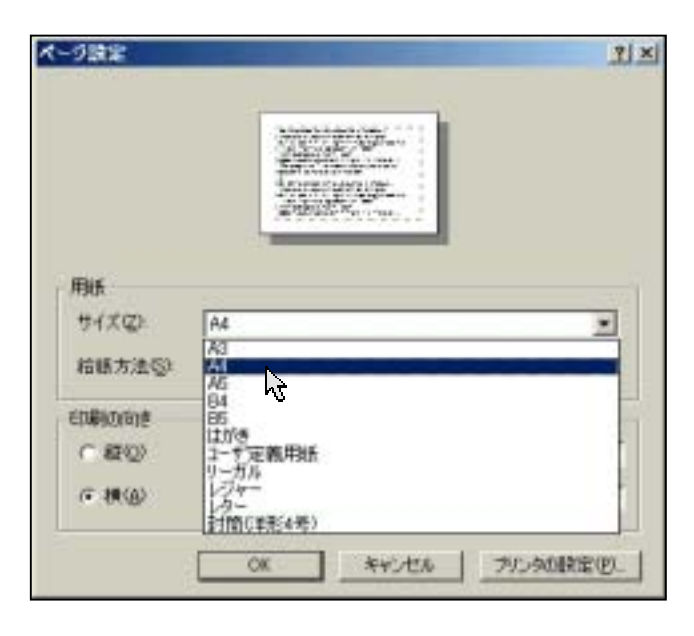

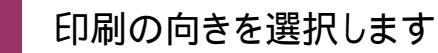

2

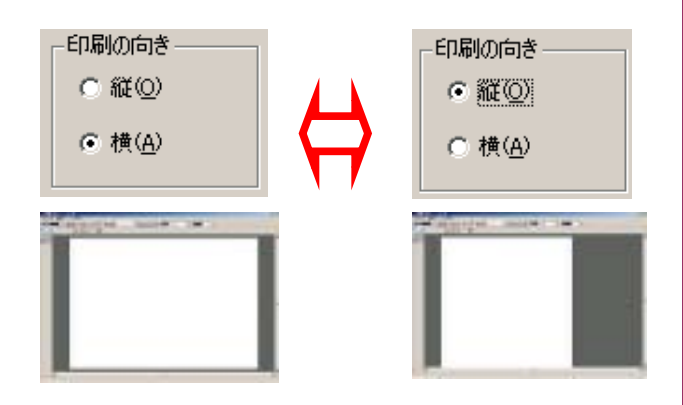

## 手順7:印刷しましょう

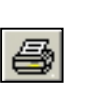

1

[印刷プレビュー]の画面で、印刷する状態を

プリンタと枚数を設定して印刷

全て確認し[印刷]ボタンをクリックします。

[印刷]の画面が開きますので、[プリンタ名」と [印刷部数]を設定して[OK]をクリックします。

| 71,98-80                | Canon LP300E/WTTFAX.0+68                                       | 1 70/12/12  |
|-------------------------|----------------------------------------------------------------|-------------|
| 秋日<br>推測<br>加加<br>コント   | 8998222222 8709148<br>Caron LP3800/MTTFAX D-60<br>1921680109LP |             |
| ie and do               |                                                                | nece i Cast |
| California (California) |                                                                |             |

## 🤷 図面を印刷しよう(6)パターンを変えて印刷

[間取りPCプランナー]の印刷機能では、描画された通りに印刷することはもちろん、 「床を白黒」にしたり「床の模様を印刷しない」などの変更~選択が簡単です。

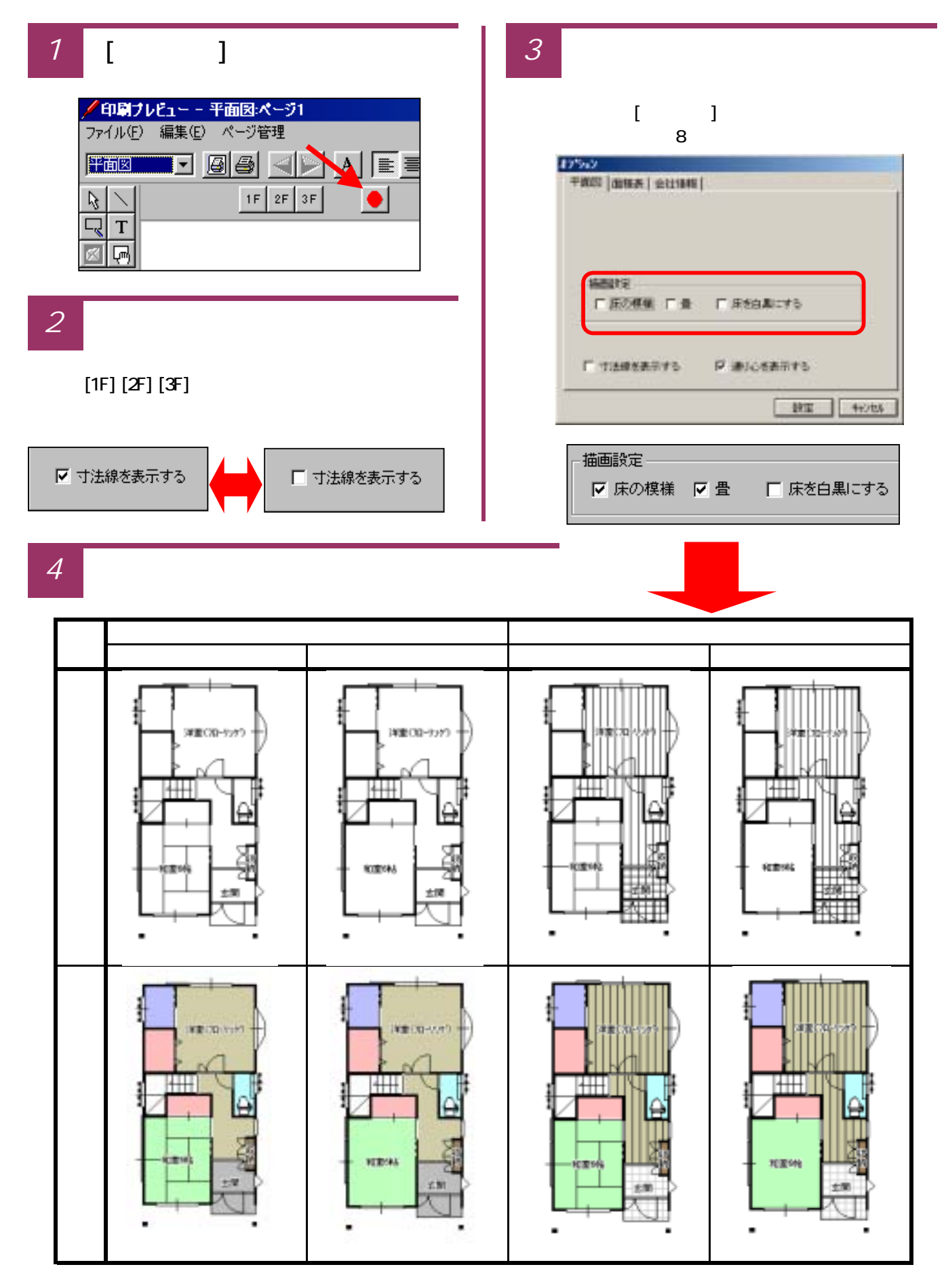

## 🤷 図面を印刷しよう(7)自動で面積を計算する

[間取りPCプランナー]の印刷機能では、描画された「各階の床面積」や「建築面積」「施工面積」を 自動的に計算します。(敷地面積の表示欄はありますが、計算はいたしません)

| 1 [オプション]で[面積表]を表示する                                                                                                    | 4 [図形」ボタンで[図形部品」を表示                                               |
|----------------------------------------------------------------------------------------------------|-------------------------------------------------------------------|
| ・ ツールバーの[オプション]ボタンをクリックして<br>「オプション」から[面積表]を選択する。                                                                                                    | 印刷ブレビュー -         ファイル(E) 編集(E)         左側ツールバーから[図形]         平面図 |
| 2 [面積を計算する]から[設定]                                                                                                    | ボタンを押して、[図形部品]<br>画面を表示する。                                        |
| 項目         面積(m²)         ▲           ▶数地面積         0           1階床面積         0           2階床面積         0           3階床面積         0           5階床面積         0 | 5 [図形部品」から[面積表]を表示                                                |
| 建築面積 0<br>建築面積 0<br>マランダ面積 0<br>い 技面積 0<br>・ 、 技面積 0<br>・ 、 、 、 、 、 、 、 、 、 、 、 、 、 、 、 、 、 、                                                                 |                                                                   |
| 3 各階床面積、延床面積等計算する                                                                                                    |                                                                   |
| <b>おからい</b><br>(中面の) 両株売                                                                                                    |                                                                   |
| 項目         面積 (m²)           ▶ 数地面積         0           1階床面積         61-5                                                                                    | 6 [面積表]を表示してドラッグで移動する                                             |
| 3階床面積         0           延床面積         61.5           建築面積         62.5           ベランダ面積         9                                                            |                                                                   |
|                                                                                                    |                                                                   |
|                                                                                                    |                                                                   |
| 面積計算は作図の時点でのグリッド線の寸法と<br>モジュール(7ページ参照)や部屋属性の部屋<br>タイプリスト(47ページ参照)の設定により忠実<br>に計算します。                                                                          |                                                                   |
| オプションの面積計算には「敷地計算機能」は<br>付いていません。<br>敷地面積を表示する場合には、[面積を計算<br>する]ボタンをクリックし、面積計算を行った後<br>敷地面積部分にキーで入力してください)                                                    |                                                                   |

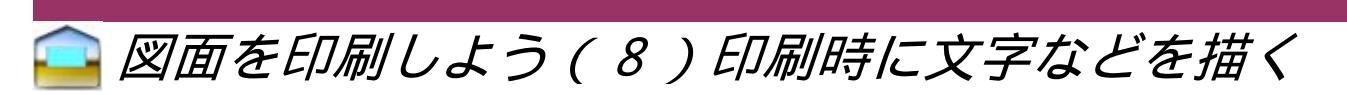

印刷プレビュー上で表示された「平面図」以外にも、自由に文字や線などを描くことができます。

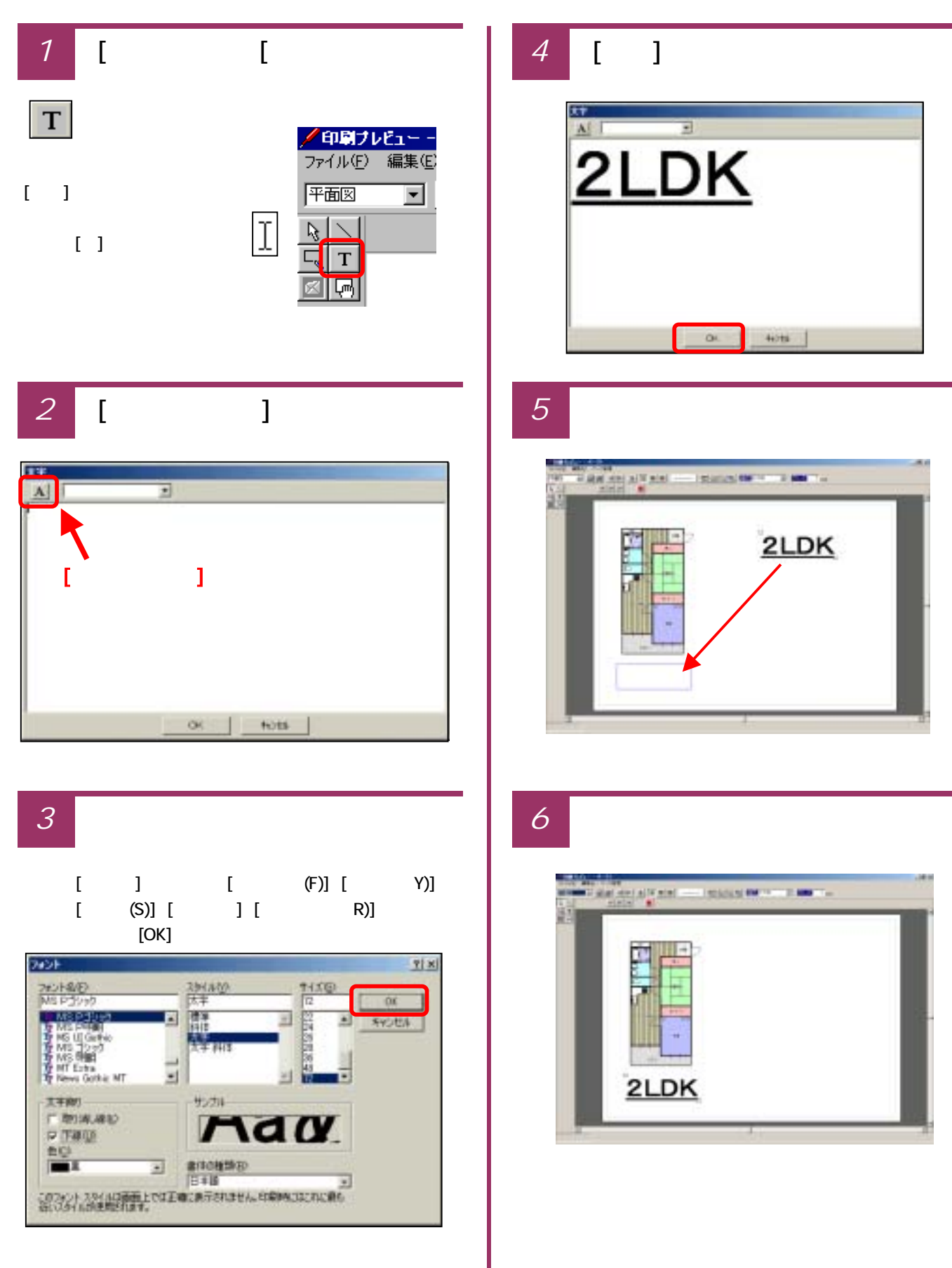

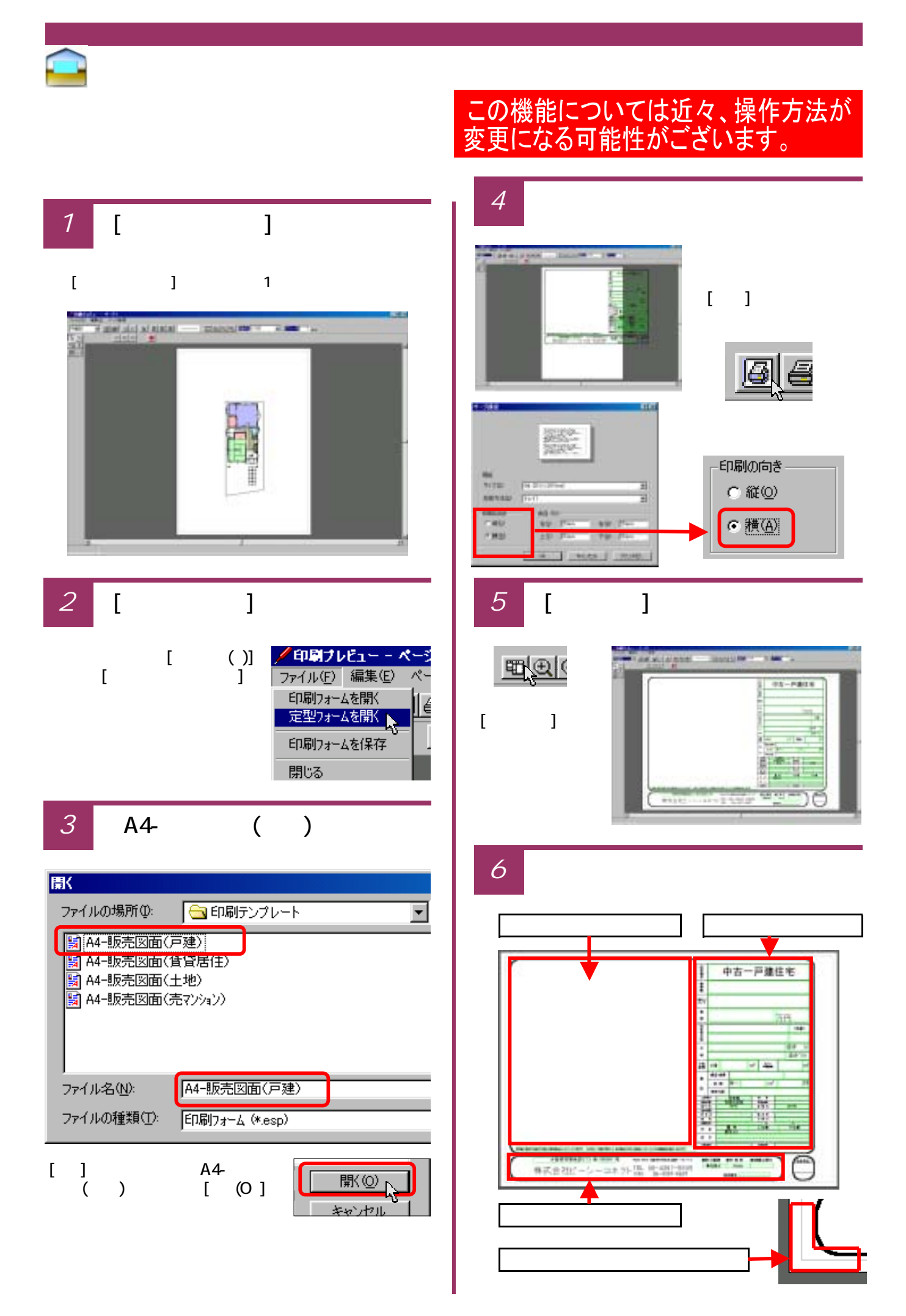

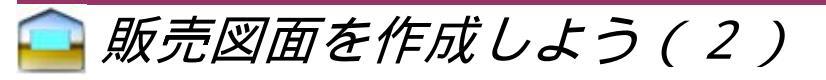

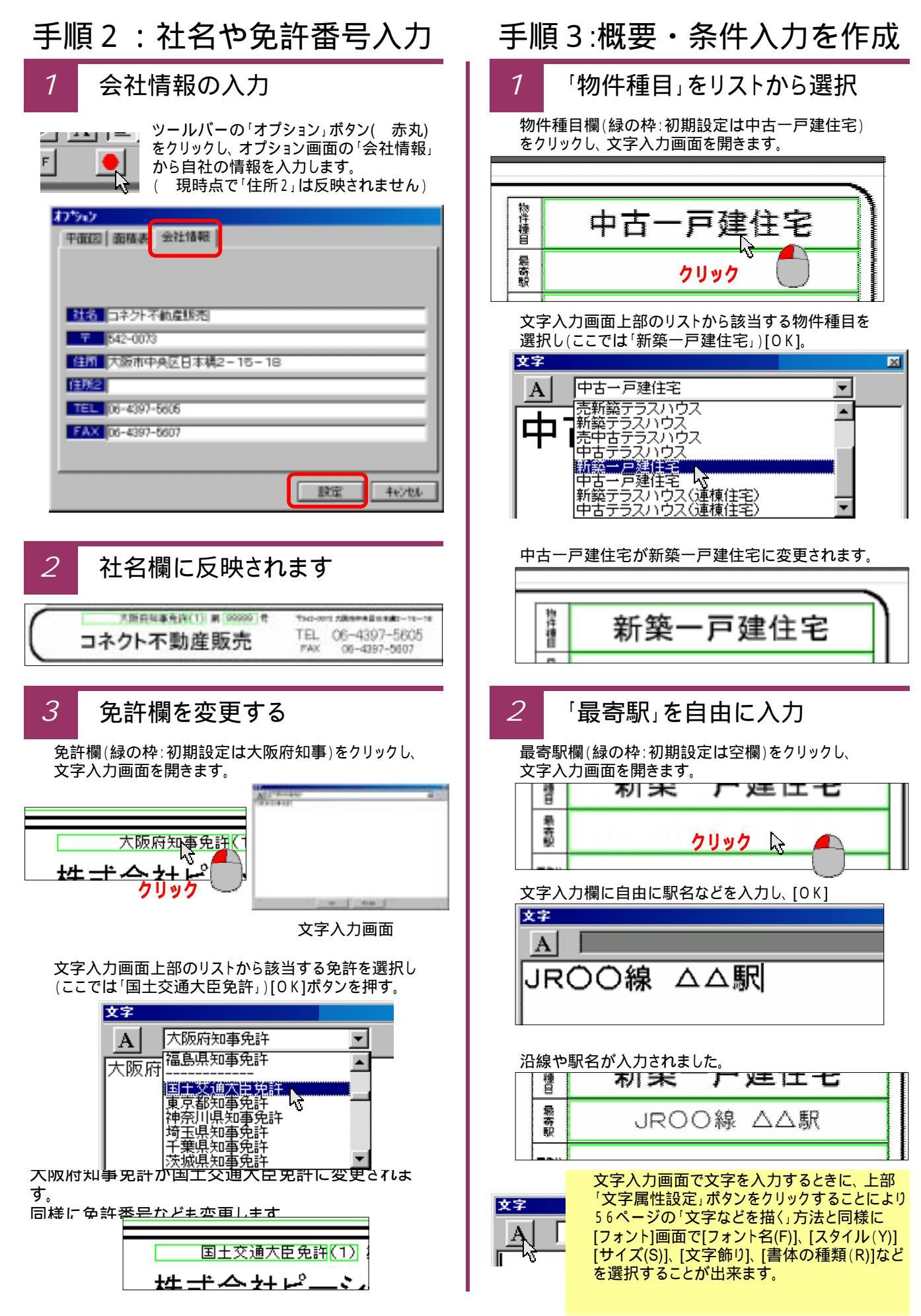

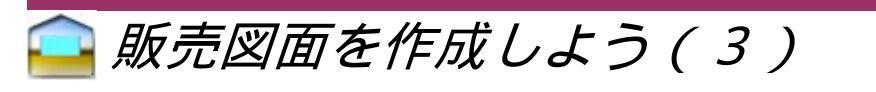

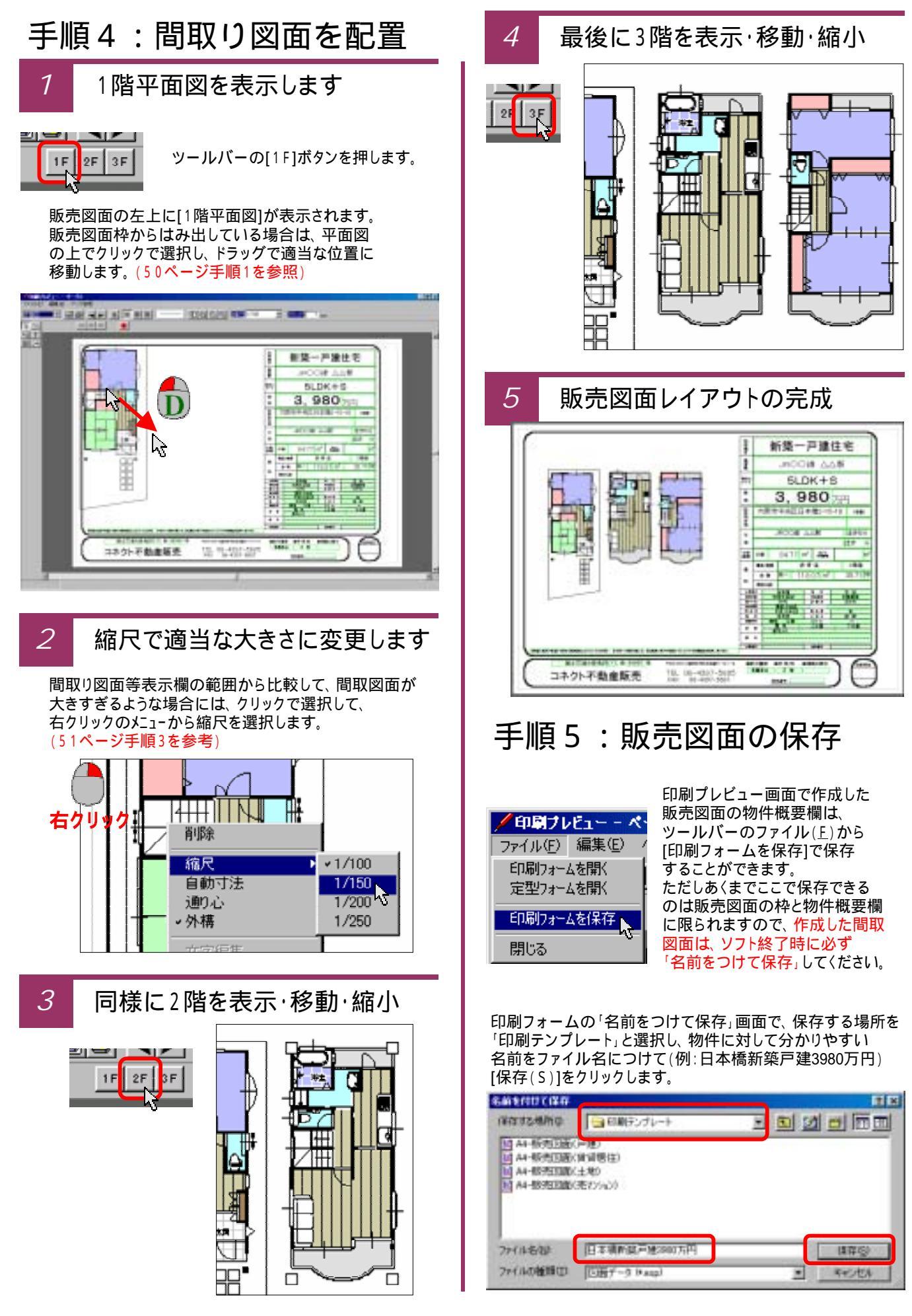

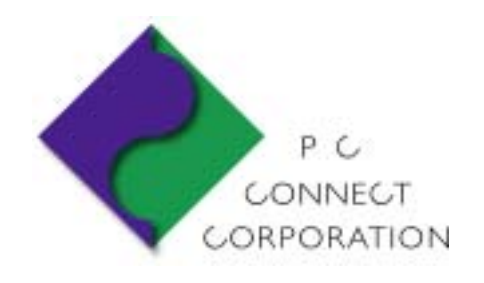

株式会社ピーシーコネクト